# SIEMENS

# 0701 CO Wetterstation 910401

# Verwendung des Applikationsprogramms

| Produktfamilie: | Sensoren                    |
|-----------------|-----------------------------|
| Produkttyp:     | Wetterstationen             |
| Hersteller:     | Siemens                     |
| Name:           | AP 257/31 Wetterstation WS1 |
| Bestell-Nr.:    | 5WG1 257-3AB31              |

# **Inhaltsübersicht**

| 1.    | Funktionsübersicht                          | 1  |
|-------|---------------------------------------------|----|
| 2.    | Fassaden                                    | 1  |
| 2.1.  | Fassaden-Anzahl                             | 1  |
| 2.2.  | Fassaden-Ausrichtung                        | 2  |
| 2.3.  | Fassaden-Neigung                            | 2  |
| 2.4.  | Totwinkel                                   | 2  |
| 3.    | Verhalten bei Spannungsausfall/ -wiederkehr | 3  |
| 4.    | Kommunikationsobjekte                       | 3  |
| 5.    | Parameter-Fenster                           | 7  |
| 5.1.  | Standort                                    | 7  |
| 5.2.  | Allgemeine Einstellungen                    | 8  |
| 5.3.  | Funktionen, Objekte                         | 9  |
| 5.4.  | Windstärke                                  | 10 |
| 5.5.  | Windstärke Grenzwert x                      | 11 |
| 5.6.  | Helligkeit                                  | 12 |
| 5.7.  | Helligkeit Grenzwert x                      | 13 |
| 5.8.  | Dämmerung                                   | 14 |
| 5.9.  | Dämmerung Grenzwert x                       | 14 |
| 5.10. | Niederschlag                                | 15 |
| 5.11. | Außentemperatur                             | 16 |
| 5.12. | Außentemperatur Grenzwert x                 | 17 |
| 5.13. | Sicherheit                                  | 18 |
| 5.14. | Fassadensteuerung                           | 19 |
| 5.15. | Fassade x, Funktionen                       | 19 |
| 5.16. | Fassade x, Aktionen                         | 20 |
| 5.17. | Logik                                       | 22 |
| 5.18. | UND-Logik x, ODER-Logik x                   | 23 |
|       |                                             |    |

# 1. Funktionsübersicht

Die Wetterstation WS1 (mit der Kurzbezeichnung AP 257/31) enthält in einem kompakten Gehäuse alle Sensoren, die Auswerte-Elektronik und die Bus-Ankopplung. Sie misst Windgeschwindigkeit, Helligkeit und Temperatur, erkennt Dämmerung und Niederschlag und empfängt das DCF77-Funksignal für Datum und Zeit.

Neben Datum und Zeit können alle Messwerte im EIS5-Format auf den Bus gesendet und jeweils auf bis zu 3 Grenzwerte überwacht werden. Grenzwerte können als Parameter oder als Kommunikationsobjekte gewählt werden.

Über das Parametrier-Fenster "Sicherheit" können neben Wind-Alarm, Frost-Alarm und Niederschlags-Alarm insgesamt bis zu 8 Alarm- oder Störungs-Meldungen über eine logische ODER-Funktion zu einem Kommunikationsobjekt "Sicherheit" verknüpft werden, das im Alarmfall zum Fahren des Sonnenschutzes in seine Sicherheitsstellung führt.

Zusätzlich stehen 4 UND-Gatter und 4 ODER-Gatter mit je 4 Eingängen für weitere logische Verknüpfungen zur Verfügung.

Die Wetterstation WS1 ermöglicht nicht nur eine einfache Sonnenschutz-Steuerung, bei der abhängig davon, ob die Sonne scheint oder nicht, der Sonnenschutz aktiviert bzw. deaktiviert wird. Darüber hinaus kann eine Sonnenschutz-Steuerung für bis zu 4 Fassaden aktiviert werden, unter Berücksichtigung der geographischen Lage des Gebäudes sowie von Ausrichtung (Himmelsrichtung) und Neigung pro Fassade. Bei dieser Sonnenschutz-Steuerung wird der Sonnenschutz einer Fassade nur dann automatisch aktiviert, wenn die Sonne auch auf die jeweilige Fassade scheint und deaktiviert, sobald dies nicht mehr möglich ist bzw. die Sonne nicht mehr scheint.

Die Wetterstation WS1 ist auch dort einsetzbar, wo kein DCF77-Empfang möglich ist. In diesem Fall müssen Datum und Uhrzeit z.B. über das Internet empfangen und über den Bus an die Wetterzentrale gesendet werden.

Es wird empfohlen, die Engineering Tool Software ETS3 zum Parametrieren und Laden der Daten zu verwenden, da bei ihr die Einstellungs-Menüs der Wetterstation WS1 grafisch optimal dargestellt werden.

# 2. Fassaden

# 2.1. Fassaden-Anzahl

Bei der Fassadensteuerung wird die jeweilige Ausrichtung einer Fassade bezogen auf die Nord-Süd-Achse und ihre jeweilige Neigung bezogen auf die Senkrechte auf den Boden berücksichtigt. Ferner wird berücksichtigt, ob

April 2009

# 0701 CO Wetterstation 910401

die Sonne direkt von der Seite und senkrecht von oben auf die Fassade scheinen kann oder ob sie erst ab einem bestimmten Winkel, der größer ist als ein durch einen Mauer- oder Dach-Vorsprung vorgegebener Totwinkel, auf die Fassade scheinen kann.

Die meisten Gebäude haben 4 Fassaden (siehe Bild 1). Da selten eine Fassade exakt nach Norden ausgerichtet sein wird, wird empfohlen, den Sonnenschutz jeder Fassade grundsätzlich getrennt zu steuern.

Weist ein Gebäude mehr als 4 Fassaden auf, so wird entweder der Einsatz einer weiteren Wetterstation WS1 oder einer Wetterzentrale AP 257/21 empfohlen, die bis zu 8 Fassaden steuern kann.

Bei mehreren Gebäuden wird grundsätzlich der Einsatz einer Wetterstation pro Gebäude empfohlen, da, je nach Lage der Gebäude zueinander, unterschiedliche Windgeschwindigkeiten auftreten können.

#### 2.2. **Fassaden-Ausrichtung**

Die Fassaden-Ausrichtung entspricht dem Winkel zwischen der Nord-Süd-Achse und der Senkrechten auf die Fassade (siehe Bild 1). Der Winkel  $\alpha$  (im Bereich von 0° bis 359°) wird hierbei im Uhrzeigersinn gemessen (Norden entspricht 0°, Osten 90°, Süden 180° und Westen 270°).

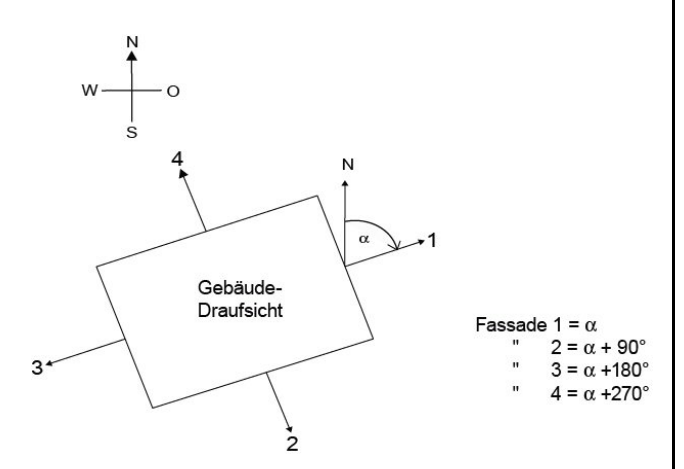

Bild 1. Fassadenausrichtung

#### 2.3. **Fassaden-Neigung**

Ist eine Fassadenfläche nicht senkrecht ausgerichtet, so muss dies berücksichtigt werden. Eine Neigung der Fassade nach vorne wird als positiver Winkel gezählt, eine Neigung nach hinten als negativer Winkel (siehe Bild 2).

Technik-Handbuch

910401, 24 Seiten

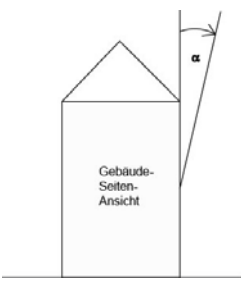

Fassaden-Neigung Bild 2.

So kann auch der Sonnenschutz von in eine schräge Dachfläche eingebauten Fenstern gemäß aktuellem Sonnenstand gesteuert werden.

Ist eine Fassade keine ebene Fläche sondern gewölbt oder geknickt, so muss sie in mehrere Segmente unterteilt werden, die getrennt zu steuern sind.

#### 24 Totwinkel

Kann die Sonne nicht direkt von der Seite und senkrecht von oben auf die Fassade scheinen, weil dies durch einen Mauer- oder Dach-Vorsprung verhindert wird, so kann dies bei der Fassaden-Steuerung berücksichtigt werden. Bild 3 zeigt, wie ein horizontaler Totwinkel  $\alpha$  gemessen wird. Bei der Fassadensteuerung wird vorausgesetzt, dass der horizontale Totwinkel auf beiden Fassadenseiten gleich groß ist. Bild 4 zeigt, wie ein vertikaler Totwinkel gemessen wird.

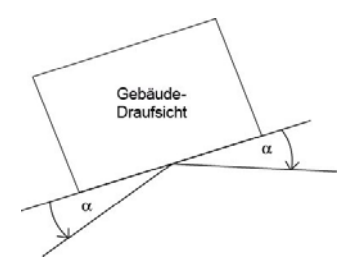

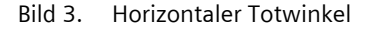

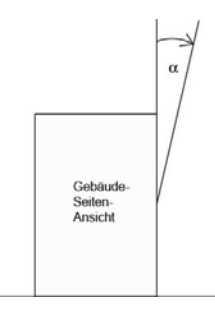

Vertikaler Totwinkel Bild 4.

© Siemens AG 2009 Änderungen vorbehalten

# 0701 CO Wetterstation 910401

# 3. Verhalten bei Spannungsausfall/ -wiederkehr

Bei Ausfall der Versorgungsspannung speichert die Wetterstation WS1 keine Daten. Bei Wiederkehr der Versorgungsspannung erfasst sie die aktuellen Sensordaten und überträgt sie. Dann wartet die Wetterstation WS1 auf die Aktualisierung von Datum und Uhrzeit. Sobald diese vorliegen, werden, ohne Berücksichtigung parametrierter Wartezeiten, die Aktionen jeweils nach Ablauf der Verzögerungszeit 2 sofort gesendet (d.h. bei denjenigen Fassaden, auf die gemäß der aktuellen Werte von Datum, Uhrzeit und Helligkeit keine Sonne scheint, wird mindestens "Fassade x, Sonnenschein = AUS" gesendet und bei den anderen "Fassade x, Sonnenschein = EIN").

Ein Busspannungsausfall wird von der Wetterstation WS1 erkannt. Daten, die sich nach Busspannungsausfall ändern, werden gespeichert und nach Busspannungswiederkehr gesendet.

# 4. Kommunikationsobjekte

| Maximale Anzahl der Gruppenadressen: | 254 |
|--------------------------------------|-----|
| Maximale Anzahl der Zuordnungen:     | 254 |

Die nachfolgende Tabelle enthält die Auflistung aller verfügbaren Kommunikationsobjekte der Wetterstation WS1.

Welche Objekte jeweils sichtbar und somit übertragbar sind, wird bestimmt durch die vom Anwender gewählte Einstellung der Parameter.

Die Erläuterung der einzelnen Objekte folgt auf diese tabellarische Übersicht.

| Nr. | Objektname               | Funktion         | Anzahl<br>Bit | Flag  |
|-----|--------------------------|------------------|---------------|-------|
| 0   | DCF Datum                | senden           | 24            | KLSÜ  |
| 1   | DCF Uhrzeit              | senden           | 24            | KLSÜ  |
| 2   | DCF Datum und Uhrzeit    | anfordern        | 1             | KLS   |
| 3   | Datum                    | empfangen        | 24            | KLSÜA |
| 4   | Uhrzeit                  | empfangen        | 24            | KLSÜA |
| 5   | 8-bit Szene              | wiederherstellen | 8             | KLÜ   |
| 6   | Windsensor, Störung      | Ein/Aus          | 1             | KLÜ   |
| 7   | Windgeschwindigkeit      | lstwert          | 16            | KLÜ   |
| 10  | Wind, Grenzwert 1        | setzen           | 16            | KLSÜA |
| 11  | Wind-Alarm               | Ein/Aus          | 1             | KLÜ   |
| 12  | Wind, Grenzwert 2        | setzen           | 16            | KLSÜA |
| 13  | Wind, Meldung GW 2       | Ein/Aus          | 1             | KLÜ   |
| 14  | Wind, Grenzwert 3        | setzen           | 16            | KLSÜA |
| 15  | Wind, Meldung GW 3       | Ein/Aus          | 1             | KLÜ   |
| 16  | Helligkeit               | lstwert          | 16            | KLÜ   |
| 19  | Helligkeit, Grenzwert 1  | setzen           | 16            | KLSÜA |
| 20  | Sonnenschein             | Ein/Aus          | 1             | KLÜ   |
| 21  | Helligkeit, Grenzwert 2  | setzen           | 16            | KLSÜA |
| 22  | Helligkeit, Meldung GW 2 | Ein/Aus          | 1             | KLÜ   |

|                                                                 | -                                                                                                    |                                                                                                    |                                                               |                                                                                                    |
|-----------------------------------------------------------------|----------------------------------------------------------------------------------------------------|----------------------------------------------------------------------------------------------------|---------------------------------------------------------------|----------------------------------------------------------------------------------------------------|
| Nr.                                                             | Objektname                                                                                                    | Funktion                                                                                                    | Anzahl<br>Bit                                                 | Flag                                                                                                    |
| 23                                                              | Helligkeit, Grenzwert 3                                                                                                    | setzen                                                                                                    | 16                                                            | KLSÜA                                                                                                    |
| 24                                                              | Helligkeit, Meldung GW 3                                                                                                    | Ein/Aus                                                                                                    | 1                                                             | KLÜ                                                                                                    |
| 25                                                              | Dämmerung, Grenzwert 1                                                                                                    | setzen                                                                                                    | 16                                                            | KLSÜA                                                                                                    |
| 26                                                              | Dunkelheit                                                                                                    | Ein/Aus                                                                                                    | 1                                                             | KLÜ                                                                                                    |
| 27                                                              | Dämmerung, Grenzwert 2                                                                                                    | setzen                                                                                                    | 16                                                            | KLSÜA                                                                                                    |
| 28                                                              | Dämmerung, Meldung GW 2                                                                                                    | Ein/Aus                                                                                                    | 1                                                             | KLÜ                                                                                                    |
| 29                                                              | Dämmerung, Grenzwert 3                                                                                                    | setzen                                                                                                    | 16                                                            | KLSÜA                                                                                                    |
| 30                                                              | Dämmerung, Meldung GW 3                                                                                                    | Ein/Aus                                                                                                    | 1                                                             | KLÜ                                                                                                    |
| 31                                                              | Niederschlag-Alarm                                                                                                    | Ein/Aus                                                                                                    | 1                                                             | KLÜ                                                                                                    |
| 32                                                              | Außentemperatursensor, Störung                                                                                                    | Ein/Aus                                                                                                    | 1                                                             | KLÜ                                                                                                    |
| 33                                                              | Außentemperatur                                                                                                    | lstwert                                                                                                    | 16                                                            | KLÜ                                                                                                    |
| 37                                                              | Temperatur, Grenzwert 1                                                                                                    | setzen                                                                                                    | 16                                                            | KLSÜA                                                                                                    |
| 38                                                              | Frost-Alarm                                                                                                    | Ein/Aus                                                                                                    | 1                                                             | KLÜ                                                                                                    |
| 39                                                              | Temperatur, Grenzwert 2                                                                                                    | setzen                                                                                                    | 16                                                            | KLSÜA                                                                                                    |
| 40                                                              | Temperatur, Meldung GW 2                                                                                                    | Ein/Aus                                                                                                    | 1                                                             | KLÜ                                                                                                    |
| 41                                                              | Temperatur, Grenzwert 3                                                                                                    | setzen                                                                                                    | 16                                                            | KLSÜA                                                                                                    |
| 42                                                              | Temperatur, Meldung GW 3                                                                                                    | Ein/Aus                                                                                                    | 1                                                             | KLÜ                                                                                                    |
| 43                                                              | Externer Alarm                                                                                                    | Ein/Aus                                                                                                    | 1                                                             | KLS                                                                                                    |
| 44                                                              | Sicherheit                                                                                                    | Ein/Aus                                                                                                    | 1                                                             | KLÜ                                                                                                    |
| 47                                                              | Fassade 1, Steuerung                                                                                                    | sperren/                                                                                                    | 1                                                             | KLS                                                                                                    |
|                                                                 | -                                                                                                    | freigeben                                                                                                    |                                                               |                                                                                                    |
| 48                                                              | Fassade 1, Sonnenschein                                                                                                    | Ein/Aus                                                                                                    | 1                                                             | KLÜ                                                                                                    |
| 49                                                              | Fassade 1, Sonnenschutz zentral Auf/Ab                                                                                                    | Auf/Ab                                                                                                    | 1                                                             | KÜ                                                                                                    |
| 50                                                              | Fassade 1, Sonnenschutz zentral Ab1                                                                                                    | Ab1                                                                                                    | 1                                                             | KÜ                                                                                                    |
| 51                                                              | Fassade 1, Sonnenschutz zentral Step                                                                                                    | Auf/Ab                                                                                                    | 1                                                             | KÜ                                                                                                    |
| 52                                                              | Fassade 1, Sonnenschutz-Stellung in %                                                                                                    | anfahren                                                                                                    | 8                                                             | KÜ                                                                                                    |
| 53                                                              | Fassade 1, Lamellen-Stellung in %                                                                                                    | anfahren                                                                                                    | 8                                                             | KÜ                                                                                                    |
| 54                                                              | Fassade 2, Steuerung                                                                                                    | sperren/                                                                                                    | 1                                                             | KLS                                                                                                    |
|                                                                 |                                                                                                    | freigeben                                                                                                    |                                                               |                                                                                                    |
| 55                                                              | Fassade 2, Sonnenschein                                                                                                    | Ein/Aus                                                                                                    | 1                                                             | KLU                                                                                                    |
| 50                                                              | Fassade 2, Sonnenschutz zentral Au/Ab                                                                                                    | AUI/AD                                                                                                    | 1                                                             | KÜ                                                                                                    |
| 57                                                              | Fassade 2, Sonnenschutz zentral Sten                                                                                                    | Auf/Ab                                                                                                    | 1                                                             |                                                                                                    |
| 50                                                              | Fassade 2, Sonnenschutz Stellung in (/                                                                                                    | anfahran                                                                                                    | 0                                                             | KU<br>KÜ                                                                                                    |
| 60                                                              | Fassade 2, Jamellen-Stellung in %                                                                                                    | anfahren                                                                                                    | 8                                                             | KÜ                                                                                                    |
| 61                                                              | Fassade 3 Steverung                                                                                                    | sperren/                                                                                                    | 1                                                             | KIS                                                                                                    |
| 01                                                              | russude s, stederung                                                                                                    | freigeben                                                                                                    |                                                               | RED                                                                                                    |
| 62                                                              | Fassade 3, Sonnenschein                                                                                                    | Ein/Aus                                                                                                    | 1                                                             | KLÜ                                                                                                    |
| 63                                                              | Fassade 3, Sonnenschutz zentral Auf/Ab                                                                                                    | Auf/Ab                                                                                                    | 1                                                             | КÜ                                                                                                    |
| 64                                                              | Fassade 3, Sonnenschutz zentral Ab1                                                                                                    | Ab1                                                                                                    | 1                                                             | КÜ                                                                                                    |
| 65                                                              | Fassade 3, Sonnenschutz zentral Step                                                                                                    | Auf/Ab                                                                                                    | 1                                                             | KÜ                                                                                                    |
| 66                                                              | Fassade 3, Sonnenschutz-Stellung in %                                                                                                    | anfahren                                                                                                    | 8                                                             | KÜ                                                                                                    |
| 67                                                              | Fassade 3, Lamellen-Stellung in %                                                                                                    | anfahren                                                                                                    | 8                                                             | КÜ                                                                                                    |
| 68                                                              | Fassade 4, Steuerung                                                                                                    | sperren/                                                                                                    | 1                                                             | KLS                                                                                                    |
|                                                                 |                                                                                                    | freigeben                                                                                                    |                                                               |                                                                                                    |
| 69                                                              | Fassade 4, Sonnenschein                                                                                                    | Ein/Aus                                                                                                    | 1                                                             | KLÜ                                                                                                    |
| 70                                                              | Lessade 4 Sonnenschutz zentral Auf/Ah                                                                                                    | Auf/Ab                                                                                                    | 1 1                                                           | KU                                                                                                    |
| 71                                                              |                                                                                                    |                                                                                                    | -                                                             |                                                                                                    |
|                                                                 | Fassade 4, Sonnenschutz zentral Ab1                                                                                                    | Ab1                                                                                                    | 1                                                             | KÜ                                                                                                    |
| 72                                                              | Fassade 4, Sonnenschutz zentral Ab1<br>Fassade 4, Sonnenschutz zentral Ab1<br>Fassade 4, Sonnenschutz zentral Step                                                                                                    | Ab1<br>Auf/Ab                                                                                                 | 1                                                             | KÜ<br>KÜ                                                                                                    |
| 72                                                              | Fassade 4, Sonnenschutz zentral Ab1<br>Fassade 4, Sonnenschutz zentral Ab1<br>Fassade 4, Sonnenschutz-Stellung in %<br>Fassade 4, Jonnenschutz-Stellung in %                                                                                                    | Ab1<br>Auf/Ab<br>anfahren                                                                                     | 1<br>1<br>8                                                   | KÜ<br>KÜ<br>KÜ                                                                                                    |
| 72<br>73<br>74                                                  | Fassade 4, Sonnenschutz zentral Ab1<br>Fassade 4, Sonnenschutz zentral Ab1<br>Fassade 4, Sonnenschutz-Stellung in %<br>Fassade 4, Lamellen-Stellung in %<br>Aureanen (LIDL Logic 1                                                                                                    | Ab1<br>Auf/Ab<br>anfahren<br>anfahren                                                                         | 1<br>1<br>8<br>8                                              | KÜ<br>KÜ<br>KÜ                                                                                                    |
| 72<br>73<br>74<br>103                                           | Fassade 4, Sonnenschutz zentral Ab1<br>Fassade 4, Sonnenschutz zentral Ab1<br>Fassade 4, Sonnenschutz zentral Step<br>Fassade 4, Sonnenschutz-Stellung in %<br>Fassade 4, Lamellen-Stellung in %<br>Ausgang UND-Logik 1                                                                                                    | Ab1<br>Auf/Ab<br>anfahren<br>anfahren<br>Ein/Aus                                                              | 1<br>1<br>8<br>8<br>1                                         | KÜ<br>KÜ<br>KÜ<br>KLÜ                                                                                                    |
| 72<br>73<br>74<br>103<br>104                                    | Fassade 4, Sonnenschutz zentral Ab1<br>Fassade 4, Sonnenschutz zentral Ab1<br>Fassade 4, Sonnenschutz zentral Step<br>Fassade 4, Sonnenschutz-Stellung in %<br>Fassade 4, Lamellen-Stellung in %<br>Ausgang UND-Logik 1<br>Ausgang UND-Logik 2                                                                               | Ab1<br>Auf/Ab<br>anfahren<br>anfahren<br>Ein/Aus<br>Ein/Aus                                                   | 1<br>1<br>8<br>8<br>1<br>1                                    | KÜ<br>KÜ<br>KÜ<br>KLÜ<br>KLÜ                                                                                                    |
| 72<br>73<br>74<br>103<br>104<br>105                             | Fassade 4, Sonnenschutz zentral Ab1<br>Fassade 4, Sonnenschutz zentral Ab1<br>Fassade 4, Sonnenschutz zentral Step<br>Fassade 4, Lamellen-Stellung in %<br>Fassade 4, Lamellen-Stellung in %<br>Ausgang UND-Logik 1<br>Ausgang UND-Logik 2<br>Ausgang UND-Logik 3<br>Ausgang UND-Logik 4                                     | Ab1<br>Ab1<br>Auf/Ab<br>anfahren<br>Ein/Aus<br>Ein/Aus<br>Ein/Aus<br>Ein/Aus                                  | 1<br>1<br>8<br>8<br>1<br>1<br>1<br>1                          | KÜ<br>KÜ<br>KÜ<br>KLÜ<br>KLÜ<br>KLÜ                                                                                                    |
| 72<br>73<br>74<br>103<br>104<br>105<br>106<br>107               | Fassade 4, Sonnenschutz zentral Ab1<br>Fassade 4, Sonnenschutz zentral Ab1<br>Fassade 4, Sonnenschutz-Stellung in %<br>Fassade 4, Lamellen-Stellung in %<br>Ausgang UND-Logik 1<br>Ausgang UND-Logik 2<br>Ausgang UND-Logik 2<br>Ausgang UND-Logik 4<br>Ausgang ODER-Logik 1                                                 | Ab1<br>Ab1<br>Auf/Ab<br>anfahren<br>Ein/Aus<br>Ein/Aus<br>Ein/Aus<br>Ein/Aus<br>Ein/Aus                       | 1<br>1<br>8<br>8<br>1<br>1<br>1<br>1<br>1<br>1                | KÜ<br>KÜ<br>KÜ<br>KLÜ<br>KLÜ<br>KLÜ                                                                                                    |
| 72<br>73<br>74<br>103<br>104<br>105<br>106<br>107<br>108        | Fassade 4, Sonnenschutz zentral Ab1<br>Fassade 4, Sonnenschutz zentral Ab1<br>Fassade 4, Sonnenschutz zentral Step<br>Fassade 4, Lamellen-Stellung in %<br>Ausgang UND-Logik 1<br>Ausgang UND-Logik 2<br>Ausgang UND-Logik 3<br>Ausgang ODER-Logik 1<br>Ausgang ODER-Logik 1                                                 | Ab1<br>Ab1<br>Auf/Ab<br>anfahren<br>Ein/Aus<br>Ein/Aus<br>Ein/Aus<br>Ein/Aus<br>Ein/Aus<br>Ein/Aus            | 1<br>1<br>8<br>8<br>1<br>1<br>1<br>1<br>1<br>1<br>1<br>1      | КÜ<br>КÜ<br>КÜ<br>КLÜ<br>КLÜ<br>КLÜ<br>КLÜ                                                                                                  |
| 72<br>73<br>74<br>103<br>104<br>105<br>106<br>107<br>108<br>109 | Fassade 4, Sonnenschutz zentral Ab1<br>Fassade 4, Sonnenschutz zentral Ab1<br>Fassade 4, Sonnenschutz zentral Step<br>Fassade 4, Lamellen-Stellung in %<br>Ausgang UND-Logik 1<br>Ausgang UND-Logik 2<br>Ausgang UND-Logik 4<br>Ausgang ODER-Logik 1<br>Ausgang ODER-Logik 2<br>Ausgang ODER-Logik 2<br>Ausgang ODER-Logik 3 | Ab1<br>Ab1<br>Auf/Ab<br>anfahren<br>Ein/Aus<br>Ein/Aus<br>Ein/Aus<br>Ein/Aus<br>Ein/Aus<br>Ein/Aus<br>Ein/Aus | 1<br>1<br>8<br>8<br>1<br>1<br>1<br>1<br>1<br>1<br>1<br>1<br>1 | KÜ           KÜ           KÜ           KÜ           KLÜ           KLÜ           KLÜ           KLÜ           KLÜ           KLÜ           KLÜ |

April 2009

# 0701 CO Wetterstation 910401

| Obj                                                                                                    | Objektname                                                                                                    | Funktion                                                                                                    | Тур                                                                                               | Flag                                                                                        | Obj                                                                                            | Objektname                                                                                                    | Funktion                                                                                                | Тур                                                                   | Flag                                                                         |
|----------------------------------------------------------------------------------------------------|----------------------------------------------------------------------------------------------------|----------------------------------------------------------------------------------------------------|---------------------------------------------------------------------------------------------------|---------------------------------------------------------------------------------------------|------------------------------------------------------------------------------------------------|----------------------------------------------------------------------------------------------------|----------------------------------------------------------------------------------------------------|-----------------------------------------------------------------------|------------------------------------------------------------------------------|
| 0                                                                                                    | DCF Datum                                                                                                    | senden                                                                                                    | 3 Byte                                                                                            | KLSÜ                                                                                        | 5                                                                                              | 8-bit Szene                                                                                                    | wiederher-                                                                                              | 1 Byte                                                                | KLÜ                                                                          |
| Dieses<br>"Funktic<br>"über D<br>Das vor<br>Empfän<br>den Bus                                                         | Objekt ist nur sichtb<br>nen, Objekte" der P<br>CF77 empfangen" gese<br>n dem in die Wetters<br>ger empfangene Datu<br>. nesendet.                                                                                                    | ar, wenn im<br>arameter "Dat<br>etzt ist.<br>tation WS1 in<br>ım wird über                                                                                                  | Paramete<br>:um, Uhi<br>tegriertei<br>dieses O                                                    | er-Fenster<br>rzeit" auf<br>n DCF77-<br>bjekt auf                                           | Über die<br>wiederhe<br>nen-Num<br>auf log.                                                    | ses Objekt kann die<br>ergestellt werden. Bit<br>imer. Bit 7 muss zur<br>0 gesetzt sein. Bit 6                                                                               | stellen<br>8-bit Szene m<br>05 enthalten<br>n Wiederherst<br>ist derzeit ohn                            | it der N<br>n hierbe<br>ellen ein<br>e Bedeu                          | ummer x<br>i die Sze-<br>ier Szene<br>tung und                               |
| Hinweis<br>nuten                                                                                                    | : Nach Netzwiederkeh<br>dauern bis Datum i                                                                                                    | ır / Restart kar<br>ınd Uhrzeit i                                                                                                    | nn es me<br>iber der                                                                              | hrere Mi-                                                                                   | 6                                                                                              | Windsensor, Stö-                                                                                                    | Ein / Aus                                                                                               | 1 Bit                                                                 | KLÜ                                                                          |
| Empfän                                                                                                    | ger synchronisiert we                                                                                                    | rden. Werden                                                                                                    | in diese                                                                                          | Zeit Da-                                                                                    | <b>D</b> :                                                                                     | rung                                                                                                    | L                                                                                                    | ļ                                                                     | - ·                                                                          |
| tum un<br>sendet o<br><b>1</b><br>Dieses                                                                              | d Uhrzeit bei der We<br>diese keine Telegramm<br>DCF Uhrzeit<br>Objekt ist nur sichtba                                                                                                    | tterstation WS<br>le.<br>senden<br>ar, wenn im                                                                                                    | 1 angefo<br>3 Byte<br>Paramete                                                                    | KLSÜ<br>KLSÜ                                                                                | "Funktion<br>"Funktion<br>"berücksi<br>Eine von<br>sensors v                                   | opekt ist nur sichtba<br>nen, Objekte" der<br>ichtigen" gesetzt ist.<br>der Wetterstation W<br>vird über dieses Objek                                                        | ar, wenn im F<br>Parameter "<br>S1 erkannte S<br>it gemeldet.                                           | 'Windstä<br>'Windstä                                                  | er-Fenster<br>rke" auf<br>les Wind-                                          |
| "Funktio<br>"über D                                                                                                   | onen, Objekte" der P<br>CF77 empfangen" gese<br>dem in die Wetterst                                                                                                    | arameter "Dat<br>etzt ist.<br>tation WS1 in                                                                                                    | tegrierte                                                                                         | n DCE77-                                                                                    | 7                                                                                              | Windgeschwindig-<br>keit                                                                                                    | lstwert                                                                                                 | 2 Byte                                                                | KLÜ                                                                          |
| Die vor<br>Empfän<br>den Bus<br><u>Hinweis</u><br>nuten<br>Empfän<br>tum un<br>sendet o                               | dem in die Wetters<br>ger empfangene Uhrz<br>gesendet.<br>Nach Netzwiederkeh<br>dauern, bis Datum u<br>ger synchronisiert we<br>d Uhrzeit bei der We<br>diese keine Telegramm                                                                                | tation WS1 in<br>eit wird über<br>und Uhrzeit i<br>rden. Werden<br>tterstation WS<br>ie.                                                                                    | tegriertei<br>dieses O<br>in es me<br>iber der<br>in diesei<br>1 angefo                           | n DCF77-<br>bjekt auf<br>hrere Mi-<br>n DCF77-<br>r Zeit Da-<br>ordert, so                  | Dieses C<br>"Funktion<br>"berücksi<br>Paramete<br>Über die<br>16-bit Gl<br>sion m/s            | bjekt ist nur sichtba<br>hen, Objekte" der<br>ichtigen" <u>und</u> im Para<br>er "Messwert senden"<br>ses Objekt wird die a<br>eitkommazahl übertra<br>oder km/h.            | ar, wenn im F<br>Parameter "<br>meter-Fenster<br>nicht auf "Nein<br>ktuelle Windge<br>agen, wahlweis    | Paramete<br>Windstä<br>"Windst<br>" gesetzt<br>eschwind<br>se mit de  | er-Fenster<br>rke" auf<br>ärke" der<br>ist.<br>ligkeit als<br>er Dimen-      |
| 2                                                                                                    | DCF Datum und<br>Uhrzeit                                                                                                    | anfordern                                                                                                    | 1 Bit                                                                                             | KLS                                                                                         | 10 (12,<br>14)                                                                                 | Wind, Grenzwert 1<br>(2, 3)                                                                                                    | setzen                                                                                                  | 2 Byte                                                                | KLSÜA                                                                        |
| Dieses<br>"Funktio<br>"über D<br>Über die<br>Uhrzeit<br>Telegrat<br><b>3</b>                                          | Objekt ist nur sichtba<br>onen, Objekte" der P<br>CF77 empfangen" gese<br>eses Objekt kann jeder<br>bei der Wetterstation<br>mm-Inhalt (log. 0 oder<br>Datum                                                                                                 | ar, wenn im<br>arameter "Dat<br>etzt ist.<br>zeit das Sende<br>WS1 angefor<br>1) ist hierbei b<br>empfangen                                                                 | Paramete<br>cum, Uhi<br>rdert ven<br>oedeutun<br>3 Byte                                           | er-Fenster<br>rzeit" auf<br>atum und<br>rden. Der<br>gslos.<br>KLSÜA                        | Diese Ob<br>"Windstä<br>den" auf<br>x" der Pa<br>kationsol<br>Über die<br>über den             | ojekte sind nur sichtb<br>rke" der zugehörige F<br>"Ja" <u>und</u> im Paramete<br>rameter "Grenzwert-E<br>bjekt" gesetzt ist.<br>sse Objekte kann der<br>Bus auf einen neuen | ar, wenn im F<br>Parameter "Gre<br>r-Fenster "Wind<br>instellung übe<br>jeweils zugel<br>Wert gesetzt w | Paramete<br>nzwert x<br>Istärke G<br>r" auf "K<br>hörige G<br>verden. | er-Fenster<br>verwen-<br>irenzwert<br>ommuni-<br>irenzwert                   |
| Dieses                                                                                                    | Objekt ist nur sichtba                                                                                                    | ar, wenn im                                                                                                    | Paramete                                                                                          | er-Fenster                                                                                  | 11                                                                                             | Wind-Alarm                                                                                                    | Ein / Aus                                                                                               | 1 Bit                                                                 | KLÜ                                                                          |
| "runkud<br>"über de<br>Ist am M<br>nicht m<br>(das z.B<br>fügung<br>an die M<br>tion nac                              | en Bus empfangen" ges<br>Aontageort der Wetter<br>öglich, so kann über d<br>. von einer Master-Uh<br>gestellt wird) zur Syn<br>Vetterstation WS1 gese<br>h Bus- oder Netzausfal                                                                              | setzt ist.<br>station WS1 ei<br>lieses Objekt d<br>r oder über da<br>chronisation i<br>endet werden.<br>I kann bis zu 3                                                     | n DCF77-<br>as aktuel<br>s Interne<br>hrer Soft<br>Eine Syn<br>0 s dauel                          | Empfang<br>Ile Datum<br>t zur Ver-<br>ware-Uhr<br>ichronisa-<br>rn.                         | Dieses C<br>"Windstä<br>gesetzt is<br>Über die<br>die aktue<br>tet und<br>schwindi<br>untersch | Dijekt ist nur sichtba<br>rke" der Parameter "G<br>st.<br>ses Objekt wird "Wind<br>elle Windgeschwindigl<br>"Wind-Alarm = Aus"<br>gkeit den Grenzwert<br>reitet.             | rr, wenn im F<br>renzwert 1 ve<br>d-Alarm = Ein"<br>keit den Grenzv<br>, sobald die<br>1 minus Hyster   | Paramete<br>rwenden<br>gemelde<br>wert 1 ül<br>aktuelle<br>rese erre  | er-Fenster<br>" auf "Ja"<br>et, sobald<br>berschrei-<br>Windge-<br>icht bzw. |
| <b>4</b><br>Dieses                                                                                                    | Uhrzeit<br>Objekt ist nur sichtba                                                                                                    | empfangen<br>ar, wenn im                                                                                                    | 3 Byte<br>Paramete                                                                                | KLSÜA<br>er-Fenster                                                                         | 13 (15)                                                                                        | Wind, Meldung GW<br>2 (3)                                                                                                    | Ein / Aus                                                                                               | 1 Bit                                                                 | KLÜ                                                                          |
| "Funktic<br>"über de<br>Ist am M<br>nicht m<br>(die z.B<br>fügung<br>an die V<br>tion nac<br><u>Hinweis</u><br>Ien Wo | Anen, Objekte der P<br>en Bus empfangen" ges<br>Aontageort der Wetter<br>öglich, so kann über d<br>. von einer Master-Uhr<br>gestellt wird) zur Syn<br>Vetterstation WS1 gese<br>ch Bus- oder Netzausfal<br>:: Das Uhrzeit-Telegran<br>chentags enthalten, o | arameter Dat<br>setzt ist.<br>station WS1 ei<br>ieses Objekt d<br>r oder über da<br>cchronisation i<br>endet werden.<br>Il kann bis zu 3<br>nm muss die A<br>la es sonst ni | n DCF77-<br>ie aktuel<br>s Interne<br>hrer Soft<br>Eine Syn<br>0 s dauer<br>ngabe de<br>icht über | Empfang<br>le Uhrzeit<br>t zur Ver-<br>ware-Uhr<br>ichronisa-<br>m.<br>es aktuel-<br>mommen | Diese Ob<br>"Windstä<br>wenden"<br>Über die<br>schwindi<br>bzw. das<br>reich ist.              | ojekte sind nur sichtb<br>rke" der zugehörige F<br>auf "Ja" gesetzt ist.<br>se Objekte wird gemo<br>gkeit den Grenzwert<br>s die Windgeschwind                               | ar, wenn im F<br>Parameter "Gre<br>eldet, dass die<br>2 (bzw. 3)<br>ligkeit wieder                      | Paramete<br>nzwert 2<br>aktuelle<br>überschr<br>im zuläs              | er-Fenster<br>2 (3) ver-<br>Windge-<br>itten hat<br>sigen Be-                |

GAMMA *instabus* 

Applikationsprogramm-Beschreibung

April 2009

# 0701 CO Wetterstation 910401

| Obj                   | Objektname                                                                                                    | Funktion                     | Тур                 | Flag        |  | Obj        | Objektname                                            | Funktion                        | Тур                     | Flag       |
|-----------------------|----------------------------------------------------------------------------------------------------|------------------------------|---------------------|-------------|--|------------|-------------------------------------------------------|---------------------------------|-------------------------|------------|
| 16                    | Helligkeit                                                                                                    | lstwert                      | 2 Byte              | KLÜ         |  | 28 (30)    | Dämmerung, Mel-                                       | Ein / Aus                       | 1 Bit                   | KLÜ        |
| Dieses (              | Dbjekt ist nur sichtba                                                                                                    | r, wenn im l                 | Paramete            | er-Fenster  |  |            | dung GW 2 (3)                                         |                                 |                         |            |
| "Funktio              | nen, Objekte" der                                                                                                    | Parameter                    | "Helligk            | eit" auf    |  | Diese Ob   | jekte sind nur sichtba                                | ar, wenn im I                   | Paramete                | er-Fenster |
| "berucks              | berucksichtigen" <u>und</u> im Parameter-Fenster "Helligkeit" de<br>Parameter Messwertsenden" nicht auf Nein" gesetzt ist |                              |                     |             |  | "Damme     | rung" der zugehorige I<br>"auf, la" gesetzt ist       | Parameter "Gre                  | enzwert                 | 2 (3) ver- |
| liber die             | Jber dieses Objekt wird der aktuelle Helligkeits-Messwert al                                                              |                              |                     |             |  | Über die   | se Objekte wird gem                                   | eldet dass de                   | er aktuel               | le Hellia- |
| 16-bit G              | eitkommazahl mit der                                                                                                    | Dimension Lu                 | x übertra           | agen.       |  | keits-Me   | sswert den Grenzwert                                  | · 2 (bzw. 3) i                  | interschi               | ritten hat |
| 19 (21.               | Helliakeit Grenz-                                                                                                    | setzen                       | 2 Byte              | κιςΰα       |  | bzw. das   | s die Helligkeit wieder                               | im zulässigen                   | Bereich i               | ist.       |
| 23)                   | wert 1 (2, 3)                                                                                                    | Setzen                       | 2 Dyte              | RESON       |  | 31         | Niederschlag-Alarm                                    | Ein / Aus                       | 1 Bit                   | KLÜ        |
| Diese O               | bjekte sind nur sichtb                                                                                                    | ar, wenn im I                | Paramete            | er-Fenster  |  | Dieses C   | bjekt ist nur sichtba                                 | r, wenn im I                    | Paramete                | er-Fenster |
| "Helligke             | eit" der zugehörige Pa                                                                                                    | rameter "Grei                | nzwert >            | verwen-     |  | "Funktior  | nen, Objekte" der l                                   | Parameter "N                    | liedersch               | lag" auf   |
| den" auf              | " "Ja" <u>und</u> im Paramete                                                                                             | er-Fenster "He               | lligkeit (          | Grenzwert   |  | "berücksi  | ichtigen" gesetzt ist.                                |                                 |                         |            |
| x" der Pa             | arameter "Grenzwert-E                                                                                                    | instellung übe               | er" auf "k          | Communi-    |  | Uber die   | ses Objekt wird "Niede                                | erschlag-Alarm                  | ı = Ein" g              | gemeldet,  |
| kationso              | bjekt" gesetzt ist.<br>See Objekte kann der                                                                               | iowoils zugo                 | häriga (            | ronzwort    |  | sobald N   | iederschlag detektiert                                | wird und "Nie                   | derschlag<br>+          | g-Alarm =  |
| über der              | Bus auf einen neuen l                                                                                                    | Nert desetzt w               | iloliye (<br>Ierden | JIEIIZWEIT  |  | Aus, we    |                                                       |                                 | L.                      | 1/L Ü      |
| 20                    | Sonnenschein                                                                                                    | Fin / Aus                    | 1 Rit               | кій         |  | 52         | Außentemperatur-<br>sensor Störung                    | Ein / Aus                       | I BIT                   | KLU        |
| Dieses (              | biekt ist nur sichtha                                                                                                    | r wenn im l                  | Paramete            | ar-Fonstor  |  | Dieses (   | biekt ist nur sichtha                                 | r wenn im F                     | Paramete                | r-Fonstor  |
| "Helliake             | eit" der Parameter "Gre                                                                                                   | enzwert 1 ver                | wenden              | " auf "Ja"  |  | "Funktior  | nen. Obiekte" der Par                                 | ameter "Auße                    | ntemper                 | atur" auf  |
| gesetzt i             | st.                                                                                                    |                              |                     | "           |  | "berücksi  | ichtigen" gesetzt ist.                                |                                 | '                       |            |
| Über die              | eses Objekt wird "Sonr                                                                                                    | nenschein = E                | in" gem             | eldet, so-  |  | Eine von   | der Wetterstation WS                                  | 1 erkannte Stö                  | örung de                | s Tempe-   |
| bald der              | aktuelle Helligkeits-M                                                                                                    | esswert den (                | Grenzwe             | rt 1 über-  |  | ratursens  | sors wird über dieses C                               | bjekt gemelde                   | et.                     |            |
| schreitet             | und "Sonnenschein =                                                                                                    | Aus", sobald                 | der akt             | uelle Hel-  |  | 33         | Außentemperatur                                       | lstwert                         | 2 Byte                  | KLÜ        |
| hzw. unt              | viesswert den Grenzw                                                                                                    | ert i minus i                | hysteres            | e erreicht  |  | Dieses C   | bjekt ist nur sichtba                                 | r, wenn im f                    | Paramete                | er-Fenster |
| 22 (24)               | Holligkoit Moldung                                                                                                    | Fin / Aus                    | 1 Dit               | ШÜ          |  | "Funktior  | nen, Objekte" der Par                                 | ameter "Auße                    | ntemper                 | atur" auf  |
| 22 (27)               | GW 2 (3)                                                                                                    | EIII / Aus                   | I DIL               | KLU         |  | "berucksi  | ichtigen <u>und</u> im Para<br>Paramotor Mosswort s   | imeter-Fenstei<br>iondon" nicht | r "Außen<br>auf Noir    | tempera-   |
| Diese O               | hiekte sind nur sichth                                                                                                    | l<br>ar wenn im l            | Paramete            | er-Fenster  |  | ist        | aldineter "wesswert s                                 |                                 | aur "iven               | i yeselzi  |
| "Helligke             | eit" der zugehörige Pa                                                                                                    | rameter "Grei                | nzwert 2            | 2 (3) ver-  |  | Über die   | ses Objekt wird die ak                                | tuelle Außent                   | emperati                | ur als 16- |
| wenden                | " auf "Ja" gesetzt ist.                                                                                                   |                              |                     |             |  | bit Gleitk | ommazahl übertragen                                   | n, wahlweise r                  | nit der D               | imension   |
| Über die              | ese Objekte wird gem                                                                                                    | eldet, dass de               | er aktue            | lle Hellig- |  | °C oder °  | F                                                     |                                 |                         |            |
| keits-Me              | sswert den Grenzwer                                                                                                    | t 2 (bzw. 3)                 | übersch             | ritten hat  |  | 37 (39,    | Temperatur,                                           | setzen                          | 2 Byte                  | KLSÜA      |
| bzw. das              | is die Helligkeit wieder                                                                                                  | ım zulassigen                | Bereich             | ist.<br>    |  | 41)        | Grenzwert 1 (2, 3)                                    |                                 |                         |            |
| 25 (27,               | Dämmerung,                                                                                                    | setzen                       | 2 Byte              | KLSUA       |  | Diese Ob   | ojekte sind nur sichtba                               | ar, wenn im I                   | Paramete                | er-Fenster |
| 29)                   | Grenzwert I (2, 3)                                                                                                    |                              |                     | - ·         |  | "Außente   | emperatur" der zugeh                                  | iörige Parame                   | ter "Gre                | nzwert x   |
| Diese Ol              | ojekte sind nur sichtbi                                                                                                   | ar, wenn im i<br>Paramotor " | Paramete<br>Gronzwi | er-Fenster  |  | verwend    | en auf "Ja <u>und</u> im Pa<br>unzwort v" der Paramet | arameter-Fens                   | ter "Auße               | entempe-   |
| "Dannie<br>wenden'    | auf la und im P                                                                                                    | arameter-Fens                | ster Dä             | mmeruna     |  | auf Kom    | inzwert x der Falamet<br>imunikationsobiekt" ge       | er "Grenzwert<br>setzt ist      | EIIIstein               | ang uber   |
| Grenzwe               | ert x" der Parameter "C                                                                                                   | Grenzwert-Eins               | stellung            | über" auf   |  | Über die   | ese Objekte kann der                                  | jeweils zuge                    | hörige G                | irenzwert  |
| "Kommu                | nikationsobjekt" geset                                                                                                    | zt ist.                      | 5                   |             |  | über den   | Bus auf einen neuen \                                 | Vert gesetzt w                  | /erden.                 |            |
| Über die              | ese Objekte kann der                                                                                                    | jeweils zuge                 | hörige (            | Grenzwert   |  | 38         | Frost-Alarm                                           | Ein / Aus                       | 1 Bit                   | KLÜ        |
| über der              | n Bus auf einen neuen N                                                                                                   | Wert gesetzt w               | /erden.             |             |  | Dieses C   | bjekt ist nur sichtba                                 | r, wenn im I                    | Paramete                | er-Fenster |
| 26                    | Dunkelheit                                                                                                    | Ein / Aus                    | 1 Bit               | KLÜ         |  | "Außente   | emperatur" der Param                                  | eter "Grenzwe                   | ert 1 vei               | rwenden"   |
| Dieses (              | Dbjekt ist nur sichtba                                                                                                    | r, wenn im l                 | Paramete            | er-Fenster  |  | auf "Ja" g | jesetzt ist.                                          |                                 |                         |            |
| "Dämme                | rung" der Parameter "C                                                                                                    | Frenzwert 1 ve               | erwende             | n" auf "Ja" |  | Uber die   | ses Objekt wird "Frost                                | -Alarm = Ein"                   | gemelde                 | et, sobald |
| gesetzt i<br>Übor die | SI.<br>Soc Objekt wird Dupl                                                                                               | volhoit - Fin"               | aomold              | at cohold   |  | der aktu   | und Frost Alarm – A                                   | swert den Gro                   | enzwert<br>r. aktuoll   | Tompo      |
| der aktu              | elle Helliakeits-Messivie                                                                                                 | ert den Dämm                 | erunas-0            | Grenzwert   |  | ratur-Me   | sswert den Grenzwert                                  | 1 plus Hystei                   | i aktuelli<br>rese erre | icht bzw   |
| 1 unters              | chreitet und "Dunkelh                                                                                                    | ieit = Aus", so              | bald de             | r aktuelle  |  | überschr   | eitet.                                                |                                 |                         |            |
| Helligkei             | ts-Messwert den Gren                                                                                                    | zwert 1 plus                 | Hysteres            | e erreicht  |  | E          |                                                       |                                 |                         |            |
| bzw. übe              | erschreitet.                                                                                                    |                              |                     |             |  |            |                                                       |                                 |                         |            |

April 2009

# 0701 CO Wetterstation 910401

| Juli                                                                                                    | Objektname                                                                                                    | Funktion                                                                                                    | Тур                                                                                                    | Flag                                                                                                    |
|----------------------------------------------------------------------------------------------------|----------------------------------------------------------------------------------------------------|----------------------------------------------------------------------------------------------------|----------------------------------------------------------------------------------------------------|----------------------------------------------------------------------------------------------------|
| 40 (42)                                                                                                    | Temperatur, Mel-<br>dung GW 2 (3)                                                                                                    | Ein / Aus                                                                                                    | 1 Bit                                                                                                    | KLÜ                                                                                                    |
| iese Ob                                                                                                    | jekte sind nur sichtba                                                                                                    | ar, wenn im P                                                                                                    | aramete                                                                                                    | er-Fenster                                                                                                    |
| ußente                                                                                                    | emperatur" der zugeh                                                                                                    | örige Parame                                                                                                    | ter "Gre                                                                                                    | nzwert 2                                                                                                    |
| verw                                                                                                    | enden" auf "Ja" gesetzt                                                                                                    | ist.                                                                                                    |                                                                                                    |                                                                                                    |
| ber die                                                                                                    | se Objekte wird gemel                                                                                                    | det, dass der a                                                                                                    | aktuelle                                                                                                    | Tempera-                                                                                                    |
| r-Mess                                                                                                    | wert den Grenzwert 2                                                                                                    | 2 (bzw. 3) unt                                                                                                    | erschrit                                                                                                    | ten (bzw.                                                                                                    |
| berschr                                                                                                    | litten) nat und dass d                                                                                                    | le Aubentemp                                                                                                    | eratur v                                                                                                    | vieder im                                                                                                    |
|                                                                                                    | liassigen Bereich ist.                                                                                                    | <b>F:</b> ( )                                                                                                    | 4.5%                                                                                                    | 141.6                                                                                                    |
| 5                                                                                                    | Externer Alarm                                                                                                    | Ein / Aus                                                                                                    | 1 Bit                                                                                                    | KLS                                                                                                    |
| eses O                                                                                                    | bjekt ist nur sichtbar,                                                                                                    | wenn im Parar                                                                                                    | neter-Fe<br>                                                                                                    | enster "Si-                                                                                                    |
| erheit"                                                                                                    | der Parameter "Objek                                                                                                    | t Externer Ala                                                                                                    | rm erga                                                                                                    | nzen" auf                                                                                                    |
| a gese                                                                                                    | IZI ISI.<br>aas Objekt kenn z B                                                                                                    | aina avaätaliak                                                                                                    |                                                                                                    |                                                                                                    |
| onde M                                                                                                    | ind-Alarmmeldung vo                                                                                                    | n einem oder                                                                                                    | n Zu Der                                                                                                    | ucksicilii-                                                                                                    |
| n Wind                                                                                                    | lwächtern an die Wett                                                                                                    | terstation WS1                                                                                                    | ühertra                                                                                                    | an were                                                                                                    |
| en.                                                                                                    |                                                                                                    |                                                                                                    | abertie                                                                                                    | igen wei                                                                                                    |
| 1                                                                                                    | Sicherheit                                                                                                    | Fin / Aus                                                                                                    | 1 Rit                                                                                                    | кій                                                                                                    |
|                                                                                                    | biekt ist nur sichtba                                                                                                    | r wenn im P                                                                                                    | aramete                                                                                                    | r-Fenster                                                                                                    |
| unktio                                                                                                    | nen Obiekte" der Para                                                                                                    | ameter "Sicher                                                                                                    | heit" au                                                                                                    | if la" de-                                                                                                    |
| tzt ist.                                                                                                    | ion, objence dei run                                                                                                    |                                                                                                    |                                                                                                    | , "sa ge                                                                                                    |
| oer die                                                                                                    | ses Objekt wird "Sicher                                                                                                    | rheit = Ein" ge                                                                                                    | meldet,                                                                                                    | wenn ein                                                                                                    |
|                                                                                                    |                                                                                                    |                                                                                                    |                                                                                                    |                                                                                                    |
| der me                                                                                                    | ehrere der über ein                                                                                                    | e ODER-Funkt                                                                                                    | tion vei                                                                                                    | rknüpften                                                                                                    |
| der me<br>arm-M                                                                                                    | ehrere der über ein<br>eldungen auf log. 1 ge                                                                                                    | e ODER-Funkt<br>esetzt ist und "                                                                                                    | sicherhe                                                                                                    | rknüpften<br>eit = Aus",                                                                                                    |
| der me<br>larm-M<br>venn ke                                                                                                    | ehrere der über ein<br>eldungen auf log. 1 ge<br>ne der Alarm-Meldung                                                                                                    | e ODER-Funkt<br>esetzt ist und "<br>gen mehr auf lo                                                                                                    | Sicherhe<br>Sicherhe                                                                                                    | rknúpften<br>eit = Aus",<br>setzt ist.                                                                                                    |
| der me<br>arm-M<br><u>enn ke</u><br>7 <b>(54,</b>                                                                                                    | ehrere der über ein<br>eldungen auf log. 1 ge<br>ne der Alarm-Meldung<br>Fassade 1 (2, 3, 4),                                                                                                    | e ODER-Funkt<br>esetzt ist und "<br>gen mehr auf lo<br>sperren /                                                                                                    | Sicherhe<br>Sicherhe<br>Sicherhe<br>1 Bit                                                                                                    | rknüptten<br>eit = Aus",<br>setzt ist.<br>KLS                                                                                                    |
| er me<br>arm-M<br>enn ke<br>(54,<br>, 68)                                                                                                    | Phrere der über ein<br>eldungen auf log. 1 ge<br>ne der Alarm-Meldung<br>Fassade 1 (2, 3, 4),<br>Steuerung                                                                                                    | e ODER-Funkt<br>esetzt ist und "<br>gen mehr auf lo<br>sperren /<br>freigeben                                                                                                    | Sicherhe<br>Sicherhe<br>Dg. 1 ge:<br>1 Bit                                                                                                    | rknûpften<br>eit = Aus",<br>setzt ist.<br>KLS                                                                                                    |
| er me<br>arm-M<br>enn ke<br>(54,<br>, 68)                                                                                                    | ehrere der über ein<br>eldungen auf log. 1 ge<br>ne der Alarm-Meldung<br>Fassade 1 (2, 3, 4),<br>Steuerung                                                                                                    | e ODER-Funkt<br>esetzt ist und "<br>gen mehr auf lo<br>sperren /<br>freigeben<br>(1 / 0)                                                                                                    | Sicherhe<br>Sicherhe<br>og. 1 ge:<br>1 Bit                                                                                                    | rknûpften<br>eit = Aus",<br>setzt ist.<br>KLS                                                                                                    |
| der me<br>arm-M<br>enn ke<br>7 (54,<br>1, 68)<br>ese Ob                                                                                                    | Prere der über ein<br>eldungen auf log. 1 ge<br>ne der Alarm-Meldung<br>Fassade 1 (2, 3, 4),<br>Steuerung<br>jekte sind nur sichtba                                                                                                    | e ODER-Funkt<br>esetzt ist und "<br>gen mehr auf lo<br>sperren /<br>freigeben<br>(1 / 0)<br>ar, wenn im P                                                                                                    | Sicherhe<br>og. 1 ge:<br>1 Bit                                                                                                    | rknûpften<br>eit = Aus",<br>setzt ist.<br>KLS<br>er-Fenster                                                                                                    |
| er me<br>arm-M<br><u>enn ke</u><br>(54,<br>, 68)<br>ese Ot                                                                                                    | Prere der über ein<br>eldungen auf log. 1 ge<br>ne der Alarm-Meldung<br>Fassade 1 (2, 3, 4),<br>Steuerung<br>jekte sind nur sichtba<br>nsteuerung" der Para                                                                                                    | e ODER-Funkt<br>esetzt ist und "<br>gen mehr auf lo<br>sperren /<br>freigeben<br>(1 / 0)<br>ar, wenn im P<br>meter "Fassac                                                                                                    | Sicherhe<br>Sicherhe<br>Dg. 1 ges<br>1 Bit<br>Paramete<br>le x" je                                                                                                    | rknüpften<br>eit = Aus",<br>setzt ist.<br>KLS<br>er-Fenster<br>weils auf                                                                                                    |
| er me<br>arm-M<br>enn ke<br>(54,<br>, 68)<br>ese Ok<br>assade<br>erwend                                                                                                    | hrere der über ein<br>eldungen auf log. 1 ge<br>ne der Alarm-Meldung<br>Fassade 1 (2, 3, 4),<br>Steuerung<br>njekte sind nur sichtba<br>nsteuerung" der Para<br>den" gesetzt ist.                                                                                                    | e ODER-Funkt<br>esetzt ist und "<br>gen mehr auf lo<br>sperren /<br>freigeben<br>(1 / 0)<br>ar, wenn im P<br>meter "Fassac                                                                                                    | Sicherhe<br>og. 1 ge:<br>1 Bit<br>Paramete<br>le x" je                                                                                                    | rknüpften<br>sit = Aus",<br>setzt ist.<br>KLS<br>er-Fenster<br>weils auf                                                                                                    |
| arm-M<br>ann kei<br>7 (54,<br>1, 68)<br>ese Ob<br>assade<br>erwend<br>ber die<br>de get                                                                                                    | hrere der über ein<br>eldungen auf log. 1 ge<br>ne der Alarm-Meldung<br>Fassade 1 (2, 3, 4),<br>Steuerung<br>ojekte sind nur sichtba<br>nsteuerung" der Para<br>den "gesetzt ist.<br>se Objekte kann die B                                                                                                    | e ODER-Funki<br>esetzt ist und "<br>gen mehr auf le<br>sperren /<br>freigeben<br>(1 / 0)<br>ar, wenn im F<br>meter "Fassac<br>Reschattungsst                                                                                                    | Cion Ver<br>Sicherhe<br>og. 1 ges<br>1 Bit<br>Paramete<br>le x" je<br>euerung                                                                                                    | rknüpften<br>eit = Aus",<br>setzt ist.<br>KLS<br>er-Fenster<br>weils auf<br>pro Fas-<br>über ein                                                                                                    |
| der mo<br>arm-M<br><u>enn ke</u><br>7 (54,<br>1, 68)<br>ese Ot<br>assade<br>erweno<br>ber die<br>de get                                                                                                    | hrere der über ein<br>eldungen auf log. 1 ge<br>ne der Alarm-Meldung<br>Fassade 1 (2, 3, 4),<br>Steuerung<br>ojekte sind nur sichtba<br>nsteuerung" der Para<br>den" gesetzt ist.<br>se Objekte kann die B<br>rennt gesperrt und fre<br>torogramm). Zum Spo                                                                                                    | e ODER-Funki<br>esetzt ist und "<br>gen mehr auf le<br>sperren /<br>freigeben<br>(1 / 0)<br>ar, wenn im F<br>meter "Fassac<br>eschattungsst<br>igegeben werd<br>erren einer Fa                                                                                                    | ion ver<br>Sicherhe<br>og. 1 ge:<br>1 Bit<br>aramete<br>le x" je<br>euerung<br>den (z.B.                                                                                                    | rknüpften<br>eit = Aus",<br>setzt ist.<br>KLS<br>er-Fenster<br>weils auf<br>g pro Fas-<br>über ein                                                                                                    |
| ler me<br>arm-M<br>enn ke<br>(54,<br>, 68)<br>ese Ok<br>assade<br>erwend<br>ber die<br>de get<br>itschal                                                                                                    | hrere der über ein<br>eldungen auf log. 1 ge<br>ne der Alarm-Meldung<br>Fassade 1 (2, 3, 4),<br>Steuerung<br>ojekte sind nur sichtba<br>nsteuerung" der Para<br>den "gesetzt ist.<br>se Objekte kann die B<br>rennt gesperrt und fre<br>tprogramm). Zum Spr<br>das ieweilige Kommu                                                                                                    | e ODER-Funkt<br>essetzt ist und "<br>gen mehr auf le<br>sperren /<br>freigeben<br>(1 / 0)<br>ar, wenn im F<br>meter "Fassac<br>esschattungsst<br>igegeben were<br>erren einer Fa<br>nikationssbiek                                                                                                    | ion ver<br>Sicherhe<br>og. 1 ge:<br>1 Bit<br>aramete<br>le x" je<br>euerung<br>den (z.B.<br>issadens                                                                                                    | rknüpften<br>eit = Aus",<br>setzt ist.<br>KLS<br>er-Fenster<br>weils auf<br>g pro Fas-<br>über ein<br>steuerung<br>ogische 1                                                                                                    |
| der me<br>arm-M<br>enn ke<br>7 (54,<br>1, 68)<br>dese Ob<br>assade<br>erwend<br>ber die<br>de get<br>eitschal<br>t über<br>sende                                                                                                    | Arrere der über ein<br>eldungen auf log. 1 ge<br>ne der Alarm-Meldung<br>Fassade 1 (2, 3, 4),<br>Steuerung<br>ojekte sind nur sichtba<br>nsteuerung" der Para<br>den" gesetzt ist.<br>se Objekte kann die B<br>rennt gesperrt und fre<br>tprogramm). Zum Spr<br>das jeweilige Kommur<br>n und zum Freigeben e                                                                                                    | e ODER-Funkt<br>essetzt ist und "<br>gen mehr auf le<br>sperren /<br>freigeben<br>(1 / 0)<br>ar, wenn im F<br>meter "Fassac<br>esschattungsst<br>igegeben were<br>erren einer Fa<br>nikationsobjek<br>eine logische C                                                                                                    | Con ver<br>Sicherhe<br>og. 1 ge:<br>1 Bit<br>Paramete<br>le x" je<br>euerung<br>den (z.B.<br>sssadens<br>t eine lo                                                                                                    | rknüpften<br>eit = Aus",<br>setzt ist.<br>KLS<br>er-Fenster<br>weils auf<br>g pro Fas-<br>über ein<br>steuerung<br>ogische 1                                                                                                    |
| er me<br>arm-M<br>enn ke<br>7 (54,<br>7 (54,<br>7 (5 | hrere der über ein<br>eldungen auf log. 1 ge<br>ne der Alarm-Meldung<br>Fassade 1 (2, 3, 4),<br>Steuerung<br>ojekte sind nur sichtba<br>nsteuerung" der Para<br>den" gesetzt ist.<br>se Objekte kann die B<br>rennt gesperrt und fre<br>tprogramm). Zum Spr<br>das jeweilige Kommu<br>n und zum Freigeben o<br>Das Sperren / Freig                                                                                                    | e ODER-Funkt<br>essetzt ist und "<br>gen mehr auf le<br>sperren /<br>freigeben<br>(1 / 0)<br>ar, wenn im F<br>meter "Fassac<br>esschattungsst<br>igegeben werd<br>erren einer Fas<br>nikationsobjek<br>eine logische C<br><b>eben der Fas</b>                                                                                                    | ion vei<br>Sicherhe<br>og. 1 ge:<br>1 Bit<br>araamete<br>le x" je<br>euerung<br>den (z.B.<br>issadens<br>t eine lo<br>sadens                                                                                                    | rknüpften<br>eit = Aus",<br>setzt ist.<br>KLS<br>er-Fenster<br>weils auf<br>g pro Fas-<br>über ein<br>steuerung<br>ogische 1<br>teuerung                                                                                                    |
| er me<br>arm-M<br>enn ke<br>(54,<br>, 68)<br>ese Ot<br>essade<br>erwend<br>er die<br>de get<br>itschal<br>über<br>sende<br>nweis<br>rf kein                                                                                                    | hrere der über ein<br>eldungen auf log. 1 ge<br>ne der Alarm-Meldung<br>Fassade 1 (2, 3, 4),<br>Steuerung<br>ojekte sind nur sichtba<br>nsteuerung" der Para<br>den" gesetzt ist.<br>se Objekte kann die B<br>rennt gesperrt und fre<br>tprogramm). Zum Spr<br>das jeweilige Kommu<br>n und zum Freigeben o<br>Das Sperren / Freig<br>nesfalls dazu verwen                                                                                                    | e ODER-Funkt<br>essetzt ist und "<br>gen mehr auf le<br>sperren /<br>freigeben<br>(1 / 0)<br>ar, wenn im F<br>meter "Fassac<br>esschattungsst<br>igegeben werd<br>erren einer Fa<br>nikationsobjek<br>eine logische C<br><b>eben der Fas</b><br><b>det werden</b> ,                                                                                                    | tion ver<br>Sicherhe<br>og. 1 ge:<br>1 Bit<br>araamete<br>le x" je<br>euerung<br>den (z.B.<br>issadens<br>t eine lo<br>issadens<br>sadens<br>um ggf.                                                                                                    | rknüpften<br>eit = Aus",<br>setzt ist.<br>KLS<br>er-Fenster<br>weils auf<br>g pro Fas-<br>über ein<br>steuerung<br>ogische 1<br>teuerung<br>ein Ver-                                                                                                 |
| fer me<br>arm-M<br>enn ke<br>(54,<br>(54,<br>(54,<br>(54,<br>(54,<br>(54,<br>(54,<br>(54,                                                                                                    | Arrere der über ein<br>eldungen auf log. 1 ge<br>ne der Alarm-Meldung<br>Fassade 1 (2, 3, 4),<br>Steuerung<br>ojekte sind nur sichtba<br>nsteuerung" der Para<br>den" gesetzt ist.<br>se Objekte kann die B<br>rennt gesperrt und fre<br>tprogramm). Zum Spe<br>das jeweilige Kommu<br>n und zum Freigeben o<br>Das Sperren / Freig<br>nesfalls dazu verwen<br>des Sonnenschutzes                                                                                                    | e ODER-Funkt<br>essetzt ist und "<br>gen mehr auf le<br>sperren /<br>freigeben<br>(1 / 0)<br>ar, wenn im F<br>meter "Fassac<br>esschattungsst<br>igegeben werd<br>erren einer Fa<br>nikationsobjek<br>eine logische C<br>eben der Fas<br>det werden,<br>zu verhindel                                                                                                    | tion ver<br>Sicherhe<br>og. 1 ge:<br>1 Bit<br>araamete<br>le x" je<br>euerung<br>den (z.B.<br>issadens<br>t eine lo<br>issadens<br>sadens<br>um ggf.<br>rn. Hier                                                                                                    | rknüpften<br>eit = Aus",<br>setzt ist.<br>KLS<br>er-Fenster<br>weils auf<br>g pro Fas-<br>über ein<br>steuerung<br>ogische 1<br>teuerung<br>ein Ver-<br>zu muss                                                                                      |
| er me<br>arm-M<br>enn ke<br>(54,<br>, 68)<br>esse Ok<br>assade<br>erwend<br>ber die<br>de get<br>itschal<br>über<br>sende<br>sende<br>nweis<br>nrf kein<br>hren d<br>undsä                                                                                                    | Arrere der über ein<br>eldungen auf log. 1 ge<br>ne der Alarm-Meldung<br>Fassade 1 (2, 3, 4),<br>Steuerung<br>ojekte sind nur sichtba<br>nsteuerung" der Para<br>den "gesetzt ist.<br>se Objekte kann die B<br>rennt gesperrt und fre<br>tprogramm). Zum Spi<br>das jeweilige Kommu<br>n und zum Freigeben ei<br>Das Sperren / Freig<br>nesfalls dazu verwen<br>des Sonnenschutzes<br>tzlich das Fahrsperr                                                                                                    | e ODER-Funkt<br>essetzt ist und "<br>gen mehr auf le<br>sperren /<br>freigeben<br>(1 / 0)<br>ar, wenn im F<br>meter "Fassac<br>esschattungsst<br>igegeben werd<br>erren einer Fa<br>nikationsobjek<br>eine logische C<br>eben der Fas<br>det werden,<br>zu verhinder<br>re-Objekt der                                                                                                    | ion ver<br>Sicherhe<br>og. 1 ge:<br>1 Bit<br>araamete<br>le x" je<br>euerung<br>den (z.B.<br>issadens<br>t eine lo<br>issadens<br>sadens<br>sadens<br>m ggf.                                                                                                    | rknüpften<br>eit = Aus",<br>setzt ist.<br>KLS<br>r-Fenster<br>weils auf<br>g pro Fas-<br>über ein<br>steuerung<br>ogische 1<br>teuerung<br>ein Ver-<br>zu muss<br>enschutz-                                                                          |
| der me<br>arm-M<br>enn ke<br>7 (54,<br>1, 68)<br>esse Ok<br>assade<br>erwend<br>ber die<br>de get<br>sitschal<br>: über<br>: über<br>sende<br>nweis<br>arf kein<br>hren d<br>undsä<br>ctoren                                                                                                    | Arrere der über ein<br>eldungen auf log. 1 ge<br>ne der Alarm-Meldung<br>Fassade 1 (2, 3, 4),<br>Steuerung<br>ojekte sind nur sichtba<br>nsteuerung" der Para<br>den "gesetzt ist.<br>se Objekte kann die B<br>rennt gesperrt und fre<br>tprogramm). Zum Spi<br>das jeweilige Kommu<br>n und zum Freigeben ei<br>Das Sperren / Freig<br>nesfalls dazu verwen<br>des Sonnenschutzes<br>tzlich das Fahrsperr<br>verwendet werden!                                                                                                    | e ODER-Funkt<br>essetzt ist und "<br>gen mehr auf le<br>sperren /<br>freigeben<br>(1 / 0)<br>ar, wenn im F<br>meter "Fassac<br>esschattungsst<br>igegeben werd<br>erren einer Fas<br>nikationsobjek<br>eine logische C<br>eben der Fas<br>det werden,<br>zu verhinder<br>re-Objekt der                                                                                                    | ion ver<br>Sicherhe<br>og. 1 ge<br>1 Bit<br>araamete<br>le x" je<br>euerung<br>den (z.B.<br>ssadens<br>t eine lo<br>ssadens<br>um ggf.<br>rn. Hier<br>Sonne                                                                                                    | rknüpften<br>eit = Aus",<br>setzt ist.<br>KLS<br>r-Fenster<br>weils auf<br>g pro Fas-<br>über ein<br>steuerung<br>ogische 1<br>teuerung<br>ein Ver-<br>zu muss<br>enschutz-                                                                          |
| der me<br>arm-M<br>enn ke<br>(54,<br>(54,<br>(54,<br>(54,<br>(54,<br>(54,<br>(54,<br>(54,                                                                                                    | Arrere der über ein<br>eldungen auf log. 1 ge<br>ne der Alarm-Meldung<br>Fassade 1 (2, 3, 4),<br>Steuerung<br>ojekte sind nur sichtba<br>nsteuerung" der Para<br>den "gesetzt ist.<br>se Objekte kann die B<br>rennt gesperrt und fre<br>tprogramm). Zum Spi<br>das jeweilige Kommu<br>n und zum Freigeben<br><b>bas Sperren / Freig</b><br><b>bas Sperren / Freig</b><br><b>bas Sonnenschutzes</b><br><b>tzlich das Fahrsperr</b><br><b>verwendet werden!</b><br>ren / Freigeben der Fa                                                                                                    | e ODER-Funkt<br>essetzt ist und "<br>gen mehr auf le<br>sperren /<br>freigeben<br>(1 / 0)<br>ar, wenn im F<br>meter "Fassac<br>eschattungsst<br>igegeben werd<br>erren einer Fa<br>nikationsobjek<br>eine logische C<br>eben der Fas<br>det werden,<br>zu verhinder<br>re-Objekt der<br>ssadensteueru                                                                                          | tion ver<br>Sicherhe<br>og. 1 ge:<br>1 Bit<br>araamete<br>le x" je<br>euerung<br>den (z.B.<br>issadens<br>t eine lo<br>issadens<br>sadens<br>um ggf.<br>rn. Hier<br>Sonne                                                                                                    | rknüpften<br>eit = Aus",<br>setzt ist.<br>KLS<br>kLS<br>er-Fenster<br>weils auf<br>g pro Fas-<br>über ein<br>steuerung<br>ogische 1<br>teuerung<br>ein Ver-<br>zu muss<br>enschutz-                                                                  |
| der me<br>larm-M<br>venn ke<br>7 (54,<br>1, 68)<br>verwend<br>ber die<br>ade get<br>eitschal<br>t über<br>u sende<br>inweis<br>arf kein<br>hren o<br>rundsä<br>ktoren<br>as Sper<br>endet                                                                                                    | Arrere der über ein<br>eldungen auf log. 1 ge<br>ne der Alarm-Meldung<br>Fassade 1 (2, 3, 4),<br>Steuerung<br>ojekte sind nur sichtba<br>nsteuerung" der Para<br>den "gesetzt ist.<br>se Objekte kann die B<br>rennt gesperrt und fre<br>tprogramm). Zum Spr<br>das jeweilige Kommur<br>n und zum Freigeben<br><b>bas Sperren / Freig</b><br><b>bas Sperren / Freig</b><br><b>bas Sonnenschutzes</b><br><b>tzlich das Fahrsperr</b><br><b>verwendet werden!</b><br>ren / Freigeben der Fa<br>werden, um im Somr                                                                                                    | e ODER-Funkt<br>essetzt ist und "<br>gen mehr auf le<br>sperren /<br>freigeben<br>(1 / 0)<br>ar, wenn im F<br>meter "Fassac<br>eschattungsst<br>igegeben werd<br>erren einer Fa<br>nikationsobjek<br>eine logische C<br>eben der Fas<br>det werden,<br>zu verhinder<br>ssadensteueru<br>ner bei freige                                                                                         | ion ver<br>Sicherhe<br>og. 1 ge:<br>1 Bit<br>araamete<br>le x" je<br>euerung<br>den (z.B.<br>issadens<br>t eine lo<br>issadens<br>um ggf.<br>rn. Hier<br>Sonne<br>ing kanr<br>gebener                                                                                                    | rknüpften<br>eit = Aus",<br>setzt ist.<br>KLS<br>kLS<br>cr-Fenster<br>weils auf<br>pro Fas-<br>über ein<br>steuerung<br>ogische 1<br>teuerung<br>ein Ver-<br>zu muss<br>enschutz-                                                                    |
| der me<br>larm-M<br>enn ke<br>7 (54,<br>1, 68)<br>dese Ok<br>assade<br>erwend<br>ber die<br>de get<br>ditschal<br>t über<br>i sende<br>i sende<br>inweis<br>arf kein<br>hren o<br>rundsä<br>ktoren<br>as Sper<br>endet<br>hutzste                                                                                                    | Arrere der über ein<br>eldungen auf log. 1 ge<br>ne der Alarm-Meldung<br>Fassade 1 (2, 3, 4),<br>Steuerung<br>ojekte sind nur sichtba<br>nsteuerung" der Para<br>den "gesetzt ist.<br>se Objekte kann die B<br>rennt gesperrt und fre<br>tprogramm). Zum Spr<br>das jeweilige Kommu<br>n und zum Freigeben<br>des Sonnenschutzes<br>tzlich das Fahrsperr<br>verwendet werden!<br>ren / Freigeben der Fa<br>werden, um im Somr                                                                                                    | e ODER-Funkt<br>essetzt ist und "<br>gen mehr auf le<br>sperren /<br>freigeben<br>(1 / 0)<br>ar, wenn im F<br>meter "Fassac<br>eschattungsst<br>igegeben werd<br>erren einer Fa<br>nikationsobjek<br>eine logische C<br>eben der Fas<br>det werden, fa<br>zu verhinder<br>re-Objekt der<br>ssadensteueruner bei freige<br>chutz zu aktiv                                                       | ion ver<br>Sicherhe<br>og. 1 ge:<br>1 Bit<br>araamete<br>le x" je<br>euerung<br>den (z.B.<br>issadens<br>issadens<br>t eine lo<br>issadens<br><b>sadens</b><br><b>sadens</b><br><b>sadens</b><br><b>sadens</b><br><b>sadens</b><br><b>sadens</b><br><b>sadens</b><br><b>sadens</b><br><b>sadens</b> | rknüpften<br>eit = Aus",<br>setzt ist.<br>KLS<br>kLS<br>er-Fenster<br>weils auf<br>g pro Fas-<br>über ein<br>steuerung<br>ogische 1<br>teuerung<br>ein Ver-<br>zu muss<br>enschutz-<br>n z.B. ver-<br>Sonnen-<br>obald die                           |
| der me<br>larm-M<br>venn ke<br>7 (54,<br>1, 68)<br>iese Ok<br>assade<br>verwend<br>ber die<br>ade get<br>eitschal<br>t über<br>u sende<br>is sende<br>inweis<br>arf kein<br>hren o<br>rundsä<br>ktoren<br>as Sper<br>endet<br>chutzste<br>onne a                                                                                                    | Arrere der über eine<br>eldungen auf log. 1 ge<br>ne der Alarm-Meldung<br>Fassade 1 (2, 3, 4),<br>Steuerung<br>ojekte sind nur sichtba<br>nsteuerung" der Para<br>den" gesetzt ist.<br>se Objekte kann die B<br>rennt gesperrt und fre<br>tprogramm). Zum Spi<br>das jeweilige Kommu<br>n und zum Freigeben der<br><b>Das Sperren / Freig</b><br><b>besfalls dazu verwen</b><br><b>des Sonnenschutzes</b><br><b>tzlich das Fahrsperr</b><br><b>verwendet werden!</b><br>ren / Freigeben der Fa<br>werden, um im Somr<br>suerung den Sonnens<br>of die Fassade scheint                                              | e ODER-Funkt<br>essetzt ist und "<br>gen mehr auf le<br>sperren /<br>freigeben<br>(1 / 0)<br>ar, wenn im F<br>meter "Fassac<br>eschattungsst<br>igegeben werd<br>erren einer Fa<br>nikationsobjek<br>eine logische C<br>eben der Fas<br>det werden, fa<br>zu verhindel<br>re-Objekt der<br>ssadensteueru<br>ner bei freige<br>chutz zu aktiv<br>t. Im Winter k                                 | ion ver<br>Sicherhe<br>og. 1 ge:<br>1 Bit<br>araamete<br>le x" je<br>euerung<br>den (z.B.<br>issadens<br>issadens<br>t eine lo<br>issadens<br>um ggf.<br>rn. Hier<br>Sonne<br>ing kanr<br>gebener<br>ieren, s<br>ann dag                                                                            | rknüpften<br>eit = Aus",<br>setzt ist.<br>KLS<br>kLS<br>er-Fenster<br>weils auf<br>g pro Fas-<br>über ein<br>steuerung<br>ogische 1<br>teuerung<br>ein Ver-<br>zu muss<br>enschutz-<br>sonnen-<br>obald die<br>gegen die                             |
| der me<br>larm-M<br>venn ke<br>7 (54,<br>1, 68)<br>iese Ok<br>assade<br>verwend<br>ber die<br>ade get<br>eitschal<br>t über<br>u sende<br>inweis<br>arf kein<br>ahren o<br>rundsä<br>ktoren<br>as Sper<br>vendet<br>chutzste<br>onne a<br>onnens                                                                                                    | Arrere der über ein<br>eldungen auf log. 1 ge<br>ne der Alarm-Meldung<br>Fassade 1 (2, 3, 4),<br>Steuerung<br>ojekte sind nur sichtba<br>nsteuerung" der Para<br>den "gesetzt ist.<br>se Objekte kann die B<br>rennt gesperrt und fre<br>tprogramm). Zum Spr<br>das jeweilige Kommu<br>n und zum Freigeben der<br>Das Sperren / Freig<br>nesfalls dazu verwen<br>des Sonnenschutzes<br>tzlich das Fahrsperr<br>verwendet werden!<br>ren / Freigeben der Fa<br>werden, um im Somr<br>suerung den Sonnens<br>uf die Fassade scheint<br>chutzsteuerung z.B. n                                                         | e ODER-Funkt<br>essetzt ist und "<br>gen mehr auf le<br>sperren /<br>freigeben<br>(1 / 0)<br>ar, wenn im F<br>meter "Fassac<br>eschattungsst<br>igegeben werd<br>erren einer Fa<br>nikationsobjek<br>eine logische C<br>eben der Fas<br>det werden, n<br>zu verhinden<br>re-Objekt der<br>ssadensteueru<br>ner bei freige<br>chutz zu aktiv<br>t. Im Winter k<br>ur während de                 | ion ver<br>Sicherhe<br>og. 1 ge:<br>1 Bit<br>araamete<br>le x" je<br>euerung<br>den (z.B.<br>issadens<br>issadens<br>t eine lo<br>issadens<br>um ggf.<br>rn. Hier<br>Sonne<br>ing kanr<br>gebener<br>ieren, s<br>ann dag<br>er Kerna                                                                | rknüpften<br>eit = Aus",<br>setzt ist.<br>KLS<br>kLS<br>er-Fenster<br>weils auf<br>g pro Fas-<br>über ein<br>steuerung<br>ogische 1<br>teuerung<br>ein Ver-<br>zu muss<br>enschutz-<br>sonnen-<br>obald die<br>gegen die<br>arbeitszeit              |
| er me<br>arm-M<br>enn ke<br>(54,<br>, 68)<br>ese Ok<br>assade<br>erwend<br>ber die<br>de get<br>itschal<br>über<br>sende<br>nweis<br>rf kein<br>hren d<br>undsä<br>toren<br>s Sper<br>endet<br>nutzste<br>nne as<br>nne as<br>igeged                                                                                                    | Arrere der über ein<br>eldungen auf log. 1 ge<br>ne der Alarm-Meldung<br>Fassade 1 (2, 3, 4),<br>Steuerung<br>ojekte sind nur sichtba<br>nsteuerung" der Para<br>den "gesetzt ist.<br>se Objekte kann die B<br>rennt gesperrt und fre<br>tprogramm). Zum Spi<br>das jeweilige Kommu<br>n und zum Freigeben der<br><b>Das Sperren / Freig</b><br><b>besfalls dazu verwen</b><br><b>des Sonnenschutzes</b><br><b>tzlich das Fahrsperr</b><br><b>verwendet werden!</b><br>ren / Freigeben der Fa<br>werden, um im Somr<br>suerung den Sonnens<br>uf die Fassade scheint<br>chutzsteuerung z.B. n<br>ben werden, um so | e ODER-Funkt<br>essetzt ist und "<br>gen mehr auf le<br>sperren /<br>freigeben<br>(1 / 0)<br>ar, wenn im F<br>meter "Fassac<br>eschattungsst<br>igegeben werd<br>erren einer Fa<br>nikationsobjek<br>eine logische C<br>eben der Fas<br>det werden, f<br>zu verhinden<br>re-Objekt der<br>ssadensteueru<br>ner bei freige<br>chutz zu aktiv<br>t. Im Winter k<br>ur während du<br>ein Erwärmen | tion ver<br>Sicherhe<br>og. 1 ge:<br>1 Bit<br>araamete<br>le x" je<br>euerung<br>den (z.B.<br>issadens<br>t eine lo<br>issadens<br>t eine lo<br>issadens<br>m ggf.<br>rn. Hier<br>Sonne<br>ing kanr<br>gebener<br>ieren, s<br>ann dag<br>er Kerna                                                   | rknüpften<br>eit = Aus",<br>setzt ist.<br>KLS<br>kLS<br>er-Fenster<br>weils auf<br>g pro Fas-<br>über ein<br>steuerung<br>ogische 1<br>teuerung<br>ein Ver-<br>zu muss<br>enschutz-<br>Sonnen-<br>obald die<br>gegen die<br>arbeitszeit<br>genutzter |

| 01:                                                                                        | Oh i alutu a un a                                | E                                | Term         | Els.»      |  |  |
|--------------------------------------------------------------------------------------------|--------------------------------------------------|----------------------------------|--------------|------------|--|--|
| Ubj                                                                                        | Objektname                                       | FUNKTION                         | тур          | Flag       |  |  |
| 48 (55,<br>62, 69)                                                                         | Fassade 1 (2, 3, 4),<br>Sonnenschein             | Ein / Aus                        | 1 Bit        | KLU        |  |  |
| Diese Ob                                                                                   | jekte sind nur sichtba                           | ar, wenn im P                    | aramete      | r-Fenster  |  |  |
| "Fassader                                                                                  | nsteuerung" der Para                             | meter "Fassad                    | e x" jev     | weils auf  |  |  |
| "verwend                                                                                   | len" gesetzt ist.                                | de v Commen                      | a a la a i a | Lin" as    |  |  |
| sondot w                                                                                   | venn die Sonne schein                            | aue x, sonnen<br>at und die Son  | nonstrak     | i Eili ye- |  |  |
| auf die i                                                                                  | eweilige Fassade falle                           | n können. Es                     | wird "Fi     | assade x.  |  |  |
| Sonnenso                                                                                   | chein = Aus" gesende                             | t, wenn die S                    | onne ni      | cht mehr   |  |  |
| scheint b                                                                                  | zw. die Sonnenstrahle                            | en nicht mehr                    | auf die      | jeweilige  |  |  |
| Fassade f                                                                                  | allen können.                                    |                                  |              |            |  |  |
| 49 (56,                                                                                    | Fassade 1 (2, 3, 4),                             | Auf / Ab                         | 1 Bit        | КÜ         |  |  |
| 63, 70)                                                                                    | Sonnenschutz                                     |                                  |              |            |  |  |
|                                                                                            | zentral Auf / Ab                                 |                                  |              |            |  |  |
| Diese Ob                                                                                   | ojekte sind nur sichtba                          | ar, wenn im P                    | aramete      | r-Fenster  |  |  |
| "Fassade<br>Zentralh                                                                       | X, AKtionen der Par                              | ameter "Aktio<br>ntralbefebl All | F" deset     | vens aut   |  |  |
| Über dies                                                                                  | se Obiekte kann der So                           | onnenschutz n                    | ro Fassa     | de in die  |  |  |
| untere bz                                                                                  | w. obere Endlage gefa                            | ahren werden.                    |              |            |  |  |
| 50 (57                                                                                     | Fassade 1 (2, 3, 4),                             | Ab 1                             | 1 Bit        | КÜ         |  |  |
| 64, 71)                                                                                    | Sonnenschutz                                     |                                  |              |            |  |  |
|                                                                                            | zentral Ab 1                                     |                                  |              |            |  |  |
| Diese Ob                                                                                   | jekte sind nur sichtba                           | ar, wenn im P                    | aramete      | r-Fenster  |  |  |
| "Fassade                                                                                   | x, Aktionen" der Parar                           | meter "Aktion 2                  | 2" auf "Z    | entralbe-  |  |  |
| fehl AB1"                                                                                  | gesetzt ist.                                     |                                  |              | - h        |  |  |
| 3 Endlag                                                                                   | se Objekte kann der So<br>e-Schaltern, pro Fassa | onnenschutz, i<br>ada in dia unt | Del Antri    | Epen mit   |  |  |
| gefahren                                                                                   | werden, in der er da                             | ann mit vollstä                  | ändia ae     | öffneten   |  |  |
| (d.h. waa                                                                                  | igerecht stehenden) La                           | mellen steher                    | n bleibt.    |            |  |  |
| 51 (58,                                                                                    | Fassade 1 (2, 3, 4),                             | Auf / Ab                         | 1 Bit        | КÜ         |  |  |
| 65, 72)                                                                                    | Sonnenschutz                                     |                                  |              |            |  |  |
|                                                                                            | zentral Step                                     |                                  |              |            |  |  |
| Diese Ob                                                                                   | jekte sind nur sichtba                           | ar, wenn im P                    | aramete      | r-Fenster  |  |  |
| "Fassade                                                                                   | x, Aktionen" der Para                            | ameter "Wenn                     | Helligk      | eit GW =   |  |  |
| AUS, Akti                                                                                  | ion" auf "Sonnenschutz<br>lig Sonne nicht mehr a | z schrittweise /                 | AUF" ges     | etzt ist.  |  |  |
| dieser als                                                                                 | erste Aktion der Sonn                            | enschutz hzw                     | dessen       | l amellen  |  |  |
| um die ei                                                                                  | ingestellte Anzahl Schr                          | itte geöffnet v                  | verden.      | Lannonon   |  |  |
| 52 (59,                                                                                    | Fassade 1 (2, 3, 4),                             | anfahren                         | 1 Bvte       | КÜ         |  |  |
| 66, 73)                                                                                    | Sonnenschutz-                                    |                                  | )            |            |  |  |
|                                                                                            | Stellung in %                                    |                                  |              |            |  |  |
| Diese Ob                                                                                   | jekte sind nur sichtba                           | ar, wenn im P                    | aramete      | r-Fenster  |  |  |
| "Fassade                                                                                   | x, Aktionen" einer der                           | Parameter au                     | if "Sonne    | enschutz-  |  |  |
| Stellung in %" gesetzt ist. Über sie wird bei der betreffenden                             |                                                  |                                  |              |            |  |  |
| Fassade das Fahren des Sonnenschutzes in die jeweils para-<br>metrierte Stellung gestartet |                                                  |                                  |              |            |  |  |
| 53 /60                                                                                     | Escodo 1 (2, 2, 4)                               | anfahran                         | 1 Dute       | ИÜ         |  |  |
| 67, 74)                                                                                    | rassaue i (2, 3, 4),<br>Lamellen-Stellung        | amanten                          | г Буге       | κυ         |  |  |
|                                                                                            | in %                                             |                                  |              |            |  |  |
| Diese Oh                                                                                   | iekte sind nur sichtha                           | ı<br>ar. wenn im P               | aramete      | r-Fenster  |  |  |
| "Fassade                                                                                   | x, Aktionen" einer                               | der Paramete                     | r auf "l     | _amellen-  |  |  |
| Stellung                                                                                   | in %" gesetzt ist. Übe                           | r sie wird bei                   | der betr     | effenden   |  |  |
| Fassade das Verstellen der Lamellen in die jeweils parametrier-                            |                                                  |                                  |              |            |  |  |
| to Stellung gestartet                                                                      |                                                  |                                  |              |            |  |  |

April 2009

# 0701 CO Wetterstation 910401

| Obj                                                                                                    | Objektname           | Funktion  | Тур   | Flag |  |
|----------------------------------------------------------------------------------------------------|----------------------|-----------|-------|------|--|
| 103<br>(104,<br>105,<br>106)                                                                                                    | UND-Logik 1 (24)     | Ein / Aus | 1 Bit | KLÜ  |  |
| Diese Objekte sind nur sichtbar, wenn im Parameter-Fenster<br>"Logik" der Parameter "UND-Logik x" jeweils auf "aktiv" gesetzt<br>ist.<br>Über diese Objekte wird jeweils "Ausgang UND-Logik x = Ein"<br>gesendet, wenn das Ergebnis der UND-Verknüpfung eine log.<br>1 ist, und es wird "Ausgang UND-Logik x = Aus" gesendet,<br>wenn das Ergebnis der UND-Verknüpfung eine log. 0 ist       |                      |           |       |      |  |
| 107<br>(108,<br>109,<br>110)                                                                                                    | ODER-Logik 1<br>(24) | Ein / Aus | 1 Bit | KLÜ  |  |
| Diese Objekte sind nur sichtbar, wenn im Parameter-Fenster<br>"Logik" der Parameter "ODER-Logik x" jeweils auf "aktiv" gesetzt<br>ist.<br>Über diese Objekte wird jeweils "Ausgang ODER-Logik x = Ein"<br>gesendet, wenn das Ergebnis der ODER-Verknüpfung eine log.<br>1 ist, und es wird "Ausgang ODER-Logik x = Aus" gesendet,<br>wenn das Ergebnis der ODER-Verknüpfung eine log. 0 ist. |                      |           |       |      |  |

# 5. Parameter-Fenster

Die nachfolgend gezeigten Parameter-Fenster entsprechen der ETS3-Darstellung.

| Standort                           | Sicherheit            |
|------------------------------------|-----------------------|
| Allgemeine Einstellungen 🔹 🕐       | Fassadensteuerung     |
| Funktionen, Objekte                | Fassade 1, Funktionen |
| Windstärke                         | Fassade 1, Aktionen   |
| Windstärke Grenzwert 1 (Wind-Alar  | Fassade 2, Funktionen |
| Windstärke Grenzwert 2             | Fassade 2, Aktionen   |
| Windstärke Grenzwert 3             | Fassade 3, Funktionen |
| Helligkeit                         | Fassade 3, Aktionen   |
| Helligkeit Grenzwert 1 (Sonnensche | Fassade 4, Funktionen |
| Helligkeit Grenzwert 2             | Fassade 4, Aktionen   |
| Helligkeit Grenzwert 3             | Loaik                 |
| Dammerung                          | UND-Logik 1           |
| Dammerung Grenzwert 1 (Dunkelhe    | UND-Logik 2           |
| Dammerung Grenzwert 2              | UND-Logik 3           |
| Dammerung Grenzwert 3              | UND-Logik 4           |
| Niederschlag-Alarm                 | ODEB-Logik 1          |
| Ausentemperatur                    | ODEBJ ogik 2          |
| Außentemperatur Grenzwert 1 (Fros  | ODER-Logik 2          |
| Außentemperatur Grenzwert 2        |                       |
| Außentemperatur Grenzwert 3        | UDER-LOGIK 4          |

Bild 7. Maximal anwählbare Parameter-Fenster

Im Auslieferzustand der Wetterstation WS1 (bzw. nach einem Rücksetzen aller Parameter auf ihre Standard-Einstellung) sind nur die 3 Parameter-Fenster "Standort", "Allgemeine Einstellungen" und "Funktionen, Objekte" sichtbar und somit anwählbar.

Bild 7 zeigt die max. anwählbaren Parameter-Fenster, wenn alle zur Verfügung stehenden Funktionen der Wetterstation WS1 aktiviert wurden.

#### 5.1. Standort

Über dieses Parameter-Fenster werden sowohl der Standort der Wetterstation WS1 eingestellt als auch, falls nicht automatisch ergänzbar, wann die Umschaltungen zwischen Sommer- und Winterzeit erfolgen.

Wird eines der namentlich aufgeführten Länder angewählt, mit einer dem UTC-Standard entsprechenden Zeitzonendefinition, so sind die in Bild 6a gezeigten Parameter sichtbar. Die Parameter "Sommer- und Winterzeitumstellung am" sowie "Regel für Sommer- / Winterzeitumstellung" sind reine Anzeigefelder, da die zugehörigen Werte automatisch eingestellt werden. Wird über den Parameter "Standort" eine der angebotenen Städte ausgewählt, da der Standort in dieser Stadt oder in ihrer Nähe liegt, so werden die Standort-Koordinaten ebenfalls automatisch eingestellt und müssen nicht vom Inbetriebnehmer ermittelt und eingegeben werden.

| St                                      | andort                                        |
|-----------------------------------------|-----------------------------------------------|
| Land                                    | Deutschland                                   |
| Zeitzonendefinition gemäß               | Standard 📃 👤                                  |
| Sommer- und Winterzeitumstellung am     | SZ: Son. nach 25. März WZ: Son. nach 25. Okt. |
| Regel für Sommer-/ Winterzeitumstellung | 03257:0200+0100/10257:0200UTC+0100            |
| Standort                                | Stuttgart _                                   |

# Bild 6a. Standort-Parameter bei auswählbarem Land und auswählbarer Stadt

Ist das Land, in dem die Wetterstation WS1 installiert wurde, in der Länder-Auswahl nicht enthalten, so werden die in Bild 6b gezeigten Parameter sichtbar. Sowohl die "Regel für Sommer- / Winterzeitumstellung" als auch die Standort-Koordinaten müssen dann eingegeben werden.

| Standort                                                                                         |                                    |   |
|--------------------------------------------------------------------------------------------------|------------------------------------|---|
| Land                                                                                             | andere Länder                      | • |
| Regel für Sommer-/ Winterzeitumstellung                                                          | 03257:0200+0100/10257:0200UTC+0200 |   |
| östl. Länge [Grad, -180+180]                                                                     | 0                                  | ÷ |
| östl. Länge [Minuten, -59+59]                                                                    | 0                                  | ÷ |
| nördl. Breite [Grad, -90+90]                                                                     | 0                                  | ÷ |
| nördl. Breite [Minuten, -59+59]                                                                  | 0                                  | ÷ |
| östt. Länge (Minuten, -59+59)<br>nördl. Breite (Grad, -90+90)<br>nördl. Breite (Minuten, -59+59) | 0<br> 0<br> 0                      |   |

Bild 6b. Standort-Parameter bei nicht anwählbarem Land

© Siemens AG 2009 Änderungen vorbehalten

April 2009

# 0701 CO Wetterstation 910401

<u>Hinweis</u>: Die nachfolgend fett geschriebenen Einstell-Möglichkeiten entsprechen der werkseitigen Voreinstellung der Parameter.

| Parameter                                                                                                    | Finstellungen                                                                                           |  |
|----------------------------------------------------------------------------------------------------|----------------------------------------------------------------------------------------------------|--|
| Land                                                                                                    | Deutschland; Österreich;<br>Schweiz; Frankreich; Spanien;<br>Italien; UK; Niederlande;<br>andere Länder |  |
| Über diesen Parameter wird da<br>Wetterstation WS1 installiert v<br>Land werden die nachfolgend<br>gepasst.                                                                                                    | s Land ausgewählt, in dem die<br>wurde. Je nach ausgewähltem<br>en Parameter automatisch an-            |  |
| Zeitzonendefinition gemäß                                                                                                    | Standard;<br>spezifisch                                                                                 |  |
| Über diesen Parameter wird eingestellt, ob die Sommer-/ Win-<br>terzeitumstellung des ausgewählten Landes dem dortigen<br>Standard entspricht oder von ihm abweicht (spezifisch ist) und<br>deshalb getrennt eingestellt werden muss.                                                                                                    |                                                                                                    |  |
| Sommer- und Winterzeit-<br>umstellung am                                                                                                    | SZ: Son. nach 25. März WZ:<br>Son. nach 25. Okt.                                                        |  |
| Dies ist ein reines Anzeigefeld,<br>vorhergehende Parameter "Ze<br>"Standard" gesetzt ist.                                                                                                    | das nur sichtbar ist, wenn der<br>eitzonendefinition gemäß" auf                                         |  |
| Hier wird angezeigt, dass die Umstellung auf Sommerzeit am<br>1. Sonntag nach dem 25. März erfolgt und die Umstellung auf<br>Winterzeit am 1. Sonntag nach dem 25. Oktober.                                                                                                    |                                                                                                    |  |
| Regel für Sommer-/ Winter-<br>zeitumstellung                                                                                                    | 03257:0200+0100/10257:02<br>00UTC+0100                                                                  |  |
| Dieses Feld ist ein reines Anzeigefeld, wenn der Parameter<br>"Zeitzonendefinition gemäß" auf "Standard" gesetzt ist und ein<br>Eingabefeld, wenn er entweder auf "spezifisch" gesetzt ist<br>oder wenn der Parameter "Land" auf "andere Länder" gesetzt<br>ist. In diesem Fall müssen Datum und Uhrzeit für die jeweilige<br>Umschaltung sowie die zugehörige Zeitverschiebung, so wie<br>nachfolgend erläutert, eingegeben werden:<br>Die Angaben bis zum Schrägstrich gelten für das Umschalten<br>auf Sommerzeit: "03257" stehen für den Monat (03=März),<br>den Tag (25) und den Wochentag (7=Sonntag) sowie "0200"<br>für die Uhrzeit der Umschaltung, "+0100" gibt die Anzahl der<br>Stunden und Minuten (1 Stunde, 0 Minuten), um die die bis-<br>her aktuelle Winter-Uhrzeit verstellt wird und "+" die Richtung<br>der Uhrzeitverstellung (+ = vorwärts verstellen) an. Die Anga-<br>ben hinter dem Schrägstrich gelten für das Umschalten auf<br>Winterzeit: "10257" stehen für den Monat (10=Oktober), den<br>Tag (25) und den Wochentag (7=Sonntag) sowie "0200" für<br>die Uhrzeit der Umschaltung, und "UTC+0100" gibt die Stan- |                                                                                                    |  |
| dardzeit im Winter gemäß der zugehörigen Zeitzone an (bei<br>Deutschland z.B. gleich UTC + 1:00 Stunde).<br>Hinweis: Die Angaben in diesem Feld werden bei der Fassa-                                                                                                    |                                                                                                    |  |
| densteuerung berücksishtigt. Ealsche Angeben führen zu ei                                                                                                    |                                                                                                    |  |

| Timwels. Die Angaben in diesem Feld werden bei der F  | a  |
|-------------------------------------------------------|----|
| densteuerung berücksichtigt. Falsche Angaben führen z | zu |
| ner fehlerhaften Fassadensteuerung.                   |    |

| Parameter                                                                                                    | Einstellungen          |  |
|----------------------------------------------------------------------------------------------------|------------------------|--|
| Standort                                                                                                    | Stuttgart; anderer Ort |  |
| Dieser Parameter ist nur sichtbar, wenn ein Land ausgewählt<br>wurde, zu dem ein oder mehrere Orte zur Auswahl angeboten<br>werden.                                                                           |                        |  |
| Wird dieser Parameter auf einen der auswählbaren Orte ge-<br>setzt, so werden die zugehörigen Längen- und Breitengrad-<br>Angaben automatisch eingestellt.                                                    |                        |  |
| Ist keiner dieser Orte zutreffend und wird deshalb dieser Pa-<br>rameter auf "anderer Ort" gesetzt, so werden die nachfolgen-<br>den 4 Parameter zur Eingabe der Längen- und Breitengrad-<br>Angaben ergänzt. |                        |  |
| östl. Länge [Grad,<br>-180+180]                                                                                                    | 0                      |  |
| Über diesen Parameter wird die Grad-Angabe zum östlichen<br>Längengrad eingestellt.                                                                                                    |                        |  |
| östl. Länge [Minuten,<br>-59+59]                                                                                                    | 0                      |  |
| Über diesen Parameter wird die Minuten-Angabe zum östli-<br>chen Längengrad eingestellt.                                                                                                    |                        |  |
| nördl. Breite [Grad,<br>-90+90]                                                                                                    | 0                      |  |
| Über diesen Parameter wird die Grad-Angabe zum nördlichen<br>Breitengrad eingestellt.                                                                                                    |                        |  |
| nördl. Breite [Minuten,<br>-59+59]                                                                                                    | 0                      |  |
| Über diesen Parameter wird die Minuten-Angabe zum nördli-<br>chen Breitengrad eingestellt.                                                                                                    |                        |  |

# 5.2. Allgemeine Einstellungen

Über dieses Parameter-Fenster werden die Zykluszeiten für das zyklische Senden von Messwerten und Logik-Objekten eingestellt, die Sendeverzögerung nach Busund Netzspannungswiederkehr sowie die max. Telegrammrate.

| Allgemeine Einstellungen                                              |         |   |
|-----------------------------------------------------------------------|---------|---|
| Zykluszeit für zyklisches Senden<br>von Messwerten                    | 10 Min. | • |
| Zykluszeit für zyklisches Senden<br>der Logik-Objekte                 | 10 Min. | • |
| Sendeverzögerungszeit nach Bus- und<br>Netzspannungswiederkehr [in s] | 5       | ÷ |
| Max. Telegrammrate<br>[Telegramme pro Sekunde]                        | 5       | ÷ |

April 2009

# 0701 CO Wetterstation 910401

| Parameter                                                                                                    | Einstellungen                                                                           |  |
|----------------------------------------------------------------------------------------------------|-----------------------------------------------------------------------------------------|--|
| Zykluszeit für zyklisches Sen-<br>den von Messwerten                                                                                                    | 5 s; 10 s; 30 s; 1 min; 2 min;<br>5 min; <b>10 min</b> ; 20 min;<br>30 min; 45 min; 1 h |  |
| Über diesen Parameter wird die gemeinsame Zykluszeit einge-<br>stellt für das zyklische Senden von Datum und Uhrzeit sowie für<br>alle Messwerte, die zyklisch gesendet werden sollen.               |                                                                                         |  |
| Zykluszeit für zyklisches Sen-<br>den der Logik-Objekte                                                                                                    | 5 s; 10 s; 30 s; 1 min; 2 min;<br>5 min; <b>10 min</b> ; 20 min;<br>30 min; 45 min; 1 h |  |
| Über diesen Parameter wird für alle Logik-Objekte, die zyklisch gesendet werden sollen, die gemeinsame Zykluszeit eingestellt.                                                                       |                                                                                         |  |
| Sendeverzögerungszeit nach<br>Bus- und Netzspannungswie-<br>derkehr [in s]                                                                                                    | 110; 5                                                                                  |  |
| Über diesen Parameter wird die Wartezeit eingestellt, die nach<br>Bus- oder Netzspannungs-Wiederkehr verstreichen muss, bevor<br>die Wetterstation WS1 wieder Telegramme auf den Bus senden<br>darf. |                                                                                         |  |
| Max. Telegrammrate [Tele-<br>gramme pro Sekunde]                                                                                                    | 110; 5                                                                                  |  |
| Über diesen Parameter wird eingestellt, wie viele Telegramme<br>die Wetterstation WS1 innerhalb einer Sekunde maximal auf den                                                                        |                                                                                         |  |

### 5.3. Funktionen, Objekte

Bus senden darf.

Über dieses Parameter-Fenster werden die gewünschten Funktionen der Wetterstation WS1 aktiviert. Hierzu gehören das Empfangen und ggf. Senden von Datum und Uhrzeit, das Erfassen, Überwachen und Übertragen von Windstärke, Helligkeit, Dämmerung, Niederschlag und Außentemperatur, das logische Verknüpfen mehrerer Objekte zum Objekt "Sicherheit", die Beschattungssteuerung für bis zu 4 Fassaden, abhängig von geographischer Lage und Sonnenstand, sowie das logische Verknüpfen von Objekten der Wetterstation WS1 über bis zu 4 UND-Gatter und bis zu 4 ODER-Gatter mit jeweils bis zu 4 Eingängen.

<u>Hinweis</u>: Die Funktion "Dämmerung" ist nur verfügbar, wenn die Funktion "Helligkeit" auf "berücksichtigen" gesetzt ist.

Das nachfolgende Bild zeigt das Parameter-Fenster "Funktionen, Objekte", wenn alle Funktionen aktiviert wurden.

|                                                  | -                            |   |
|--------------------------------------------------|------------------------------|---|
| Datum, Uhrzeit                                   | über DCF77 empfangen         | • |
| Datum / Uhrzeit zyklisch senden                  | Ja                           | • |
| DCF Datum und Uhrzeit<br>nach Anforderung senden | zu Beginn einer neuen Minute | • |
| Windstärke                                       | berücksichtigen              | - |
| Helligkeit                                       | berücksichtigen              | • |
| Dämmerung                                        | berücksichtigen              | - |
| Niederschlag-Alarm                               | berücksichtigen              | • |
| Außentemperatur                                  | berücksichtigen              | • |
| Sicherheit                                       | Ja                           | • |
| Fassadensteuerung                                | Ja                           | - |
| Logik-Funktionen                                 | Ja                           | • |
|                                                  |                              |   |

Funktionen, Obiekte

| Parameter      | Einstellungen          |
|----------------|------------------------|
| Datum, Uhrzeit | über DCF77 empfangen;  |
|                | über den Bus empfangen |

Über diesen Parameter wird eingestellt, ob die Wetterstation WS1 die von ihr benötigten Datum- und Uhrzeit-Informationen über den in die Wetterstation WS1 integrierten Funk-Empfänger für die Zeitsignale des DCF77-Langwellensenders oder ob sie diese über den Bus empfangen soll. <u>Hinweis</u>: Ist am Standort der Wetterstation WS1 ein DCF77-Empfang nicht möglich, so blinkt die Kontroll-LED für den Empfang des DCF77-Signals (siehe Bedien- und Montage-Anleitung) nicht regelmäßig einmal pro Sekunde. In diesem Fall muss dieser Parameter auf "über den Bus empfangen" gesetzt und sichergestellt werden, dass eine an den Bus angeschlossene Master-Uhr Datum und Uhrzeit zyklisch sendet.

Ist der DCF77-Empfang zeitweise gestört, so werden während dieser Zeit Datum und Uhrzeit von der Software der Wetterstation aktualisiert (max. Abweichung 5 s / Tag).

| Datum / Uhrzeit zyklisch | Nein; |
|--------------------------|-------|
| senden                   | Ja    |

Dieser Parameter ist nur sichtbar, wenn der Parameter "Datum, Uhrzeit" auf "über DCF77 empfangen" gesetzt ist.

Über diesen Parameter wird eingestellt, ob die Wetterstation WS1 als Master-Uhr dient und die von ihr empfangenen Datum- und Uhrzeit-Informationen zyklisch über den Bus senden soll. Wird ein zyklisches Senden aktiviert, so erfolgt dies mit derselben Zykluszeit, mit der auch Messwerte zyklisch gesendet werden (siehe Parameter-Fenster "Allgemeine Einstellungen).

| •                                                                                                    |                                                 |
|----------------------------------------------------------------------------------------------------|-------------------------------------------------|
| DCF Datum und Uhrzeit<br>nach Anforderung senden                                                                          | <b>sofort</b> ;<br>zu Beginn einer neuen Minute |
| Dieser Parameter ist nur sichtbar, wenn der Parameter "Da-<br>tum, Uhrzeit" auf "über DCF77 empfangen" gesetzt ist.       |                                                 |
| Über diesen Parameter wird eingestellt, ob die Wetterstation, nach Anforderung von Datum und Uhrzeit durch ein anderes    |                                                 |
| Busgerät, diese Information sofort sendet oder ggf. verzögert<br>erst zu Beginn einer neuen Minute, damit das anfordernde |                                                 |
| Busgerät sich auf exakt diesen Wert synchronisieren kann.                                                                 |                                                 |

Update: http://www.siemens.de/gamma

GAMMA instabus

# Applikationsprogramm-Beschreibung

April 2009

# 0701 CO Wetterstation 910401

| Parameter                                                                                                    | Einstellungen                                                       |  |
|----------------------------------------------------------------------------------------------------|---------------------------------------------------------------------|--|
| Windstärke                                                                                                    | nicht berücksichtigen;                                              |  |
|                                                                                                    | berücksichtigen                                                     |  |
| Über diesen Parameter wird ei                                                                                          | ngestellt, ob die Wetterstation                                     |  |
| WS1 die Windstärke messen un                                                                                           | d überwachen soll. Wird dieser                                      |  |
| Möglichkeit der Funktion Wing                                                                                          | i gesetzt, so wird die Anwani-<br>Istärke" auf der linken Seite des |  |
| Parameter-Fensters der ETS3 er                                                                                         | gänzt.                                                              |  |
| Helliakeit                                                                                                    | nicht berücksichtigen;                                              |  |
|                                                                                                    | berücksichtigen                                                     |  |
| Über diesen Parameter wird ei                                                                                          | ingestellt, ob die Wetterstation                                    |  |
| WS1 die Helligkeit messen und                                                                                          | d überwachen soll. Wird dieser                                      |  |
| Parameter auf "berücksichtige                                                                                          | n" gesetzt, so werden die An-                                       |  |
| Dämmerung" auf der linken Se                                                                                           | eite des Parameter-Fensters der                                     |  |
| ETS3 ergänzt.                                                                                                    |                                                                     |  |
| Dämmerung                                                                                                    | nicht berücksichtigen;                                              |  |
| ,                                                                                                    | berücksichtigen                                                     |  |
| Dieser Parameter ist nur sicht                                                                                         | bar, wenn der vorhergehende                                         |  |
| Parameter "Helligkeit" auf "berü                                                                                       | icksichtigen" gesetzt ist.                                          |  |
| Uber diesen Parameter wird e                                                                                           | ingestellt, ob gewunscht wird,<br>if bis zu drei Dämmerungs-        |  |
| Grenzwerte zu überwachen.                                                                                              | n bis zu urei Danmerungs-                                           |  |
| Niederschlag                                                                                                    | nicht berücksichtigen:                                              |  |
| Neuersenhag                                                                                                    | berücksichtigen                                                     |  |
| Über diesen Parameter wird eingestellt, ob die Wetterstation                                                           |                                                                     |  |
| WS1 Niederschlag (Regen od                                                                                             | er Schnee) erfassen soll oder                                       |  |
| nicht. Wird dieser Parameter a                                                                                         | uf "berücksichtigen" gesetzt, so                                    |  |
| wird die Anwani-Moglichkeit der Funktion "Niederschlag auf<br>der linken Seite des Parameter-Fensters der FTS3 ergänzt |                                                                     |  |
| Außentemperatur                                                                                                    | nicht berücksichtigen:                                              |  |
| Aubentemperatur                                                                                                    | berücksichtigen                                                     |  |
| Über diesen Parameter wird ei                                                                                          | ngestellt, ob die Wetterstation                                     |  |
| WS1 die Außentemperatur mes                                                                                            | sen und überwachen soll. Wird                                       |  |
| dieser Parameter auf "berücks                                                                                          | ichtigen" gesetzt, so wird die                                      |  |
| Anwani-Moglichkeit der Funkti<br>linken Seite des Parameter-Feng                                                       | on "Außentemperatur auf der<br>sters der ETS3 ergänzt               |  |
| Sicharhait                                                                                                    | Nein                                                                |  |
| Sichement                                                                                                    | Ja                                                                  |  |
| Über diesen Parameter wird ei                                                                                          | ngestellt, ob die Wetterstation                                     |  |
| WS1 das Objekt "Sicherheit" durch logisches Verknüpfen meh-                                                            |                                                                     |  |
| rerer Objekte generieren soll oder nicht. Wird dieser Parameter                                                        |                                                                     |  |
| auf "Ja" gesetzt, so wird die Anwahl-Möglichkeit der Funktion                                                          |                                                                     |  |
| ETS3 ergänzt.                                                                                                    |                                                                     |  |
| Fassadensteuerung                                                                                                    | Nein:                                                               |  |
| lassachstederung                                                                                                    | Ja                                                                  |  |
| Über diesen Parameter wird ei                                                                                          | ngestellt, ob die Wetterstation                                     |  |
| WS1 für bis zu 4 Fassaden                                                                                              | eine jeweils eigene Ab/Auf-                                         |  |
| Steuerung der Jalousien durchführen soll oder nicht. Wird die-                                                         |                                                                     |  |
| ser Parameter auf "Ja" gesetzt, so wird die Anwahl-Möglichkeit                                                         |                                                                     |  |
| rameter-Fensters der ETS3 ergänzt.                                                                                     |                                                                     |  |
| rameter rensters der Erss erganzt.                                                                                     |                                                                     |  |

| Parameter                                                                                                    | Einstellungen |  |
|----------------------------------------------------------------------------------------------------|---------------|--|
| Logik-Funktionen                                                                                                    | Nein;         |  |
| -                                                                                                    | Ja            |  |
| Ja<br>Über diesen Parameter wird eingestellt, ob bei der Wettersta-<br>tion WS1 bis zu 4 UND-Funktionen und bis zu 4 ODER-Funk-<br>tionen mit jeweils bis zu 4 Eingängen zur Verfügung stehen<br>sollen oder nicht. Über diese Logik-Funktionen kann der An-<br>wender Objekte der Wetterstation WS1 miteinander verknüp- |               |  |
| ten, das Verknüpfungsergebnis auf den Bus senden und, je<br>nach Verknüpfungsergebnis gaf, eine bestimmte 8-bit Szene                                                                                                    |               |  |
| aufrufen. Wird dieser Parameter auf "Ja" gesetzt, so wird die<br>Anwahl-Möglichkeit der Eunktion Logik" auf der linken Seite                                                                                                    |               |  |

# 5.4. Windstärke

des Parameter-Fensters der ETS3 ergänzt.

Über dieses Parameter-Fenster werden die gewünschten Eigenschaften der Windstärke-Messung und –Übertragung eingestellt. Außerdem kann die Überwachung der Windstärke auf bis zu 3 einstellbare Grenzwerte aktiviert werden. Grenzwert 1 dient hierbei immer zum Erfassen und Senden von "Wind-Alarm".

| Windstärke                    |                               |  |
|-------------------------------|-------------------------------|--|
| Messwert senden mit Dimension | m/s 🔽                         |  |
| Messbereich, Dimension        | 0 70 m/s                      |  |
| Messwert senden               | bei Änderung und zyklisch 📃 💌 |  |
| Senden bei Änderung um %      | 5                             |  |
|                               |                               |  |
| Grenzwert 1 verwenden         | Ja                            |  |
| Grenzwert 2 verwenden         | Ja 🔽                          |  |
| Grenzwert 3 verwenden         | Ja                            |  |

| Parameter                                                                                                    | Einstellungen       |  |
|----------------------------------------------------------------------------------------------------|---------------------|--|
| Messwert senden mit<br>Dimension                                                                                                    | <b>m/s;</b><br>km/h |  |
| Über diesen Parameter ist einstellbar, ob die gemessene<br>Windgeschwindigkeit als 16-bit Gleitkommazahl mit der Di-<br>mension "m/s" oder umgerechnet mit der Dimension "km/h"<br>auf den Bus gesendet werden soll. |                     |  |
| Messbereich, Dimension                                                                                                    | 0 70 m/s            |  |
| Dies ist ein reines Anzeigefeld, das den Messbereich der Wind-<br>stärke angibt, abhängig von der über den vorhergehenden Pa-<br>rameter eingestellten Dimension, entweder in m/s oder in<br>km/h                    |                     |  |

# 0701 CO Wetterstation 910401

| Parameter                                                                                                    | Einstellungen                                               |  |
|----------------------------------------------------------------------------------------------------|-------------------------------------------------------------|--|
| Messwert senden                                                                                                    | <b>Nein</b> ;<br>bei Änderung;<br>bei Änderung und zyklisch |  |
| Über diesen Parameter wird eingestellt, ob bzw. wann der<br>Messwert der Windgeschwindigkeit auf den Bus gesendet<br>werden soll.                                                                                                    |                                                             |  |
| Senden bei Änderung um %                                                                                                    | 3; <b>5</b> ; 10; 20; 30; 40; 50                            |  |
| Dieser Parameter ist nur sichtbar, wenn der vorhergehende<br>Parameter "Messwert senden" auf "bei Änderung" oder auf "bei<br>Änderung und zyklisch" gesetzt ist.<br>Über diesen Parameter wird eingestellt, um wie viele Prozent<br>sich der Messwert der Windgeschwindigkeit geändert haben<br>muss, bevor er erneut auf den Bus gesendet wird.                                                                                                    |                                                             |  |
| Grenzwert 13 verwenden                                                                                                    | Nein; Ja                                                    |  |
| Über diesen Parameter kann das Überwachen der Windge-<br>schwindigkeit auf bis zu 3 unterschiedliche Grenzwerte akti-<br>viert werden. Dies ist z.B. erforderlich, wenn neben außen lie-<br>genden Jalousien auch ein außen liegender textiler Sonnen-<br>schutz (z.B. eine Markise) installiert ist.<br>Wird dieser Parameter auf "Ja" gesetzt, so wird die Anwahl-<br>Möglichkeit der Funktion "Windstärke Grenzwert x" pro akti-<br>vierter Grenzwert-Überwachung auf der linken Seite des Pa- |                                                             |  |
| Hinweis: Der Grenzwert 1 dient immer zum Erfassen und Sen-                                                                                                    |                                                             |  |
| den von "Wind-Alarm".                                                                                                    |                                                             |  |

# 5.5. Windstärke Grenzwert x

Über dieses Parameter-Fenster wird jeweils eingestellt, auf welchen Grenzwert (GW) der Messwert (MW) der Windstärke überwacht werden soll und wie auf das Überschreiten bzw. Unterschreiten des jeweiligen Grenzwertes reagiert werden soll. Grenzwert 1 dient immer zum Erfassen und Senden von "Wind-Alarm".

# Windstärke Grenzwert 1 (Wind-Alarm)

|                                                            | In a second                  |          |
|------------------------------------------------------------|------------------------------|----------|
| Grenzwert-Einstellung über                                 | Kommunikationsobjekt         | <u> </u> |
| Grenzwert 1 (in 0,1 m/s)                                   | 70                           | ÷        |
| Hysterese 1 (in 0,1 m/s)                                   | 30                           | ÷        |
| Einschaltverzögerung (in Sekunden)<br>wenn MW > GW         | 3                            | ÷        |
| Aktion 1 nach Einschaltverzögerung                         | Wind-Alarm = EIN             |          |
| Aktion 2 nach Einschaltverzögerung                         | 8-bit Szene wiederherstellen | •        |
| Szene Nummer                                               | 1                            | ÷        |
| Ausschaltverzögerung (in Minuten)<br>wenn MW <= GW - Hyst. | 15                           | •        |
| Aktion 1 nach Ausschaltverzögerung                         | Wind-Alarm = AUS             |          |
| Aktion 2 nach Ausschaltverzögerung                         | 8-bit Szene wiederherstellen | •        |
| Szene Nummer                                               | 1                            | ÷.       |
| Wind-Alarm senden                                          | bei Änderung und zyklisch    | •        |
| Zykluszeit Wind-Alarm<br>(in Minuten)                      | 7                            | ÷        |

| Parameter                  | Einstellungen        |
|----------------------------|----------------------|
| Grenzwert-Einstellung über | Parameter;           |
| 5                          | Kommunikationsobjekt |

Über diesen Parameter wird eingestellt, ob der Grenzwert x als Parameter zur Verfügung stehen soll, der nur mit der ETS geändert werden kann oder ob ein Kommunikationsobjekt zu ergänzen ist, damit der Grenzwert über den Bus änderbar ist. Wird die Grenzwerteinstellung über ein Kommunikationsob-

jekt gewählt, so wird zur Grenzwert-Überwachung solange der werkseitig voreingestellte Parameter-Wert herangezogen, bis erstmalig ein Grenzwert über das Komm.-Objekt empfangen wird, der dann den werkseitig voreingestellten Parameter-Wert überschreibt.

Grenzwert x (in 0,1 m/s)1...350; 70Über diesen Parameter wird der Grenzwert x als Vielfaches<br/>von 0,1 m/s eingestellt (Einstellbereich 0,1...35 m/s).Hysterese x (in 0,1 m/s)1...350; 30

Über diesen Parameter wird die Hysterese des Grenzwertes x als Vielfaches von 0,1 m/s eingestellt (Einstellbereich 0,1...15 m/s). Die Hysterese gibt an, um welchen Betrag der eingestellte Grenzwert der Windstärke nach einer Überschreitung wieder unterschritten sein muss, damit "Wind-Alarm (bzw. Wind, Meldung GW x) = Aus" gesendet wird.

April 2009

# 0701 CO Wetterstation 910401

| Parameter                                                                                                    | Einstellungen                                     |  |
|----------------------------------------------------------------------------------------------------|---------------------------------------------------|--|
| Einschaltverzögerung (in<br>Sekunden) wenn MW > GW                                                                                                    | 010;<br>3                                         |  |
| Über diesen Parameter wird eingestellt, wie viele Sekunden<br>lang der Grenzwert überschritten sein muss, bevor "Wind-<br>Alarm (bzw. Wind, Meldung GW x) = Ein" gesendet wird.                                                                                          |                                                   |  |
| Aktion 1 nach Einschaltver-<br>zögerung                                                                                                    | Wind-Alarm (bzw. Wind,<br>Meldung GW x) = EIN     |  |
| Dies ist ein reines Anzeigefeld mit der Information, dass nach<br>Ablauf der Einschaltverzögerung das Kommunikationsobjekt<br>"Wind-Alarm (bzw. Wind, Meldung GW x)" mit dem Objektwert<br>"1" gesendet wird.                                                            |                                                   |  |
| Aktion 2 nach Einschaltver-<br>zögerung                                                                                                    | <b>entfällt;</b><br>8-bit Szene wiederherstellen  |  |
| Über diesen Parameter ist einstellbar, ob nach Ablauf der Ein-<br>schaltverzögerung als zweite Aktion eine 8-bit Szene wieder-<br>hergestellt werden soll.                                                                                                    |                                                   |  |
| Szene Nummer                                                                                                    | 164;<br><b>1</b>                                  |  |
| Dieser Parameter ist nur sichtbar, wenn der vorhergehende<br>Parameter "Aktion 2 nach Einschaltverzögerung" auf "8-bit<br>Szene wiederherstellen" gesetzt ist.<br>Über diesen Parameter kann die Nummer der gewünschten<br>Szene im Bereich von 1. 64 eingestellt werden |                                                   |  |
| Ausschaltverzögerung (in<br>Minuten) wenn MW <= GW<br>- Hyst.                                                                                                    | 5; 10; <b>15</b> ; 20; 25; 30;                    |  |
| Über diesen Parameter wird eingestellt, wie viele Minuten<br>lang der Grenzwert minus Hysterese unterschritten sein muss,<br>bevor "Wind-Alarm (bzw. Wind, Meldung GW x) = Aus" gesen-<br>det wird                                                                       |                                                   |  |
| Aktion 1 nach Ausschaltver-<br>zögerung                                                                                                    | Wind-Alarm (bzw. Wind,<br>Meldung GW x) = AUS     |  |
| Dies ist ein reines Anzeigefeld mit der Information, dass nach<br>Ablauf der Ausschaltverzögerung das Kommunikationsobjekt<br>"Wind-Alarm (bzw. Wind, Meldung GW x)" mit dem Objektwert<br>"O" gesendet wird.                                                            |                                                   |  |
| Aktion 2 nach Ausschaltver-<br>zögerung                                                                                                    | <b>entfällt;</b><br>8-bit Szene wiederherstellen  |  |
| Über diesen Parameter ist einstellbar, ob nach Ablauf der Aus-<br>schaltverzögerung als zweite Aktion eine 8-bit Szene wieder-<br>hergestellt werden soll.                                                                                                    |                                                   |  |
| Szene Nummer                                                                                                    | 164;<br><b>1</b>                                  |  |
| Dieser Parameter ist nur sichtbar, wenn der vorhergehende<br>Parameter "Aktion 2 nach Ausschaltverzögerung" auf "8-bit<br>Szene wiederherstellen" gesetzt ist.                                                                                                    |                                                   |  |
| Über diesen Parameter kann die Nummer der gewünschten Szene im Bereich von 164 eingestellt werden.                                                                                                    |                                                   |  |
| Wind-Alarm (bzw.: Wind,<br>Meldung GW x) senden                                                                                                    | <b>bei Änderung;</b><br>bei Änderung und zyklisch |  |
| Über diesen Parameter wird eingestellt, ob bzw. wann das Ob-<br>jekt "Wind-Alarm (bzw. Wind, Meldung GW x)" auf den Bus ge-<br>sendet werden soll.                                                                                                    |                                                   |  |

| Parameter                                                                                                    | Einstellungen    |
|----------------------------------------------------------------------------------------------------|------------------|
| <b>Zykluszeit Wind-Alarm</b> (bzw.<br>Wind, Meldung GW x)<br>(in Minuten)                                                                                            | 315;<br><b>7</b> |
| Dieser Parameter ist nur sichtbar, wenn der vorhergehende<br>Parameter "Wind-Alarm (bzw. Wind, Meldung GW x) senden"<br>auf "bei Änderung und zyklisch" gesetzt ist. |                  |
| Über diesen Parameter kann die Zykluszeit im Bereich von 315 Minuten eingestellt werden.                                                                             |                  |

# 5.6. Helligkeit

Über dieses Parameter-Fenster werden die gewünschten Eigenschaften der Helligkeits-Messung und –Übertragung eingestellt. Außerdem kann die Überwachung der Helligkeit auf bis zu 3 einstellbare Grenzwerte aktiviert werden.

| Helligkeit               |                               |
|--------------------------|-------------------------------|
| Messbereich, Dimension   | 0 99 kLux                     |
| Messwert senden          | bei Änderung und zyklisch 📃 💌 |
| Senden bei Änderung um % | 5                             |
|                          |                               |
| Grenzwert 1 verwenden    | Ja                            |
| Grenzwert 2 verwenden    | Ja                            |
| Grenzwert 3 verwenden    | Ja 🗸                          |

| Parameter                                                                                                    | Einstellungen                                              |  |
|----------------------------------------------------------------------------------------------------|------------------------------------------------------------|--|
| Messbereich, Dimension                                                                                                    | 0 99 kLux                                                  |  |
| Dies ist ein reines Anzeigefeld,<br>ligkeit angibt.                                                                                                    | das den Messbereich der Hel-                               |  |
| Messwert senden                                                                                                    | <b>Nein;</b><br>bei Änderung;<br>bei Änderung und zyklisch |  |
| Über diesen Parameter wird eingestellt, ob bzw. wann der Hel-<br>ligkeits-Messwert auf den Bus gesendet werden soll.                                             |                                                            |  |
| Senden bei Änderung um %                                                                                                    | 3; <b>5</b> ; 10; 15; 20; 25; 30; 40;<br>50                |  |
| Dieser Parameter ist nur sichtbar, wenn der vorhergehende<br>Parameter "Messwert senden" auf "bei Änderung" oder auf "bei<br>Änderung und zyklisch" gesetzt ist. |                                                            |  |
| Über diesen Parameter wird eingestellt, um wie viele Prozent<br>sich der Helligkeits-Messwert geändert haben muss, bevor er<br>erneut auf den Bus gesendet wird. |                                                            |  |

April 2009

# 0701 CO Wetterstation 910401

| Parameter                                                                                                    | Einstellungen                                                                                         |
|----------------------------------------------------------------------------------------------------|----------------------------------------------------------------------------------------------------|
| Grenzwert 13 verwenden                                                                                                    | <b>Nein</b> ; Ja                                                                                      |
| Über diesen Parameter kann das Überwachen des Helligkeits-<br>Messwertes auf bis zu 3 unterschiedliche Grenzwerte aktiviert<br>werden. Dies ist z.B. erforderlich, wenn der gemessene Hellig-<br>keitswert nicht nur zur Beschattungs-Steuerung sondern auch<br>zur Beleuchtungs-Steuerung verwendet werden soll. |                                                                                                    |
| Wird dieser Parameter auf "Ja"<br>Möglichkeit der Funktion "Helli<br>ter Grenzwert-Überwachung au<br>ter-Fensters der ETS3 ergänzt.                                                                                                    | ' gesetzt, so wird die Anwahl-<br>gkeit Grenzwert x" pro aktivier-<br>ıf der linken Seite des Parame- |

<u>Hinweis</u>: Der Grenzwert 1 dient immer zum Erfassen und Senden von "Sonnenschein".

# 5.7. Helligkeit Grenzwert x

Über dieses Parameter-Fenster wird jeweils eingestellt, auf welchen Grenzwert der Helligkeits-Messwert überwacht werden soll und wie auf das Überschreiten des Grenzwertes bzw. das Ende des Überschreitens reagiert werden soll. Der Grenzwert 1 dient immer zum Erfassen und Senden von "Sonnenschein".

Helligkeit Grenzwert 1 (Sonnenschein) Kommunikationsobjekt **-**Grenzwert-Einstellung über 70 Grenzwert 1 (in kLux) ÷ Hysterese 1 (in kLux) 10 Einschaltverzögerung wenn MW > GW 30 s • Aktion 1 nach Einschaltverzögerung Sonnenschein = EIN Aktion 2 nach Einschaltverzögerung 8-bit Szene wiederherstellen • ÷ 1 Szene Nummer Ausschaltverzögerung 1 (in Minuten) wenn MW <= GW - Hyst. 5  $\pm$ Aktion 1 nach Ausschaltverzögerung 1 Sonnenschein = AUS Aktion 2 nach Ausschaltverzögerung 1 8-bit Szene wiederherstellen • Szene Nummer 1 ÷ bei Änderung und zyklisch -Sonnenschein senden Zykluszeit Sonnenschein (in Minuten) 7 ÷

| Parameter                                                                                                    | Einstellungen                                                |  |
|----------------------------------------------------------------------------------------------------|--------------------------------------------------------------|--|
| Grenzwert-Einstellung über                                                                                                    | <b>Parameter;</b><br>Kommunikationsobjekt                    |  |
| Über diesen Parameter wird eingestellt, ob der Grenzwert x als<br>Parameter zur Verfügung stehen soll, der nur mit der ETS ge-<br>ändert werden kann oder ob ein Kommunikationsobjekt zu<br>ergänzen ist, damit der Grenzwert über den Bus änderbar ist.                                                                          |                                                              |  |
| Wird die Grenzwerteinstellung über ein Kommunikationsob-<br>jekt gewählt, so wird zur Grenzwert-Überwachung solange der<br>werkseitig voreingestellte Parameter-Wert herangezogen, bis<br>erstmalig ein Grenzwert über das KommObjekt empfangen<br>wird, der dann den werkseitig voreingestellten Parameter-<br>Wert überschreibt |                                                              |  |
| Grenzwert x (in kLux)                                                                                                    | 199; <b>70</b>                                               |  |
| Über diesen Parameter wird der Grenzwert x in kLux einge-<br>stellt (Einstellbereich 199 kLux).<br><u>Hinweis</u> : Der Grenzwert 1 dient immer zum Erfassen und Sen-                                                                                                    |                                                              |  |
| den von "Sonnenschein".                                                                                                    |                                                              |  |
| Hysterese x (in kLux)                                                                                                    | 199; 10                                                      |  |
| in kLux eingestellt (Einstellbereich 199 kLux). Die Hysterese<br>gibt an, um welchen Betrag der eingestellte Helligkeits-<br>Grenzwert nach einer Überschreitung wieder unterschritten<br>sein muss, damit "Sonnenschein (bzw. Helligkeit, Meldung GW<br>x) = Aus" gesendet wird.                                                 |                                                              |  |
| Einschaltverzögerung wenn<br>MW > GW                                                                                                    | 5s; 10s; 15s; <b>30s</b> ; 1 Min.;<br>2 Min.; 3 Min.; 5 Min. |  |
| Über diesen Parameter wird eingestellt, wie lange der Grenz-<br>wert überschritten sein muss, bevor "Sonnenschein (bzw. Hel-<br>ligkeit, Meldung GW x) = Ein" gesendet wird.                                                                                                    |                                                              |  |
| Aktion 1 nach Einschaltver-<br>zögerung                                                                                                    | Sonnenschein (bzw. Hellig-<br>keit, Meldung GW x) = EIN      |  |
| Dies ist ein reines Anzeigefeld mit der Information, dass nach<br>Ablauf der Einschaltverzögerung das Kommunikationsobjekt<br>"Sonnenschein (bzw. Helligkeit, Meldung GW x" mit dem Ob-<br>jektwert "1" gesendet wird.                                                                                                    |                                                              |  |
| Aktion 2 nach Einschaltver-<br>zögerung                                                                                                    | <b>entfällt;</b><br>8-bit Szene wiederherstellen             |  |
| Über diesen Parameter ist einstellbar, ob nach Ablauf der Ein-<br>schaltverzögerung als zweite Aktion eine 8-bit Szene wieder-<br>hergestellt werden soll.                                                                                                    |                                                              |  |
| Szene Nummer                                                                                                    | 164; <b>1</b>                                                |  |
| Dieser Parameter ist nur sichtbar, wenn der vorhergehende<br>Parameter "Aktion 2 nach Einschaltverzögerung" auf "8-bit<br>Szene wiederherstellen" gesetzt ist.<br>Über diesen Parameter kann die Nummer der gewünschten                                                                                                    |                                                              |  |
| Szene im Bereich von 164 eingestellt werden.                                                                                                    |                                                              |  |

April 2009

# 0701 CO Wetterstation 910401

| Parameter                                                                                                    | Einstellungen                                                         |  |
|----------------------------------------------------------------------------------------------------|-----------------------------------------------------------------------|--|
| Ausschaltverzögerung 1<br>(in Minuten) wenn<br>MW <= GW - Hyst.                                                                                                    | 115; <b>5</b>                                                         |  |
| Über diesen Parameter wird eingestellt, wie viele Minuten<br>lang der Grenzwert minus Hysterese unterschritten sein muss,<br>bevor "Sonnenschein (bzw. Helligkeit, Meldung GW x) = Aus"<br>gesendet wird.                                                                                                    |                                                                       |  |
| Aktion 1 nach Ausschaltver-<br>zögerung 1                                                                                                    | <b>Sonnenschein</b> (bzw. Hellig-<br>keit, Meldung GW x) <b>= AUS</b> |  |
| Dies ist ein reines Anzeigefeld mit der Information, dass nach<br>Ablauf der Ausschaltverzögerung 1 das Kommunikationsob-<br>jekt "Sonnenschein (bzw. Helligkeit, Meldung GW x)" mit dem<br>Objektwert "O" gesendet wird. Anschließend wird immer ca.<br>2,5 s gewartet, bevor ein weiteres Telegramm gesendet wird. |                                                                       |  |
| Aktion 2 nach Ausschaltver-<br>zögerung 1                                                                                                    | <b>entfällt;</b><br>8-bit Szene wiederherstellen                      |  |
| Über diesen Parameter ist einstellbar, ob nach Ablauf der Aus-<br>schaltverzögerung 1 als zweite Aktion eine 8-bit Szene wie-<br>derhergestellt werden soll.                                                                                                    |                                                                       |  |
| Szene Nummer                                                                                                    | 164; <b>1</b>                                                         |  |
| Dieser Parameter ist nur sichtbar, wenn der vorhergehende<br>Parameter "Aktion 2 nach Ausschaltverzögerung 1" auf "8-bit<br>Szene wiederherstellen" gesetzt ist.                                                                                                    |                                                                       |  |
| Über diesen Parameter kann die Nummer der gewünschten<br>Szene im Bereich von 164 eingestellt werden.                                                                                                    |                                                                       |  |
| <b>Sonnenschein</b> (bzw. Hellig-<br>keit, Meldung GW x) <b>senden</b>                                                                                                    | <b>bei Änderung</b> ;<br>bei Änderung und zyklisch                    |  |
| Über diesen Parameter wird eingestellt, ob bzw. wann das Ob-<br>jekt "Sonnenschein (bzw. Helligkeit, Meldung GW x)" auf den<br>Bus gesendet werden soll.                                                                                                    |                                                                       |  |
| <b>Zykluszeit Sonnenschein</b><br>(bzw. Helligkeit, Meldung GW<br>x) <b>(in Minuten)</b>                                                                                                    | 315; <b>7</b>                                                         |  |
| Dieser Parameter ist nur sichtbar, wenn der vorhergehende<br>Parameter "Sonnenschein (bzw. Helligkeit, Meldung GW x)<br>senden" auf "bei Änderung und zyklisch" gesetzt ist.<br>Über diesen Parameter kann die Zykluszeit im Bereich von<br>315 Minuten eingestellt werden.                                          |                                                                       |  |

# 5.8. Dämmerung

Über dieses Parameter-Fenster kann die Überwachung des Helligkeits-Messwertes auf bis zu 3 einstellbare Dämmerungs-Grenzwerte aktiviert werden. Der Grenzwert 1 dient immer zum Erfassen und Senden von "Dunkelheit".

| Dämmerun |
|----------|

| Grenzwert 1 verwenden | Ja _ | • |
|-----------------------|------|---|
| Grenzwert 2 verwenden | Ja   | • |
| Grenzwert 3 verwenden | Ja   | • |

| Parameter              | Einstellungen    |
|------------------------|------------------|
| Grenzwert 13 verwenden | <b>Nein</b> ; Ja |

Über diesen Parameter kann das Überwachen des Helligkeits-Messwertes auf bis zu 3 unterschiedliche Dämmerungs-Grenzwerte aktiviert werden. Dies ist z.B. erforderlich, wenn der gemessene Helligkeitswert nicht nur zur Sonnenschutz-Steuerung (Jalousien / Rolläden abends als Sichtschutz herabfahren und morgens hochfahren) sondern auch zur Beleuchtungs-Steuerung (Außenbeleuchtung abends einschalten und morgens ausschalten) verwendet werden soll.

Wird dieser Parameter auf "Ja" gesetzt, so wird die Anwahl-Möglichkeit der Funktion "Dämmerung Grenzwert x" pro aktivierter Grenzwert-Überwachung auf der linken Seite des Parameter-Fensters der ETS3 ergänzt.

<u>Hinweis</u>: Der Grenzwert 1 dient immer zum Erfassen und Senden von "Dunkelheit".

### 5.9. Dämmerung Grenzwert x

Über dieses Parameter-Fenster wird jeweils eingestellt, auf welchen Dämmerungs-Grenzwert der Helligkeits-Messwert überwacht werden soll und wie auf das Unterschreiten des Grenzwertes bzw. das Ende des Unterschreitens reagiert werden soll. Der Grenzwert 1 dient immer zum Erfassen und Senden von "Dunkelheit".

| Dämmerung Grenzwert 1 (Dunkelheit)                         |                              |          |
|------------------------------------------------------------|------------------------------|----------|
| Grenzwert-Einstellung über                                 | Kommunikationsobjekt         | <b>•</b> |
| Grenzwert 1 (in Lux)                                       | 200                          |          |
| Hysterese 1 (in Lux)                                       | 10                           | ÷        |
|                                                            |                              |          |
| Einschaltverzögerung<br>wenn MW < GW                       | 5 Min.                       | •        |
| Aktion 1 nach Einschaltverzögerung                         | Dunkelheit = EIN             |          |
| Aktion 2 nach Einschaltverzögerung                         | 8-bit Szene wiederherstellen | •        |
| Szene Nummer                                               | 1                            | ÷        |
| Ausschaltverzögerung (in Minuten)<br>wenn MW >= GW + Hyst. | 15                           | ÷        |
| Aktion 1 nach Ausschaltverzögerung                         | Dunkelheit = AUS             |          |
| Aktion 2 nach Ausschaltverzögerung                         | 8-bit Szene wiederherstellen | •        |
| Szene Nummer                                               | 1                            |          |
| Dunkelheit senden                                          | bei Änderung und zyklisch    | •        |
| Zykluszeit Dunkelheit<br>(in Minuten)                      | 7                            | ÷        |
|                                                            |                              |          |

April 2009

# 0701 CO Wetterstation 910401

| Parameter                                                                                                    | Einstellungen                                               |  |
|----------------------------------------------------------------------------------------------------|-------------------------------------------------------------|--|
| Grenzwert-Einstellung über                                                                                                    | Parameter;                                                  |  |
| Über diesen Parameter wird ein                                                                                                    | Kommunikationsobjekt                                        |  |
| Uber diesen Parameter wird eingestellt, ob der Grenzwert x als<br>Parameter zur Verfügung stehen soll, der nur mit der ETS ge-<br>ändert werden kann oder ob ein Kommunikationsobjekt zu<br>ergänzen ist, damit der Grenzwert über den Bus änderbar ist.<br>Wird die Grenzwerteinstellung über ein Kommunikationsob-<br>jekt gewählt, so wird zur Grenzwert-Überwachung solange der<br>werkseitig voreingestellte Parameter-Wert herangezogen, bis<br>gestmelig ein Grenzwert über Komm. |                                                             |  |
| wird, der dann den werkseit<br>Wert überschreibt.                                                                                                    | ig voreingestellten Parameter-                              |  |
| Grenzwert x (in Lux)                                                                                                    | 11000; <b>200</b>                                           |  |
| Über diesen Parameter wird de<br>(Einstellbereich 11000 Lux).                                                                                                    | r Grenzwert x in Lux eingestellt                            |  |
| Hysterese x (in Lux)                                                                                                    | 199; <b>10</b>                                              |  |
| Über diesen Parameter wird die Hysterese des Grenzwertes x<br>in Lux eingestellt (Einstellbereich 199 Lux). Die Hysterese<br>gibt an, um welchen Betrag der eingestellte Dämmerungs-<br>Grenzwert nach einer Unterschreitung wieder überschritten<br>sein muss, damit "Dunkelheit (bzw. Dämmerung, Meldung GW<br>x) = Aus" gesendet wird.                                                                                                    |                                                             |  |
| Einschaltverzögerung wenn<br>MW < GW                                                                                                    | 5s; 10s; 15s; 30s; 1 Min.;<br>2 Min.; 3 Min.; <b>5 Min.</b> |  |
| Über diesen Parameter wird eingestellt, wie lange der Däm-<br>merungs-Grenzwert unterschritten sein muss, bevor "Dunkel-<br>heit (bzw. Dämmerung, Meldung GW x) = Ein" gesendet wird.                                                                                                    |                                                             |  |
| Aktion 1 nach Einschaltver-<br>zögerung                                                                                                    | Dunkelheit (bzw. Dämme-<br>rung, Meldung GW x) = EIN        |  |
| Dies ist ein reines Anzeigefeld mit der Information, dass nach<br>Ablauf der Einschaltverzögerung das Kommunikationsobjekt<br>"Dunkelheit (bzw. Dämmerung, Meldung GW x)" mit dem Ob-<br>jektwert 1" gesendet wird.                                                                                                    |                                                             |  |
| Aktion 2 nach Einschaltver-                                                                                                    | entfällt;                                                   |  |
| zögerung                                                                                                    | 8-bit Szene wiederherstellen                                |  |
| Über diesen Parameter ist einstellbar, ob nach Ablauf der Ein-<br>schaltverzögerung als zweite Aktion eine 8-bit Szene wieder-<br>hergestellt werden soll.                                                                                                    |                                                             |  |
| Szene Nummer                                                                                                    | 164; <b>1</b>                                               |  |
| Dieser Parameter ist nur sichtbar, wenn der vorhergehende<br>Parameter "Aktion 2 nach Einschaltverzögerung" auf "8-bit<br>Szene wiederherstellen" gesetzt ist.                                                                                                    |                                                             |  |
| Über diesen Parameter kann die Nummer der gewünschten Szene im Bereich von 164 eingestellt werden.                                                                                                    |                                                             |  |
| Ausschaltverzögerung<br>(in Minuten) wenn<br>MW >= GW + Hyst.                                                                                                    | 115; <b>15</b>                                              |  |
| Über diesen Parameter wird eingestellt, wie viele Minuten<br>lang der Grenzwert plus Hysterese überschritten sein muss,<br>bevor "Dunkelheit (bzw. Dämmerung, Meldung GW $x$ ) = Aus"<br>gesendet wird.                                                                                                    |                                                             |  |

| Parameter                                                                                                    | Einstellungen                                                      |  |
|----------------------------------------------------------------------------------------------------|--------------------------------------------------------------------|--|
| Aktion 1 nach Ausschaltver-<br>zögerung                                                                                                    | <b>Dunkelheit</b> (bzw. Dämme-<br>rung, Meldung GW x) <b>= AUS</b> |  |
| Dies ist ein reines Anzeigefeld mit der Information, dass nach<br>Ablauf der Ausschaltverzögerung das Kommunikationsobjekt<br>"Dunkelheit (bzw. Dämmerung, Meldung GW x)" mit dem Ob-<br>jektwert "O" gesendet wird.                                                      |                                                                    |  |
| Aktion 2 nach Ausschaltver-<br>zögerung                                                                                                    | <b>entfällt;</b><br>8-bit Szene wiederherstellen                   |  |
| Über diesen Parameter ist einstellbar, ob nach Ablauf der Aus-<br>schaltverzögerung als zweite Aktion eine 8-bit Szene wieder-<br>hergestellt werden soll.                                                                                                    |                                                                    |  |
| Szene Nummer                                                                                                    | 164; <b>1</b>                                                      |  |
| Dieser Parameter ist nur sichtbar, wenn der vorhergehende<br>Parameter "Aktion 2 nach Ausschaltverzögerung 1" auf "8-bit<br>Szene wiederherstellen" gesetzt ist.<br>Über diesen Parameter kann die Nummer der gewünschten<br>Szene im Bereich von 164 eingestellt werden. |                                                                    |  |
| Dunkelheit (bzw. Dämme-<br>rung, Meldung GW x) senden                                                                                                    | <b>bei Änderung;</b><br>bei Änderung und zyklisch                  |  |
| Über diesen Parameter wird eingestellt, ob bzw. wann das Ob-<br>jekt "Dunkelheit (bzw. Dämmerung, Meldung GW x)" auf den<br>Bus gesendet werden soll.                                                                                                    |                                                                    |  |
| Zykluszeit Dunkelheit (bzw.<br>Dämmerung, Meldung GW x)<br>(in Minuten)                                                                                                    | 315; <b>7</b>                                                      |  |
| Dieser Parameter ist nur sichtbar, wenn der vorhergehende<br>Parameter "Dunkelheit (bzw. Dämmerung, Meldung GW x)<br>senden" auf "bei Änderung und zyklisch" gesetzt ist.                                                                                                 |                                                                    |  |
| 315 Minuten eingestellt werden.                                                                                                    |                                                                    |  |

# 5.10. Niederschlag

Über dieses Parameter-Fenster wird eingestellt, wann das Objekt "Niederschlag-Alarm" zu senden ist und ob eine zusätzliche Aktion bei "Niederschlag-Alarm = EIN" bzw. bei "Niederschlag-Alarm = AUS" erfolgen soll.

<u>Hinweis</u>: Die Verzögerungszeiten bei der Niederschlags-Erkennung sind fest vorgegeben und vom Anwender nicht änderbar.

| Niederschlag-Alarm                         |                              |            |
|--------------------------------------------|------------------------------|------------|
| Niederschlag-Alarm EIN/AUS senden          | bei Änderung und zyklisch    | •          |
| Zykluszeit Niederschlag-Alarm (in Minuten) | 7                            | — <u>÷</u> |
| Aktion wenn Niederschlag-Alarm = EIN       | 8-bit Szene wiederherstellen | •          |
| Szene Nummer                               | 1                            | ÷          |
| Aktion wenn Niederschlag-Alarm = AUS       | 8-bit Szene wiederherstellen | •          |
| Szene Nummer                               | 1                            | — <u></u>  |

© Siemens AG 2009 Änderungen vorbehalten

April 2009

# 0701 CO Wetterstation 910401

| Parameter                                                                                                    | Einstellungen                                                                                                    |  |  |
|----------------------------------------------------------------------------------------------------|----------------------------------------------------------------------------------------------------|--|--|
| Niederschlag-Alarm EIN /<br>AUS senden                                                                                                    | <b>bei Änderung;</b><br>bei Änderung und zyklisch                                                                           |  |  |
| Über diesen Parameter wird eir<br>jekt "Niederschlag-Alarm" auf d                                                                                                | Über diesen Parameter wird eingestellt, ob bzw. wann das Ob-<br>jekt "Niederschlag-Alarm" auf den Bus gesendet werden soll. |  |  |
| Zykluszeit Niederschlag-<br>Alarm (in Minuten)                                                                                                    | 315; <b>7</b>                                                                                                    |  |  |
| Dieser Parameter ist nur sichtbar, wenn der vorhergehende<br>Parameter "Niederschlag-Alarm EIN / AUS senden" auf "bei Än-<br>derung und zyklisch" gesetzt ist.   |                                                                                                    |  |  |
| Über diesen Parameter kann die Zykluszeit im Bereich von 315 Minuten eingestellt werden.                                                                         |                                                                                                    |  |  |
| Aktion wenn Niederschlag-<br>Alarm = EIN                                                                                                    | <b>entfällt;</b><br>8-bit Szene wiederherstellen                                                                            |  |  |
| Über diesen Parameter ist einstellbar, ob bei "Niederschlag-<br>Alarm = EIN" als zusätzliche Aktion eine 8-bit Szene wieder-<br>hergestellt werden soll.         |                                                                                                    |  |  |
| Szene Nummer 164; 1                                                                                                    |                                                                                                    |  |  |
| Dieser Parameter ist nur sichtbar, wenn der vorhergehende<br>Parameter "Aktion wenn Niederschlag-Alarm = EIN" auf "8-bit<br>Szene wiederherstellen" gesetzt ist. |                                                                                                    |  |  |
| Szene im Bereich von 164 eingestellt werden.                                                                                                    |                                                                                                    |  |  |
| Aktion wenn Niederschlag-<br>Alarm = AUS                                                                                                    | <b>entfällt;</b><br>8-bit Szene wiederherstellen                                                                            |  |  |
| Über diesen Parameter ist einstellbar, ob bei "Niederschlag-<br>Alarm = AUS" als zusätzliche Aktion eine 8-bit Szene wieder-<br>hergestellt werden soll.         |                                                                                                    |  |  |
| Szene Nummer                                                                                                    | 164; <b>1</b>                                                                                                    |  |  |
| Dieser Parameter ist nur sichtbar, wenn der vorhergehende<br>Parameter "Aktion wenn Niederschlag-Alarm = AUS" auf "8-bit<br>Szene wiederherstellen" gesetzt ist. |                                                                                                    |  |  |
| Über diesen Parameter kann die Nummer der gewünschten<br>Szene im Bereich von 164 eingestellt werden.                                                            |                                                                                                    |  |  |

# 5.11. Außentemperatur

Über dieses Parameter-Fenster werden die gewünschten Eigenschaften der Temperatur-Messung und –Übertragung eingestellt. Außerdem kann die Überwachung der Temperatur auf bis zu 3 einstellbare Grenzwerte aktiviert werden. Grenzwert 1 dient immer zum Erfassen und Senden von "Frost-Alarm".

| Außentemperatur               |                               |  |
|-------------------------------|-------------------------------|--|
| Messwert senden mit Dimension | <u>۰</u>                      |  |
| Messbereich, Dimension        | -40 +80 °C                    |  |
| Messwert-Offset (in 0,1 K)    | ۱<br>۱                        |  |
| Messwert senden               | bei Änderung und zyklisch 📃 💌 |  |
| Senden bei Änderung um        | 1,0K <b>_</b>                 |  |
|                               |                               |  |
| Grenzwert 1 verwenden         | Ja                            |  |
| Grenzwert 2 verwenden         | Ja                            |  |
| Grenzwert 3 verwenden         | Ja                            |  |

| Parameter                                                                                                    | Einstellungen                                               |  |
|----------------------------------------------------------------------------------------------------|-------------------------------------------------------------|--|
| Messwert senden mit<br>Dimension                                                                                                    | ° <b>C;</b><br>°F                                           |  |
| Über diesen Parameter ist einstellbar, ob die gemessene Au-<br>Bentemperatur als 16-bit Gleitkommazahl mit der Dimension<br>"°C" oder umgerechnet mit der Dimension "°F" auf den Bus ge-<br>sendet werden soll.                                                                                                    |                                                             |  |
| Messbereich, Dimension                                                                                                    | -40 +80 °C                                                  |  |
| Dies ist ein reines Anzeigefeld<br>ßentemperatur angibt.                                                                                                    | , das den Messbereich der Au-                               |  |
| Messwert-Offset (in 0,1 K)                                                                                                    | -50 +50; <b>0</b>                                           |  |
| Über diesen Parameter kann der Messwert um einen einstell-<br>baren Offset-Wert verändert werden, um ihn so z.B. mit einem<br>geeichten Thermometer abzugleichen.                                                                                                    |                                                             |  |
| Messwert senden                                                                                                    | <b>Nein</b> ;<br>bei Änderung;<br>bei Änderung und zyklisch |  |
| Über diesen Parameter wird eingestellt, ob bzw. wann der Temperatur-Messwert auf den Bus gesendet werden soll.                                                                                                    |                                                             |  |
| Senden bei Änderung um 0,5 K; 1,0 K; 2,0 K                                                                                                    |                                                             |  |
| Dieser Parameter ist nur sichtbar, wenn der vorhergehende<br>Parameter "Messwert senden" auf "bei Änderung" oder auf "bei<br>Änderung und zyklisch" gesetzt ist.                                                                                                    |                                                             |  |
| Über diesen Parameter wird eingestellt, um wie viele Grad<br>Kelvin sich der Temperatur-Messwert geändert haben muss,<br>bevor er erneut auf den Bus gesendet wird.                                                                                                    |                                                             |  |
| Grenzwert 13 verwenden                                                                                                    | <b>Nein</b> ; Ja                                            |  |
| Über diesen Parameter kann das Überwachen der Außentem-<br>peratur auf bis zu 3 unterschiedliche Grenzwerte aktiviert<br>werden. Dies ist z.B. erforderlich, wenn die Außentemperatur<br>nicht nur über den Grenzwert 1 auf eine Frost-Grenze über-<br>wacht werden soll.<br>Wird dieser Parameter auf "Ja" gesetzt, so wird die Anwahl-<br>Mäglichkeit der Funktion Außentemperatur Grenzwert " |                                                             |  |
| aktivierter Grenzwert-Überwachung auf der linken Seite des<br>Parameter-Fensters der ETS3 ergänzt.                                                                                                    |                                                             |  |

Update: http://www.siemens.de/gamma

© Siemens AG 2009 Änderungen vorbehalten

April 2009

# 0701 CO Wetterstation 910401

# 5.12. Außentemperatur Grenzwert x

Über dieses Parameter-Fenster wird jeweils eingestellt, auf welchen Grenzwert die Außentemperatur überwacht werden soll und wie auf das Überschreiten bzw. Unterschreiten des jeweiligen Temperatur-Grenzwertes reagiert werden soll.

<u>Hinweis</u>: Der Außentemperatur-Grenzwert 1 ist werkseitig als Frostschutz-Grenzwert voreingestellt, d.h. als ein Grenzwert, der auf Unterschreiten überwacht wird. Bei den Außentemperatur-Grenzwerten 2 und 3 ist dagegen wählbar, ob die Temperatur auf einen unteren oder einen oberen Grenzwert zu überwachen ist.

Außentemperatur Grenzwert 1 (Frost-Alarm)

Grenzwert-Einstellung über Kommunikationsobjekt -2 Grenzwert 1 (in 0,5 K)  $\pm$ 6  $\pm$ Hysterese 1 (in 0,5 K) EIN wenn MW<GW / AUS wenn MW>=GW+H Frost-Alarm 10 Min. Einschaltverzögerung -Aktion wenn Frost-Alarm = EIN 8-bit Szene wiederherstellen -Szene Nummer Π + 10 Min. • Ausschaltverzögerung Aktion wenn Frost-Alarm = AUS 8-bit Szene wiederherstellen • Б ÷ Szene Nummer bei Änderung und zyklisch -Frost-Alarm senden Zykluszeit Frost-Alarm (in Minuten) 17 ÷

| Parameter                                                                                                    | Einstellungen        |  |
|----------------------------------------------------------------------------------------------------|----------------------|--|
| Grenzwert-Einstellung über                                                                                                    | Parameter;           |  |
|                                                                                                    | Kommunikationsobjekt |  |
| Über diesen Parameter wird eingestellt, ob der Grenzwert x als<br>Parameter zur Verfügung stehen soll, der nur mit der ETS ge-<br>ändert werden kann oder ob ein Kommunikationsobjekt zu<br>ergänzen ist, damit der Grenzwert über den Bus änderbar ist.<br>Wird die Grenzwerteinstellung über ein Kommunikationsob-<br>jekt gewählt, so wird zur Grenzwert-Überwachung solange der<br>werkseitig voreingestellte Parameter-Wert herangezogen, bis |                      |  |
| wird, der dann den werkseitig voreingestellten Parameter-                                                                                                    |                      |  |
| Wert überschreibt.                                                                                                    |                      |  |
| Grenzwert x (in 0,5 °C)                                                                                                    | -80 +160; <b>2</b>   |  |
| Über diesen Parameter wird der Grenzwert x als Vielfaches                                                                                                    |                      |  |

von 0,5 °C eingestellt (Einstellbereich -40...+80 °C).

<u>Hinweis</u>: Der Grenzwert 1 zur Außentemperatur ist werkseitig als Frostschutz-Grenzwert auf +1 °C eingestellt.

| Parameter                                                                                                    | Einstellungen                                                                                           |  |
|----------------------------------------------------------------------------------------------------|----------------------------------------------------------------------------------------------------|--|
| Hysterese x (in 0,5 K)                                                                                                    | 120; <b>6</b>                                                                                           |  |
| Über diesen Parameter wird die Hysterese des Grenzwertes x<br>als Vielfaches von 0,5 Grad Kelvin eingestellt (Einstellbereich<br>0,510 K). Die Hysterese gibt an, um welchen Betrag der ein-<br>gestellte Temperatur-Grenzwert nach einer Unterschreitung<br>wieder überschritten (bzw. nach einer Überschreitung wieder<br>unterschritten) sein muss, damit "Frost-Alarm (bzw. Tempera-<br>tur, Meldung GW x =) Aus" gesendet wird.                                                    |                                                                                                    |  |
| Frost-Alarm                                                                                                    | EIN wenn MW <gw aus<br="">wenn MW&gt;=GW+Hyst</gw>                                                      |  |
| Dies ist beim Außentemperatur-Grenzwert 1 ein reines Anzei-<br>gefeld mit der Information, dass der Temperatur-Grenzwert 1<br>auf einen unteren Grenzwert (den Frost-Grenzwert) über-<br>wacht wird und dass nach Unterschreiten dieses Grenzwertes<br>das Kommunikationsobjekt "Frost-Alarm" mit dem Objektwert<br>"1" gesendet wird und dass nach Überschreiten dieses Grenz-<br>wertes plus Hysterese das Kommunikationsobjekt "Frost-<br>Alarm" mit dem Objektwert 0" gesondet wird |                                                                                                    |  |
| Temperatur, Meldung GW x                                                                                                    | EIN wenn MW <gw aus<="" td=""></gw>                                                                     |  |
|                                                                                                    | wenn MW>=GW+Hyst.;<br>EIN wenn MW>GW / AUS<br>wenn MW<=GW-Hyst.                                         |  |
| Bei den Außentemperatur-Grenzwerten 2 und 3 ist einstellbar,<br>ob sie auf einen unteren Grenzwert (EIN wenn MW <gw aus<br="">wenn MW&gt;=GW+Hyst.) oder auf einen oberen Grenzwert (EIN<br/>wenn MW&gt;GW / AUS wenn MW&lt;=GW-Hyst.) zu<br/>überwachen sind.</gw>                                                                                                    |                                                                                                    |  |
| Einschaltverzögerung                                                                                                    | 1s; 3s; 5s; 10s; 15s; 30s;<br>1 Min.; 2 Min.; 3 Min.; 5 Min.;<br><b>10 Min.</b> ; 15 Min.; 30 Min.; 1 h |  |
| Über diesen Parameter wird eingestellt, wie lange der Tempe-<br>ratur-Grenzwert unterschritten (oder überschritten) sein muss,<br>bevor "Temperatur, Meldung GW x = Ein" gesendet wird.                                                                                                    |                                                                                                    |  |
| Aktion wenn Frost-Alarm<br>(bzw. Temperatur, Meldung<br>GW x) = EIN                                                                                                    | <b>entfällt;</b><br>8-bit Szene wiederherstellen                                                        |  |
| Über diesen Parameter ist einstellbar, ob nach Ablauf der Ein-<br>schaltverzögerung als zusätzliche Aktion eine 8-bit Szene wie-<br>derhergestellt werden soll.                                                                                                    |                                                                                                    |  |
| Szene Nummer                                                                                                    | 164; <b>1</b>                                                                                           |  |
| Dieser Parameter ist nur sichtbar, wenn der vorhergehende<br>Parameter "Aktion wenn Frost-Alarm (bzw. Temperatur, Mel-<br>dung GW x) = EIN" auf "8-bit Szene wiederherstellen" gesetzt<br>ist.<br>Über diesen Parameter kann die Nummer der gewünschten<br>Szene im Bereich von 164 eingestellt werden.                                                                                                    |                                                                                                    |  |
| Ausschaltverzögerung                                                                                                    | 1s; 3s; 5s; 10s; 15s; 30s;<br>1 Min.; 2 Min.; 3 Min.; 5 Min.;<br><b>10 Min.</b> ; 15 Min.; 30 Min.; 1 h |  |
| Über diesen Parameter wird eingestellt, wie lange die Grenz-<br>wert-Unterschreitung (bzw. Überschreitung) unter Berücksich-<br>tigung der Hysterese beendet sein muss, damit "Frost-Alarm<br>(bzw. Temperatur, Meldung GW x) = AUS" gesendet wird.                                                                                                    |                                                                                                    |  |

April 2009

# 0701 CO Wetterstation 910401

| _                                                                                                    |                                                   |  |
|----------------------------------------------------------------------------------------------------|---------------------------------------------------|--|
| Parameter                                                                                                    | Einstellungen                                     |  |
| Aktion wenn Frost-Alarm<br>(bzw. Temperatur, Meldung<br>GW x) = AUS                                                                                                    | <b>entfällt;</b><br>8-bit Szene wiederherstellen  |  |
| Über diesen Parameter ist einstellbar, ob nach Ablauf der Aus-<br>schaltverzögerung als zusätzliche Aktion eine 8-bit Szene wie-<br>derhergestellt werden soll.                                                                                                    |                                                   |  |
| Szene Nummer                                                                                                    | 164; <b>1</b>                                     |  |
| Dieser Parameter ist nur sichtbar, wenn der vorhergehende<br>Parameter "Aktion wenn Frost-Alarm (bzw. Temperatur, Mel-<br>dung GW x) = AUS" auf "8-bit Szene wiederherstellen" gesetzt<br>ist.<br>Über diesen Parameter kann die Nummer der gewünschten<br>Szene im Bereich von 1. 64 eingestellt worden |                                                   |  |
| Frost-Alarm (bzw. Tempera-<br>tur, Meldung GW x) senden                                                                                                    | <b>bei Änderung;</b><br>bei Änderung und zyklisch |  |
| Über diesen Parameter wird eingestellt, ob bzw. wann das Ob-<br>jekt "Frost-Alarm (bzw. Temperatur, Meldung GW x" auf den<br>Bus gesendet werden soll.                                                                                                    |                                                   |  |
| <b>Zykluszeit Frost-Alarm</b> (bzw.<br>Temperatur, Meldung GW x)<br>(in Minuten)                                                                                                    | 315; <b>7</b>                                     |  |
| Dieser Parameter ist nur sichtbar, wenn der vorhergehende<br>Parameter "Frost-Alarm (bzw. Temperatur, Meldung GW x)<br>senden" auf "bei Änderung und zyklisch" gesetzt ist.                                                                                                    |                                                   |  |
| Uber diesen Parameter kann die Zykluszeit im Bereich von 315 Minuten eingestellt werden.                                                                                                    |                                                   |  |

# 5.13. Sicherheit

Über dieses Parameter-Fenster können bis zu 8 Alarm-Objekte über eine ODER-Funktion logisch miteinander zum Objekt "Sicherheit" verknüpft werden.

<u>Hinweis</u>: Über das Objekt "Sicherheit" wird bei den angesteuerten Sonnenschutz-Aktoren üblicherweise eine Fahrt in die Sicherheitsstellung (z.B. die obere Endlage) ausgelöst und ein Verlassen dieser Endlage solange blockiert, wie das Objekt "Sicherheit" den logischen Wert "1" hat.

| Schenick                           |                            |   |  |
|------------------------------------|----------------------------|---|--|
| Objekt Externer Alarm ergänzen     | Ja                         | • |  |
| Wenn:                              | Wind-Alarm = EIN           | • |  |
| ODER                               | Wind, Meldung GW 2 = EIN   | • |  |
| ODER                               | Wind, Meldung GW 3 = EIN   | • |  |
| ODER                               | Niederschlag-Alarm = EIN   | • |  |
| ODER                               | Frost-Alarm = EIN          | • |  |
| ODER                               | Externer Alarm = EIN       | • |  |
| ODER                               | Windsensor, Störung = EIN  | • |  |
| ODER                               | Ausgang ODER-Logik 1 = EIN | • |  |
| dann:                              | Sicherheit = EIN           |   |  |
| Sicherheit senden                  | bei Änderung und zyklisch  | • |  |
| Zykluszeit Sicherheit (in Minuten) | 7                          |   |  |

Sicharbait

| Parameter                                                                                                    | Einstellungen                                 |  |  |
|----------------------------------------------------------------------------------------------------|-----------------------------------------------|--|--|
| Objekt Externer Alarm<br>ergänzen                                                                                                    | Nein; Ja                                      |  |  |
| Wird dieser Parameter auf "Ja" gesetzt, so wird zu den Kom-<br>munikations-Objekten ein Objekt "Externer Alarm" hinzuge-<br>fügt, über das z.B. ein Windalarm von einem weiteren Wind-<br>wächter empfangen werden kann. |                                               |  |  |
| Wenn:                                                                                                    | entfällt;<br><b>Wind-Alarm = EIN</b>          |  |  |
| Über diesen Parameter wird eingestellt, ob das Objekt "Wind-<br>alarm GW 1" mit dem logischen Wert "1" bei der ODER-<br>Verknüpfung zum Sicherheits-Objekt zu berücksichtigen ist.                                       |                                               |  |  |
| ODER                                                                                                    | entfällt;<br>Wind, Meldung GW 2 = EIN         |  |  |
| Über diesen Parameter wird eingestellt, ob das Objekt "Wind,<br>Meldung GW 2" mit dem logischen Wert "1" bei der ODER-<br>Verknüpfung zum Sicherheits-Objekt zu berücksichtigen ist.                                     |                                               |  |  |
| ODER                                                                                                    | <b>entfällt</b> ;<br>Wind, Meldung GW 3 = EIN |  |  |
| Über diesen Parameter wird eingestellt, ob das Objekt "Wind,<br>Meldung GW 3" mit dem logischen Wert "1" bei der ODER-<br>Verknüpfung zum Sicherheits-Objekt zu berücksichtigen ist.                                     |                                               |  |  |
| ODER                                                                                                    | entfällt;<br>Niederschlag-Alarm = EIN         |  |  |
| Über diesen Parameter wird eingestellt, ob das Objekt "Nieder-<br>schlag-Alarm" mit dem logischen Wert "1" bei der ODER-<br>Verknüpfung zum Sicherheits-Objekt zu berücksichtigen ist.                                   |                                               |  |  |
| ODER                                                                                                    | entfällt;<br>Frost-Alarm = EIN                |  |  |
| Über diesen Parameter wird eingestellt, ob das Objekt "Frost-<br>Alarm" mit dem logischen Wert "1" bei der ODER-Verknüpfung<br>zum Sicherheits-Objekt zu berücksichtigen ist.                                            |                                               |  |  |

April 2009

# 0701 CO Wetterstation 910401

| De une une este un                                                                                                    | Circute How way                                                                                                    |  |
|----------------------------------------------------------------------------------------------------|----------------------------------------------------------------------------------------------------|--|
| rarameter                                                                                                    | Einstellungen                                                                                                    |  |
| ODER                                                                                                    | entfällt;                                                                                                    |  |
|                                                                                                    | Externer Alarm = EIN                                                                                                    |  |
| Über diesen Parameter wird eingestellt, ob das Objekt "Exter-                                                                                                    |                                                                                                    |  |
| ner Alarm" mit dem logischen Wert "1" bei der ODER-                                                                                                    |                                                                                                    |  |
| verknuprung zum sicherheits-C                                                                                                    | bjekt zu berücksichtigen ist.                                                                                                    |  |
| ODER                                                                                                    | entfallt;<br>Windsensor Störung = EIN                                                                                                    |  |
| Über diesen Parameter wird ei                                                                                                    | ngestellt, ob das Objekt "Wind-                                                                                                    |  |
| sensor Störung" mit dem logi                                                                                                    | schen Wert "1" bei der ODER-                                                                                                    |  |
| Verknüpfung zum Sicherheits-C                                                                                                    | bjekt zu berücksichtigen ist.                                                                                                    |  |
| ODER                                                                                                    | entfällt;                                                                                                    |  |
|                                                                                                    | Ausgang ODER_Logik 1 = EIN;                                                                                                    |  |
|                                                                                                    | Ausgang ODER_Logik 2 = EIN;                                                                                                    |  |
|                                                                                                    | Ausgang ODER_Logik $3 = EIN;$                                                                                                    |  |
|                                                                                                    | Ausgang UND_Logik 1 = EIN;                                                                                                    |  |
|                                                                                                    | Ausgang UND_Logik 2 = EIN;                                                                                                    |  |
|                                                                                                    | Ausgang UND_Logik 3 = EIN;                                                                                                    |  |
| Ausgang UND_Logik4 = EIN                                                                                                    |                                                                                                    |  |
| Uber diesen Parameter wird eingestellt, ob eines der Aus-                                                                                                    |                                                                                                    |  |
| Funktionen mit dem logisch                                                                                                    | en Wert 1" bei der ODFR-                                                                                                    |  |
| Verknüpfung zum Sicherheits-Obiekt zu berücksichtigen ist.                                                                                                    |                                                                                                    |  |
| dann:                                                                                                    | Sicherheit = EIN                                                                                                    |  |
| Dies ist ein reines Anzeigefeld. Es gibt an dass das Obiekt. Si                                                                                                    |                                                                                                    |  |
| cherheit" mit dem logischen We                                                                                                    | ert 1" gesendet wird wenn die                                                                                                    |  |
| eingestellten Bedingungen der                                                                                                    | logischen ODER-Verknüpfung                                                                                                    |  |
| erfüllt sind.                                                                                                    |                                                                                                    |  |
| Sicherheit                                                                                                    | hei Änderung:                                                                                                    |  |
|                                                                                                    | ber Anderung,                                                                                                    |  |
| senden                                                                                                    | bei Änderung und zyklisch                                                                                                    |  |
| <b>senden</b><br>Über diesen Parameter wird ei                                                                                                    | bei Änderung und zyklisch<br>ngestellt, wann das Objekt "Si-                                                                                                    |  |
| <b>senden</b><br>Über diesen Parameter wird ei<br>cherheit" auf den Bus gesendet                                                                                                    | bei Änderung und zyklisch<br>ngestellt, wann das Objekt "Si-<br>werden soll.                                                                                                    |  |
| senden<br>Über diesen Parameter wird ei<br>cherheit" auf den Bus gesendet<br>Zykluszeit Sicherheit                                                                                                    | bei Änderung und zyklisch<br>ngestellt, wann das Objekt "Si-<br>werden soll.<br>315; <b>7</b>                                                                                                    |  |
| senden<br>Über diesen Parameter wird ei<br>cherheit" auf den Bus gesendet<br>Zykluszeit Sicherheit<br>(in Minuten)                                                                                                    | bei Änderung und zyklisch<br>ngestellt, wann das Objekt "Si-<br>werden soll.<br>315; <b>7</b>                                                                                                    |  |
| senden<br>Über diesen Parameter wird ei<br>cherheit" auf den Bus gesendet<br>Zykluszeit Sicherheit<br>(in Minuten)<br>Dieser Parameter ist nur sicht                                                                                  | bei Änderung und zyklisch<br>ngestellt, wann das Objekt "Si-<br>werden soll.<br>315; <b>7</b><br>bar, wenn der vorhergehende                                                                     |  |
| senden<br>Über diesen Parameter wird ei<br>cherheit" auf den Bus gesendet<br>Zykluszeit Sicherheit<br>(in Minuten)<br>Dieser Parameter ist nur sicht<br>Parameter "Sicherheit senden" a                                               | bei Änderung und zyklisch<br>ngestellt, wann das Objekt "Si-<br>werden soll.<br>315; <b>7</b><br>bar, wenn der vorhergehende<br>auf "bei Änderung und zyklisch"                                  |  |
| senden<br>Über diesen Parameter wird ei<br>cherheit" auf den Bus gesendet<br>Zykluszeit Sicherheit<br>(in Minuten)<br>Dieser Parameter ist nur sicht<br>Parameter "Sicherheit senden" a<br>gesetzt ist.                               | bei Änderung und zyklisch<br>ngestellt, wann das Objekt "Si-<br>werden soll.<br>315; <b>7</b><br>bar, wenn der vorhergehende<br>auf "bei Änderung und zyklisch"                                  |  |
| senden<br>Über diesen Parameter wird ei<br>cherheit" auf den Bus gesendet<br>Zykluszeit Sicherheit<br>(in Minuten)<br>Dieser Parameter ist nur sicht<br>Parameter "Sicherheit senden" a<br>gesetzt ist.<br>Über diesen Parameter kann | bei Änderung und zyklisch<br>ngestellt, wann das Objekt "Si-<br>werden soll.<br>315; <b>7</b><br>bar, wenn der vorhergehende<br>auf "bei Änderung und zyklisch"<br>die Zykluszeit im Bereich von |  |

#### 5.14. Fassadensteuerung

Über dieses Parameter-Fenster kann die gewünschte Anzahl Fassadensteuerungen aktiviert werden.

Fassadensteuerung

| Fassade 1 | verwenden |   |
|-----------|-----------|---|
| Fassade 2 | verwenden | • |
| Fassade 3 | verwenden | • |
| Fassade 4 | verwenden | • |

| Parameter                                                                                                    | Einstellungen                                                                                                  |  |
|----------------------------------------------------------------------------------------------------|----------------------------------------------------------------------------------------------------|--|
| Fassade x                                                                                                    | nicht verwenden;                                                                                               |  |
|                                                                                                    | verwenden                                                                                                    |  |
| Wird dieser Parameter auf "verv<br>Anwahl-Möglichkeiten "Fassad<br>x, Aktionen" pro verwendeter F<br>Parameter-Fensters der FTS3 er | wenden" gesetzt, so werden die<br>e x, Funktionen" und "Fassade<br>Fassade auf der linken Seite des<br>rgänzt. |  |

## 5.15. Fassade x, Funktionen

Über dieses Parameter-Fenster werden pro Fassade ihre Kenndaten (Ausrichtung, Neigung, Totwinkel) eingegeben und festgelegt, welches Kommunikationsobjekt (bzw. welcher Befehl) zum Herabfahren des Sonnenschutzes zu senden ist, sobald die Sonne beginnt auf die Fassade zu scheinen sowie zum Hochfahren des Sonnenschutzes, sobald die Sonne nicht mehr auf die Fassade scheinen kann.

| Fassade 1, Funktionen                                                  |                                       |            |  |
|------------------------------------------------------------------------|---------------------------------------|------------|--|
| Ausrichtung<br>(Nord=0°, 0=90°, S=180°, W=270°)                        | o                                     | _ <u>÷</u> |  |
| Neigung<br>(gegenüber Fußpunkt der Senkrechten)                        | 0                                     | ÷          |  |
| Totwinkel horizontal                                                   | 2                                     | _<br>=     |  |
| Totwinkel vertikal                                                     | 2                                     | ÷          |  |
| Beschattungssteuerung über                                             | Helligkeit Grenzwert 1 (Sonnenschein) | •          |  |
| Ausschaltverzögerung 2 in Minuten<br>wenn Helligkeit, Meldung GW = AUS | 10                                    | - <u>-</u> |  |
| Fassade 1, Sonnenschein senden<br>Zykluszeit Fassade 1 in Minuten:     | bei Änderung und zyklisch<br>15       | <br>       |  |

| Parameter                                                                                                    | Einstellungen                                                                                                    |  |
|----------------------------------------------------------------------------------------------------|----------------------------------------------------------------------------------------------------|--|
| Ausrichtung (Nord=0°,<br>O=90°, S=180°, W=270°)                                                                                                    | 0359; <b>0</b>                                                                                                    |  |
| Über diesen Parameter wird, analog zur Windrose, diejenige<br>Richtung eingegeben, in die die Senkrechte auf die Fassaden-<br>fläche zeigt bzw. bei einer Dachschräge diejenige Richtung, in<br>die die Senkrechte auf die senkrecht gestellte Dachschräge<br>zeigen würde. Norden entspricht hierbei 0°, Osten 90°, usw. |                                                                                                    |  |
| Neigung (gegenüber Fuß-<br>punkt der Senkrechten)                                                                                                    | -89+60; <b>0</b>                                                                                                    |  |
| Über diesen Parameter wird e<br>die Fassadenfläche gegenüber<br>punkt geneigt ist. Eine Neigun<br>hierbei positiv gezählt, eine I<br>Dächer haben daher eine neg<br>einem Flachdach).                                                                                                    | ingegeben, um wie viele Grad<br>der Senkrechten zu ihrem Fuß-<br>g der Fassade nach vorne wird<br>Neigung nach hinten negativ.<br>ative Neigung (-90° entspricht |  |

April 2009

# 0701 CO Wetterstation 910401

| Parameter                                                                                                    | Einstellungen                                                                |  |  |
|----------------------------------------------------------------------------------------------------|------------------------------------------------------------------------------|--|--|
| Totwinkel horizontal                                                                                                    | 225; <b>2</b>                                                                |  |  |
| Über diesen Parameter wird eingestellt, ob der Sonnenschutz<br>sofort aktiviert werden soll, wenn die Sonne beginnt die Fas-<br>sade von der Seite her zu bescheinen (horizontaler Totwinkel<br>> 0°) oder ob er erst etwas später aktiviert werden soll, wenn<br>die Sonnenstrahlen unter einem Winkel auf die Fassade fallen,<br>der größer als der eingestellte horizontale Totwinkel ist. Ein<br>Totwinkel entsteht z.B. durch einen seitlichen Vorbau (Mauer-<br>vorsprung).<br><u>Hinweis</u> : Der eingestellte horizontale Totwinkel wird als beid-<br>seitig gleich groß angenommen (also gleich groß sowohl auf |                                                                              |  |  |
| Totwinkel vertikal                                                                                                    | 245; <b>2</b>                                                                |  |  |
| Über diesen Parameter wird eingestellt, ob der Sonnenschutz<br>sofort aktiviert werden soll, wenn die Sonne beginnt die Fas-<br>sade senkrecht von oben zu bescheinen (vertikaler Totwinkel<br>> 0°) oder ob er erst etwas später aktiviert werden soll, weil<br>z.B. das Dach etwas übersteht und die Sonnenstrahlen erst<br>dann auf die Fassade fallen, wenn der eingestellte vertikale<br>Totwinkel überschritten wird                                                                                                    |                                                                              |  |  |
| Beschattungssteuerung                                                                                                    | Helligkeit Grenzwert 1                                                       |  |  |
| über                                                                                                    | <b>(Sonnenschein)</b> ;<br>Helligkeit Grenzwert 2;<br>Helligkeit Grenzwert 3 |  |  |
| Über diesen Parameter wird festgelegt, welcher der 3 Hellig-<br>keits-Grenzwerte (bzw. welches Objekt "Helligkeit, Meldung<br>GW x = EIN/AUS") bei der Berechnung, ob die Sonne auf die<br>aktuelle Fassade scheint. zu berücksichtigen ist.                                                                                                    |                                                                              |  |  |
| Ausschaltverzögerung 2 in<br>Minuten wenn Helligkeit<br>GW = AUS                                                                                                    | 115; <b>10</b>                                                               |  |  |
| Damit bei einer Unterbrechung des Sonnenscheins durch eine<br>Wolke der Sonnenschutz der Fassade nicht sofort hochgefah-<br>ren wird, kann mit der Ausschaltverzögerung 2 eine weitere<br>Verzögerungszeit berücksichtigt werden, zu deren Beginn z.B.<br>die Lamellen waagerecht auf max. Lichtdurchlass gestellt<br>werden. Nach deren Ablauf wird erst das Ende des Sonnen-<br>scheins für die aktuelle Fassade gemeldet und dann der Son-<br>nenschutz hochgefahren.                                                                                                    |                                                                              |  |  |
| Fassade x, Sonnenschein<br>senden                                                                                                    | <b>bei Änderung;</b><br>bei Änderung und zvklisch                            |  |  |
| Über diesen Parameter wird ein<br>sade x, Sonnenschein" auf den                                                                                                    | ngestellt, wann das Objekt "Fas-<br>Bus gesendet werden soll.                |  |  |
| Zykluszeit Fassade x<br>(in Minuten)                                                                                                    | 560; <b>15</b>                                                               |  |  |
| Dieser Parameter ist nur sichtbar, wenn der vorhergehende<br>Parameter "Fassade x, Sonnenschein senden" auf "bei Ände-<br>rung und zyklisch" gesetzt ist.<br>Über diesen Parameter kann die Zykluszeit im Bereich von                                                                                                    |                                                                              |  |  |
| 560 Minuten eingestellt werden.                                                                                                    |                                                                              |  |  |

### 5.16. Fassade x, Aktionen

Über dieses Parameter-Fenster wird pro Fassade eingestellt, welche Befehle zu senden sind, sobald die Sonne auf die Fassade scheint und wenn die Sonne nicht mehr scheint bzw. nicht mehr auf die Fassade scheinen kann. <u>Hinweis</u>: Das Objekt "Fassade x, Sonnenschein = AUS" wird unverzögert gesendet, sobald die Sonne nicht mehr auf die Fassade x scheinen kann.

| Fassade 1, Aktionen                |                               |   |
|------------------------------------|-------------------------------|---|
| Wenn Helligkeit, Meldung GW = EIN, |                               |   |
| Aktion 1                           | Fassade 1, Sonnenschein = EIN |   |
| Aktion 2                           | Zentralbefehl AB              | • |
| Wenn Helligkeit, Meldung GW = AUS, |                               |   |
| Aktion                             | Sonnenschutz schrittweise AUF | • |
| Anzahl Schritte                    | 3                             | ÷ |
|                                    |                               |   |
| Nach Ausschaltverzögerung 2,       |                               |   |
| Aktion 1                           | Zentralbefehl AUF             | • |
| Aktion 2                           | Fassade 1, Sonnenschein = AUS |   |
| 1                                  |                               |   |

| Parameter                                                                                                    | Einstellungen                                                                                                    |
|----------------------------------------------------------------------------------------------------|----------------------------------------------------------------------------------------------------|
| Wenn Helligkeit, Meldung<br>GW = EIN, Aktion 1                                                                                                    | Fassade x, Sonnenschein =<br>EIN                                                                                                    |
| Dies ist ein reines Anzeigefeld<br>wenn der für diese Fassade g<br>überschritten wird (d.h. die S<br>außerdem die Sonne eine Posit<br>diese Fassade scheinen kann,<br>x, Sonnenschein" mit dem Obje<br>legramm kann zum Herabfah<br>Sonnenschutzes für diese Fassa<br>Folgt auf die Aktion 1 eine wei<br>Ausführen der Aktion 2 erst ca<br>Aktion 1 begonnen. | . Es enthält die Aussage, dass,<br>gewählte Helligkeits-Grenzwert<br>onne tatsächlich scheint) und<br>ion erreicht hat, so dass sie auf<br>dann wird das Objekt "Fassade<br>ektwert "1" gesendet. Dieses Te-<br>ren (Aktivieren) des gesamten<br>de genutzt werden.<br>tere Aktion 2, so wird mit dem<br>2,5 s nach dem Ausführen der |

Technik-Handbuch

# 0701 CO Wetterstation 910401

| Parameter                                                                                                    | Einstellungen                                                                                                    | Parameter                                                                                                    | Einstellungen                                                                                                    |
|----------------------------------------------------------------------------------------------------|----------------------------------------------------------------------------------------------------|----------------------------------------------------------------------------------------------------|----------------------------------------------------------------------------------------------------|
| Aktion 2                                                                                                    | entfällt;                                                                                                    | Szene Nummer                                                                                                    | 164; <b>1</b>                                                                                                    |
|                                                                                                    | Zentralbefehl AB;<br>Zentralbefehl AB1;<br>Sonnenschutz-Stellung in %;<br>Sonnenschutz- + Lamellen-<br>Stellung in %;<br>8-bit Szene wiederherstellen                                                  | Dieser Parameter ist n<br>Parameter "Aktion 2" a<br>setzt ist.<br>Über diesen Parameter<br>Szene im Bereich von 1                                          | ur sichtbar, wenn der vorhergehende<br>auf "8-bit Szene wiederherstellen" ge-<br>r kann die Nummer der gewünschten<br>64 eingestellt werden.                                                                |
| - Zentralbefehl AB: Es<br>schutz zentral Auf/Ab"<br>sendet. Dieses Objekt<br>Objekt "Kanäle A-X, Au<br>zu verknünfen Hierdu                         | wird das Objekt "Fassade x, Sonnen-<br>mit dem Objektwert "1" einmalig ge-<br>ist bei Siemens-Aktoren ggf. mit dem<br>utomatikbetrieb=Ein + zentral Auf/ Ab"<br>rch werden zuerst alle Aktorkanäle auf | Wenn Helligkeit Meldi<br>GW = AUS, Aktion                                                                                                    | ung entfällt;<br>Sonnenschutz schrittweise<br>AUF;<br>Lamellen-Stellung in %                                                                                                    |
| Automatikbetrieb gesc<br>Sonnenschutz in die ur<br>gestellt, dass bei Son<br>Einrichtungen der betro<br>und alle Kanäle sich ir                     | haltet und dann der angeschlossene<br>htere Endlage gefahren. So wird sicher-<br>inenschein-Beginn alle Sonnenschutz-<br>offenen Fassade herabgefahren werden<br>n Automatikbetrieb befinden, solange  | Wenn die Sonne nicht<br>Steuerung der Fassade<br>nus Hysterese untersch<br>Ausschaltverzögerungs<br>dem Objektwert "0" ges                                 | mehr scheint und deshalb der für die<br>verwendete Helligkeits-Grenzwert mi-<br>nritten wurde, so wird nach Ablauf der<br>zeit 1 das Objekt "Helligkeit GW x" mit<br>sendet.                                |
| der Raumnutzer nicht<br>ansteuerbaren Sonnens<br>- Zentralbefehl AB1: Es                                                                            | den Automatikbetrieb für die von ihm<br>schutz-Einrichtungen deaktiviert.<br>s wird das Objekt "Fassade x, Sonnen-                                                                                     | Bei aktivierter Fassade<br>einstellbar, ob und wi<br>soll.                                                                                                 | nsteuerung ist über diesen Parameter<br>e auf dieses Ereignis reagiert werden                                                                                                    |
| schutz zentral AB1" mi<br>det, über das alle Akto<br>tet und angeschlossen                                                                          | t dem Objektwert "1" einmalig gesen-<br>r-Kanäle auf Automatikbetrieb geschal-<br>e Sonnenschutz-Antriebe mit 3 Endla-                                                                                 | <ul> <li>entfällt: Es wird nicht<br/>während der Ausschalt<br/>vielleicht doch noch wie</li> </ul>                                                         | t reagiert sondern weiter gewartet, ob<br>tverzögerungszeit 2 der Sonnenschein<br>ederkehrt.                                                                                                    |
| geschaltern in die AB1<br>fahren werden. (Achtur<br>die Antriebe mit 3 Endla                                                                        | -Endlage mit geöffneten Lamellen ge-<br>ng: nur bei Jalousie-Aktoren einsetzbar,<br>ageschaltern ansteuern können!)                                                                                    | - Sonnenschutz schritte<br>nenschutz verwendet,<br>Anzahl Schritte hochge                                                                                  | weise AUF: Wird ein Rollladen als Son-<br>so kann er nun um eine einstellbare<br>efahren werden. So werden die Rollla-                                                                                      |
| - Sonnenschutz-Stellun<br>Sonnenschutz-Stellung<br>gesendet, der über de<br>eingeblendeten Parame                                                   | g in %: Es wird das Objekt "Fassade x,<br>in %" mit einem Objektwert einmalig<br>en bei dieser Einstellung nachfolgend<br>eter festgelegt wird.                                                        | etwas mehr Tageslicht i<br>- Lamellen-Stellung in <sup>G</sup><br>verwendet, so können                                                                     | in den Raum gelangt.<br>%: Wird eine Jalousie als Sonnenschutz<br>ihre Lamellen halb bis ganz geöffnet                                                                                                    |
| - Sonnenschutz- + Lam                                                                                                    | nellen-Stellung in %: Es werden die Ob-                                                                                                    | werden, damit mehr Ta                                                                                                    | igeslicht in den Raum gelangt.                                                                                                    |
| jekte "Fassade x, Sonne                                                                                                    | enschutz-Stellung in %" und "Fassade x,                                                                                                    | Anzahl Schritte                                                                                                    | 17; <b>3</b>                                                                                                    |
| sendet, der über die n<br>jeweils festgelegt wird.                                                                                                  | achfolgend eingeblendeten Parameter                                                                                                    | Dieser Parameter ist n<br>Parameter "Wenn Helli<br>schutz schrittweise AUF                                                                                 | ur sichtbar, wenn der vorhergehende<br>gkeit GW = AUS, Aktion" auf "Sonnen-<br>" gesetzt ist.                                                                                                    |
| - 8-bit Szene wiederner<br>mit einer Szenen-Num<br>nachfolgend eingeblen                                                                            | stellen: Es wird das Objekt "8-bit Szene<br>mer einmalig gesendet, die über den<br>deten Parameter festgelegt wird.                                                                                    | Über diesen Parameter<br>der Sonnenschutz nach<br>1, wenn die Sonne nich                                                                                   | r ist einstellbar, um wie viele Schritte<br>1 Ablauf der Ausschaltverzögerungszeit<br>11 mehr scheint, hochzufahren ist.                                                                                    |
| Sonnenschutz-Stellun                                                                                                    | g in % 50100; <b>100</b>                                                                                                    | Lamellen-Stellung in %                                                                                                    | 6 050; <b>0</b>                                                                                                    |
| Dieser Parameter ist n<br>Parameter "Aktion 2" a<br>auf "Sonnenschutz- + La<br>Über ihn wird im Berei<br>der Sonnenschutz geso<br>dig geschlossen). | ur sichtbar, wenn der vorhergehende<br>auf "Sonnenschutz-Stellung in %" oder<br>amellen-Stellung in %" gesetzt ist.<br>ch von 50100% eingestellt, wie weit<br>hlossen werden soll (100% = vollstän-    | Dieser Parameter ist n<br>Parameter "Wenn Hellig<br>Stellung in %" gesetzt is<br>Über diesen Parameter<br>stellt, wie weit nach Al<br>wenn die Sonne nicht | ur sichtbar, wenn der vorhergehende<br>gkeit GW = AUS, Aktion" auf "Lamellen-<br>st.<br>r wird im Bereich von 050% einge-<br>blauf der Ausschaltverzögerungszeit 1,<br>mehr scheint, die Lamellen zu öffnen |
| Lamellen-Stellung in %                                                                                                    | 6 50100; <b>100</b>                                                                                                    | sind (0% = vollständig                                                                                                    | geöffnet = waagerechte Stellung der                                                                                                    |
| Dieser Parameter ist n<br>Parameter "Aktion 2" a<br>in %" gesetzt ist.                                                                              | ur sichtbar, wenn der vorhergehende<br>uf "Sonnenschutz- + Lamellen-Stellung                                                                                                    | Horizontal-Lamellen be                                                                                                    | i einer Jalousie).                                                                                                    |
| Über ihn wird im Berei<br>die Lamellen zu schließ<br>sen).                                                                                          | ch von 50100% eingestellt, wie weit<br>Ben sind (100% = vollständig geschlos-                                                                                                    |                                                                                                    |                                                                                                    |

April 2009

# 0701 CO Wetterstation 910401

| Darameter                                                                                                    | Finstellungen                |  |
|----------------------------------------------------------------------------------------------------|------------------------------|--|
| Nach Ausschalt "                                                                                                    | ontfällt:                    |  |
| Nach Ausschaltverzogerung                                                                                                    | Zentralbefehl ALIE:          |  |
| 2, ARTION I                                                                                                    | Sonnenschutz-Stellung in %   |  |
|                                                                                                    | Sonnenschutz- + Lamellen-    |  |
|                                                                                                    | Stellung in %;               |  |
|                                                                                                    | 8-bit Szene wiederherstellen |  |
| Über diesen Parameter kann eingestellt werden (wenn auch<br>nach Ablauf der Ausschaltverzögerungszeit 2 die Sonne immer<br>noch nicht scheint), ob ein weiteres Befehls-Objekt und wel-<br>ches gesendet werden soll.<br>- Zentralbefehl AUF: Es wird das Objekt "Fassade x, Sonnen-<br>schutz zentral Auf/Ab" mit dem Objektwert "O" einmalig ge-<br>sendet. Dieses Objekt ist ggf. bei den Siemens-Aktoren mit de-<br>ren Objekt "Kanäle A-X, Automatikbetrieb=Ein + zentral<br>Auf/Ab" zu verknüpfen. Hierdurch werden bei den Aktoren zu-<br>erst alle Kanäle auf Automatikbetrieb geschaltet und dann der<br>angeschlossene Sonnenschutz in die obere Endlage gefahren.<br>So wird sichergestellt, dass bei Sonnenschein-Ende alle Son- |                              |  |
| nenschutz-Einrichtungen der betroffenen Fassade hochgefah-<br>ren werden und alle Kanäle sich wieder im Automatikbetrieb<br>befinden.<br>- Sonnenschutz-Stellung in %: Es wird das Objekt "Fassade x,                                                                                                    |                              |  |
| Sonnenschutz-Stellung in %" mit einem Objektwert einmalig<br>gesendet, der über den bei dieser Einstellung nachfolgend<br>eingeblendeten Parameter festgelegt wird.                                                                                                    |                              |  |
| <ul> <li>Sonnenschutz- + Lamellen-Stellung in %: Es werden die Objekte "Fassade x, Sonnenschutz-Stellung in %" und "Fassade x, Lamellen-Stellung in %" mit einem Objektwert einmalig gesendet, der über die nachfolgend eingeblendeten Parameter jeweils festgelegt wird.</li> <li>8-bit Szene wiederherstellen: Es wird dieses Objekt mit einer Szenen-Nummer einmalig gesendet, die über den nachfolgend eingeblendeten Parameter festgelegt wird.</li> </ul>                                                                                                    |                              |  |
| Sonnenschutz-Stellung in %                                                                                                    | 0100; <b>0</b>               |  |
| Dieser Parameter ist nur sichtbar, wenn der vorhergehende<br>Parameter "Nach Ausschaltverzögerung 2, Aktion 1" auf "Son-<br>nenschutz-Stellung in %" oder auf "Sonnenschutz- + Lamellen-<br>Stellung in %" gesetzt ist.<br>Über ihn wird im Bereich von 0100% eingestellt, wie weit<br>der Sonnenschutz geöffnet werden soll (0% = vollständig ge-<br>öffnet).                                                                                                    |                              |  |
| Lamellen-Stellung in %                                                                                                    | 0100; <b>0</b>               |  |
| Dieser Parameter ist nur sichtbar, wenn der vorhergehende<br>Parameter "Nach Ausschaltverzögerung 2, Aktion 1" auf "Son-<br>nenschutz- + Lamellen-Stellung in %" gesetzt ist.                                                                                                    |                              |  |
| uper inn wird im Bereich von $0100\%$ eingestellt, wie weit die Lamellen zu öffnen sind ( $0\%$ = vollständig geöffnet).                                                                                                    |                              |  |
| Szene Nummer                                                                                                    | 164; <b>1</b>                |  |
| Dieser Parameter ist nur sichtbar, wenn der vorhergehende<br>Parameter "Nach Ausschaltverzögerung 2, Aktion 1" auf "8-bit<br>Szene wiederherstellen" gesetzt ist.<br>Über diesen Parameter kann die Nummer der gewünschten<br>Szene im Bereich von 1.64 eingestellt werden                                                                                                    |                              |  |

| Parameter                                                                                                    | Einstellungen                    |
|----------------------------------------------------------------------------------------------------|----------------------------------|
| Aktion 2                                                                                                    | Fassade x, Sonnenschein =<br>AUS |
| Dies ist ein reines Anzeigefeld. Es enthält die Aussage, dass,<br>wenn auch nach Ablauf der Ausschaltverzögerungszeit 2 die<br>Sonne immer noch nicht wieder scheint, das Objekt "Fassade<br>x, Sonnenschein" mit dem Objektwert "O" gesendet wird. Die-<br>ses Telegramm kann zum Hochfahren (Deaktivieren) des ge-<br>samten Sonnenschutzes für diese Fassade genutzt werden. |                                  |

# 5.17. Logik

Über dieses Parameter-Fenster können bis zu 4 logische UND-Verknüpfungen und bis zu 4 logische ODER-Verknüpfungen von jeweils bis zu 4 Informationen (Objekten) aktiviert werden. Da ein Verknüpfungs-Ergebnis invertierbar ist, können bei Bedarf eine UND-Funktion in eine NAND-Funktion und eine ODER-Funktion in eine NOR-Funktion umgewandelt werden.

| Logik        |       |          |
|--------------|-------|----------|
| UND-Logik 1  | aktiv | •        |
| UND-Logik 2  | aktiv | •        |
| UND-Logik 3  | aktiv | •        |
| UND-Logik 4  | aktiv | •        |
| ODER-Logik 1 | aktiv | <b>-</b> |
| ODER-Logik 2 | aktiv | •        |
| ODER-Logik 3 | aktiv | -        |
| ODER-Logik 4 | aktiv | •        |

| Parameter                                      | Einstellungen               |
|------------------------------------------------|-----------------------------|
| UND-Logik 1 (4)                                | <b>inaktiv</b> ; aktiv      |
| Über diesen Parameter wird knüpfung aktiviert. | die entsprechende UND-Ver-  |
| ODER-Logik 1 (4)                               | <b>inaktiv</b> ; aktiv      |
| Über diesen Parameter wird knüpfung aktiviert. | die entsprechende ODER-Ver- |

April 2009

# 0701 CO Wetterstation 910401

# 5.18. UND-Logik x, ODER-Logik x

Über diese Parameter-Fenster wird für eine logische UND- bzw. ODER-Verknüpfung festgelegt, welches Objekt einem Eingang zugewiesen wird, welche Aktionen erfolgen sollen, wenn das Verknüpfungs-Ergebnis eine logische 1 bzw. eine logische 0 ist und wann bzw. wie das Verknüpfungs-Ergebnis über den Bus zu senden ist.

| UND-Logik 1            |                                             |
|------------------------|---------------------------------------------|
| 1. Eingang             | Objekt-Nr. 11: Wind-Alarm                   |
| 2. Eingang             | Objekt-Nr. 22: Helligkeit, Meldung GW 2 🔄 💌 |
| 3. Eingang             | Objekt-Nr. 30: Dämmerung, Meldung GW 3_     |
| 4. Eingang             | Objekt-Nr. 40: Temperatur, Meldung GW 2 💌   |
| Wenn Logik = 1,        |                                             |
| Aktion 1: Objektwert = | 1                                           |
| Aktion 2:              | 8-bit Szene wiederherstellen                |
| Szene Nummer           | <u>ا</u>                                    |
| Wenn Logik = 0,        |                                             |
| Aktion 1: Objektwert = | 0 _                                         |
| Aktion 2:              | 8-bit Szene wiederherstellen                |
| Szene Nummer           | <u>ا :</u>                                  |
| Logik-Objekt senden    | bei Änderung und zyklisch 📃 💌               |

| Parameter                                                                                                    | Einstellungen                                         |  |
|----------------------------------------------------------------------------------------------------|-------------------------------------------------------|--|
| 1. Eingang ( 4. Eingang)                                                                                                    | nicht benutzt; Objekt Nr. 6;<br>Objekt 110 invertiert |  |
| Über diesen Parameter kann dem entsprechenden Eingang ein<br>Objekt der Wetterstation WS1 (aus einer Liste von bis zu ca. 40<br>Objekten) zur logischen Verknüpfung mit bis zu drei weiteren<br>Objekten zugewiesen werden.     |                                                       |  |
| Wenn Logik = 1,<br>Aktion 1: Objektwert =                                                                                                    | 0; <b>1</b>                                           |  |
| Ist das Ergebnis der logischen Verknüpfung = 1, so kann es<br>über diesen Parameter bei Bedarf invertiert werden, d.h. aus<br>einer UND-Funktion wird dann eine NAND-Funktion und aus<br>einer ODER-Funktion eine NOR-Funktion. |                                                       |  |
| Aktion 2:                                                                                                    | <b>entfällt</b> ;<br>8-bit Szene wiederherstellen     |  |
| lst das Ergebnis der logischen Verknüpfung = 1, so kann als<br>weitere Aktion eine wählbare 8-bit Szene wiederhergestellt<br>werden.                                                                                            |                                                       |  |
| Szene Nummer                                                                                                    | 164; <b>1</b>                                         |  |
| Dieser Parameter ist nur sichtbar, wenn der vorhergehende<br>Parameter "Aktion 2" auf "8-bit Szene wiederherstellen" ge-<br>setzt ist.                                                                                          |                                                       |  |
| Über diesen Deremeter kenne                                                                                                    | die Numereer der reuwüngebten                         |  |

| Parameter                                                                                                    | Einstellungen                                     |  |
|----------------------------------------------------------------------------------------------------|---------------------------------------------------|--|
| Wenn Logik = 0,<br>Aktion 1: Objektwert =                                                                                                    | 0; 1                                              |  |
| Ist das Ergebnis der logischen Verknüpfung = 0, so kann es<br>über diesen Parameter bei Bedarf invertiert werden, d.h. aus<br>einer UND-Funktion wird dann eine NAND-Funktion und aus<br>einer ODER-Funktion eine NOR-Funktion. |                                                   |  |
| Hinweis: Wurde der Parameter "Wenn Logik = 1, Aktion 1: Ob-<br>jektwert =" auf "0" gesetzt, d.h. das Verknüpfungsergebnis in-<br>vertiert, so muss es auch hier invertiert und dieser Parameter<br>auf "1" gesetzt werden.      |                                                   |  |
| Aktion 2:                                                                                                    | <b>entfällt</b> ;<br>8-bit Szene wiederherstellen |  |
| lst das Ergebnis der logischen Verknüpfung = 0, so kann als<br>weitere Aktion eine wählbare 8-bit Szene wiederhergestellt<br>werden.                                                                                            |                                                   |  |
| Szene Nummer                                                                                                    | 164; <b>1</b>                                     |  |
| Dieser Parameter ist nur sichtbar, wenn der vorhergehende<br>Parameter "Aktion 2" auf "8-bit Szene wiederherstellen" ge-<br>setzt ist.<br>Über diesen Parameter kann die Nummer der gewünschten                                 |                                                   |  |
| Szene im Bereich von 164 eingestellt werden.                                                                                                    |                                                   |  |
| Logik-Objekt senden                                                                                                    | bei Änderung und zyklisch                         |  |
| Über diesen Parameter wird eingestellt, wann das Ergebnis<br>der logischen Verknüpfung (d.h. das zugehörige Logik-Objekt)<br>auf den Bus gesendet werden soll.                                                                  |                                                   |  |
|                                                                                                    |                                                   |  |

GAMMA <u>instabus</u>

# Applikationsprogramm-Beschreibung

April 2009

0701 CO Wetterstation 910401

Raum für Notizen

910401, 24 Seiten

© Siemens AG 2009 Änderungen vorbehalten